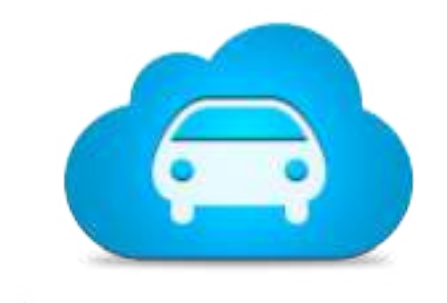

## CAR Cloud Active Reception

# Manual CAR Tablet - 2019

www.cloudactivereception.com

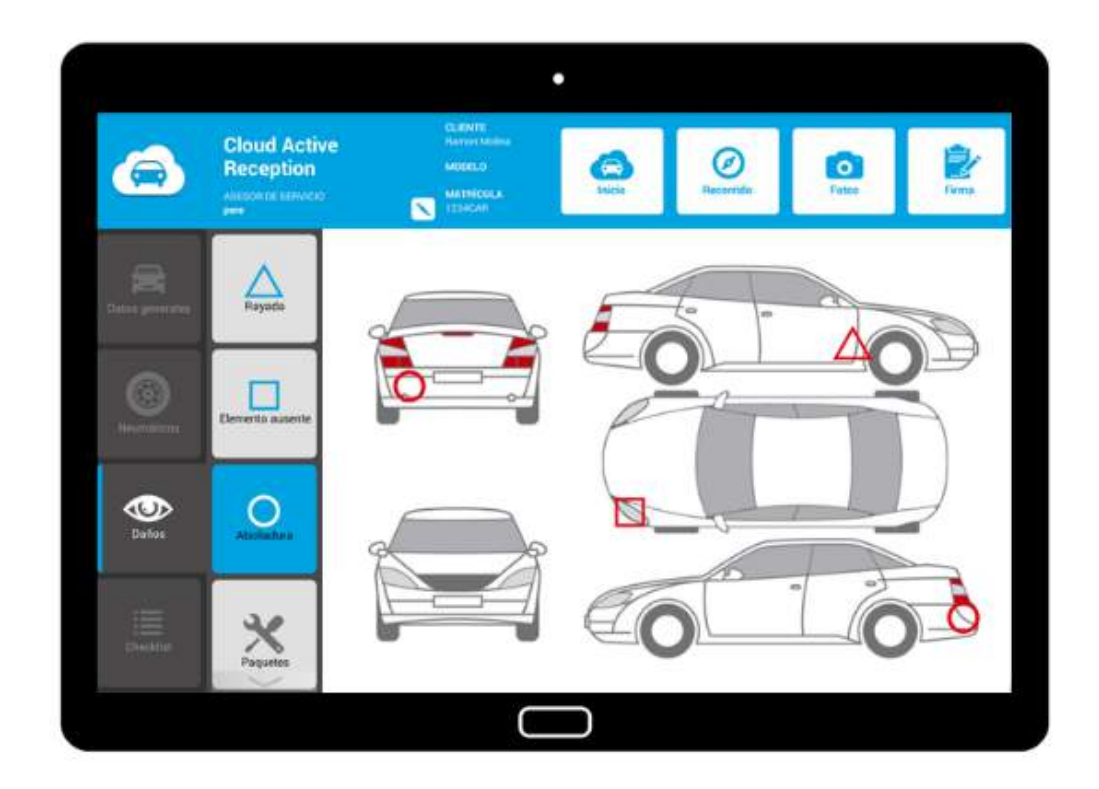

\_inforserveis

### Índice

| Indice                                                   |     |
|----------------------------------------------------------|-----|
| 1. INTRODUCCIÓN                                          | 4   |
| 1.1. Vídeos                                              | 5   |
| 2. PRESENTACIÓN APP                                      | 7   |
| 2.1 Cuenta, usuario y contraseña para el acceso          | 8   |
| 2.2 He olvidado mi contraseña                            | 10  |
| 3. INICIO DE LA RECEPCIÓN ACTIVA                         | 13  |
| 3.1 ¿Cita previa? ¿Cliente inesperado?                   | 14  |
| 3.1.1 Captura del número de chasis (VIN)                 | 18  |
| 3.2.2 Aviso presupuesto asociado a la matrícula          | 21  |
| 3.2 ¿Y si es un cliente nuevo?                           | 22  |
| 3.3 Funciones importantes                                | 25  |
| 4. RECEPCIONES EN CURSO, FINALIZADAS O NUEVAS            | 32  |
| 4.1 Menú Principal                                       | 36  |
| 4.2 Menú Secundario                                      | 40  |
| 4.3 Menú de Navegación                                   | 44  |
| 4.4 Otros datos                                          | 46  |
| 5. CREAR UNA NUEVA RECEPCIÓN                             | 47  |
| 5.1 Actuaciones                                          | 49  |
| 5.2 Ofertas                                              | 56  |
| 5.2.1 Galería de imágenes                                | 61  |
| 5.3 Paquetes de servicio genéricos                       | 64  |
| 5.3.1 Asociar paquetes de servicio genéricos y por marca | 66  |
| 5.3.2 Filtros para localizar paquetes                    | 68  |
| 5.3.2 Detalles y Stock                                   | 69  |
| 5.4 Niveles de fluidos                                   | 70  |
| 5.5 Venta Diferida                                       | 72  |
| 6. NEUMÁTICOS                                            | 75  |
| 6.1 Dimensiones, índice de carga y régimen de velocidad  | 76  |
| 6.2 Botón verde, naranja o rojo                          | 78  |
| 6.3 Rueda/s de repuesto                                  | 79  |
| 6.4 Paquetes de servicio                                 | 81  |
| 6.5 Neumáticos                                           | 85  |
| 6.6 Neumáticos invierno                                  | 89  |
| 6.7 Fecha de Aviso                                       | 90  |
| 6.8 Borrar                                               | 92  |
| 7. DAÑOS                                                 | 93  |
| 7.1 Rayada, elemento ausente o abolladura                | 94  |
| 7.2 Paquetes de servicio                                 | 96  |
| 7.3 Filtros para localizar los paquetes                  | 98  |
| 7.4 Mover los daños                                      |     |
| 7.5 Botón sucio                                          | 100 |
| 7.6 Botón borrar                                         | 101 |
| 8. CHECKLIST                                             | 103 |
| 8.1 Botones verde, naranja y rojo                        | 104 |
| 8.2 Observaciones, paquetes y vídeos                     | 106 |
| 8.3 Fotografías y vídeos                                 | 110 |
| 8.4 Avisos: Falta de Stock y Checklist no completada     | 113 |
| 9. RECORRIDO DE PRUEBAS                                  | 114 |
| 10. PANTALLA DE NEGOCIACIÓN                              | 118 |
| 10.1 Botones verde, naranja y rojo                       | 120 |
| 10.2 Descuentos                                          | 124 |

| 11. RESUMEN DE LA RECEPCIÓN ACTIVA |  |
|------------------------------------|--|
| 12. FIRMA DE LA RECEPCIÓN          |  |

## 1. INTRODUCCIÓN

CAR es un **sistema cloud de recepción de vehículos** para concesionarios y talleres que ayuda y facilita la realización de recepciones activas, **dentro y fuera del taller**, mediante el uso de una Tablet.

Disponible en multitud de **idiomas**, CAR se compone de una **aplicación Tablet** para los asesores de servicio y de un **programa en Entorno Web** para:

- Concesionarios y talleres independientes.
- Marcas e importadores.
- Grupos de concesionarios y/o talleres.

Mientras que la **App** facilita el trabajo de los asesores de servicio durante el proceso de la recepción activa, el **BackOffice Web** permite, a concesionarios, talleres, marcas e importadores, poder:

- 1. Revisar los informes generados de cada una de las recepciones.
- 2. Realizar un seguimiento detallado de todas las ventas.
- 3. Realizar el propio mantenimiento de la solución (App y BackOffice web).
- 4. Supervisar el volumen de negocio (concesionarios, marcas e importadores).

### 1.1. Vídeos

#### • Vídeo: aumentar las ventas de servicio

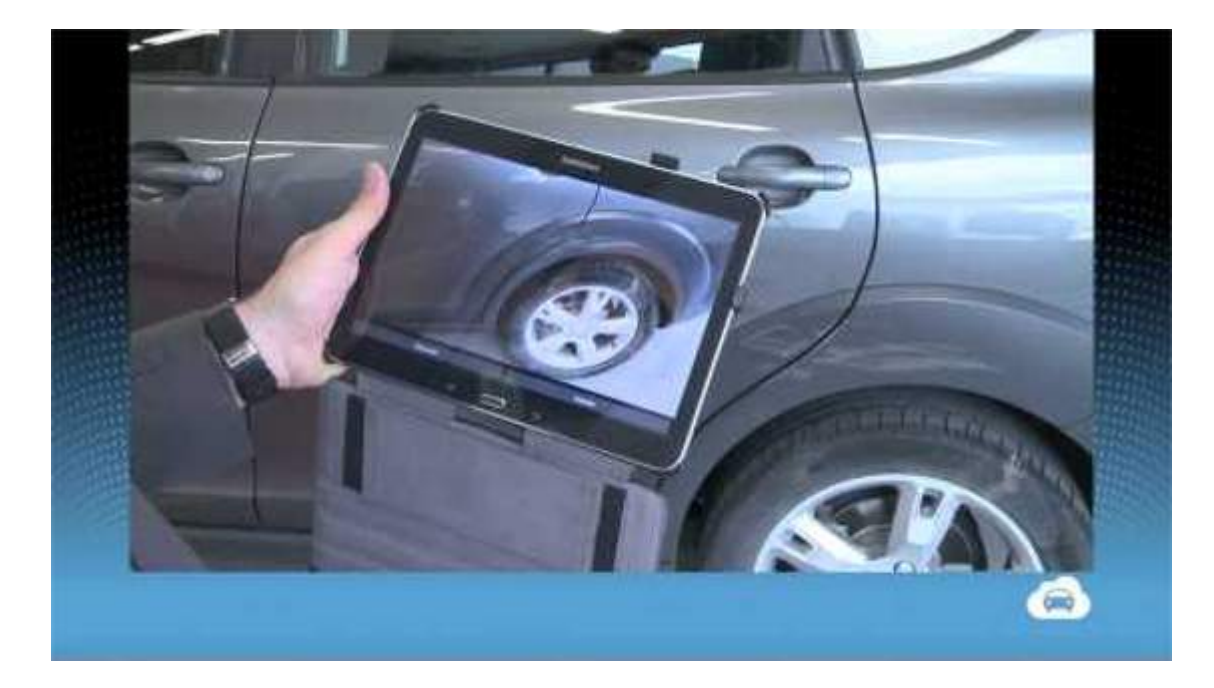

• Vídeo: ventajas de Cloud Active Reception

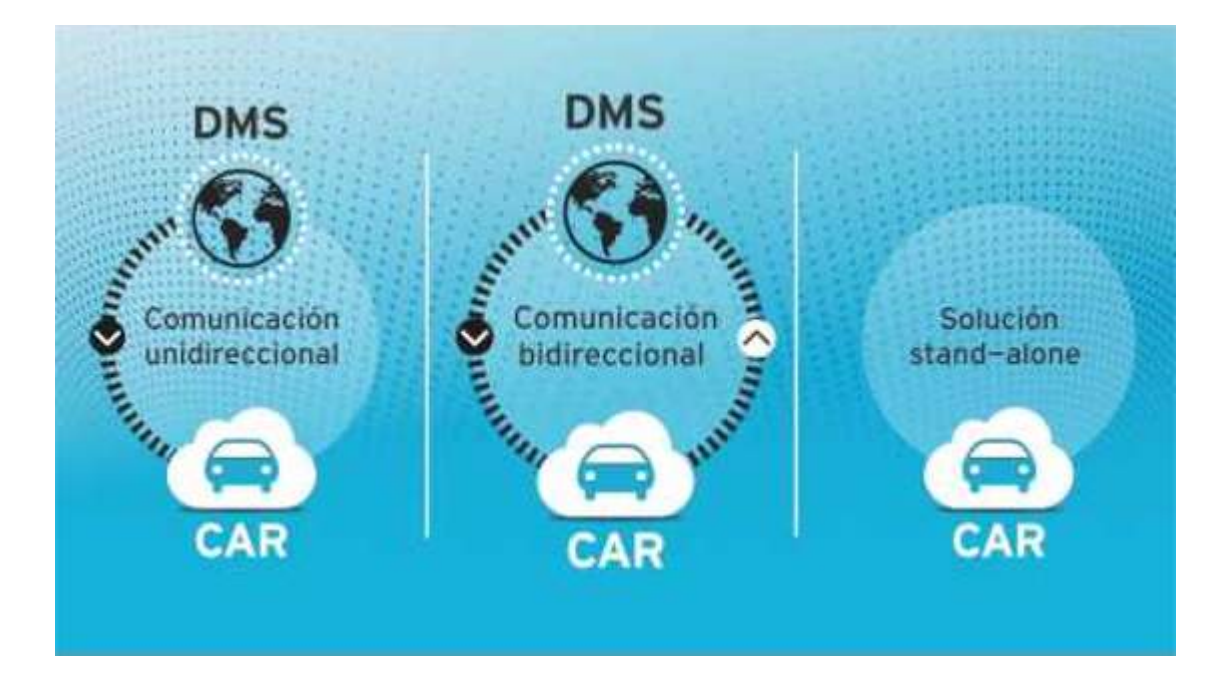

Vídeo: recepciones activas con Cloud Active Reception

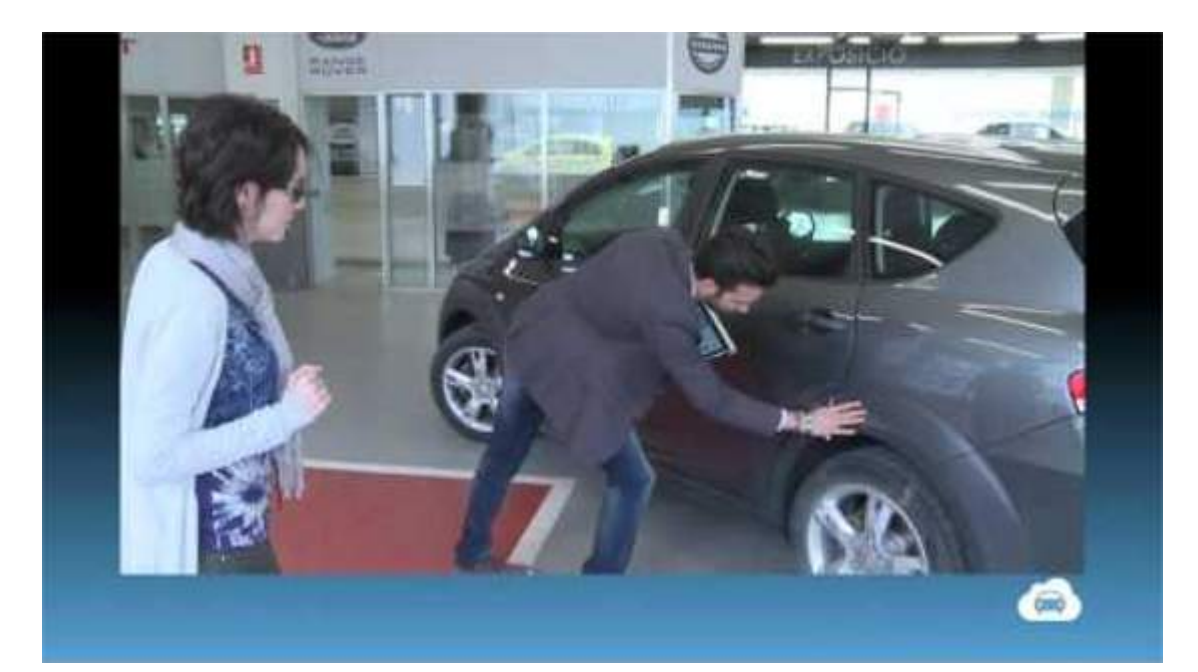

## 2. PRESENTACIÓN APP

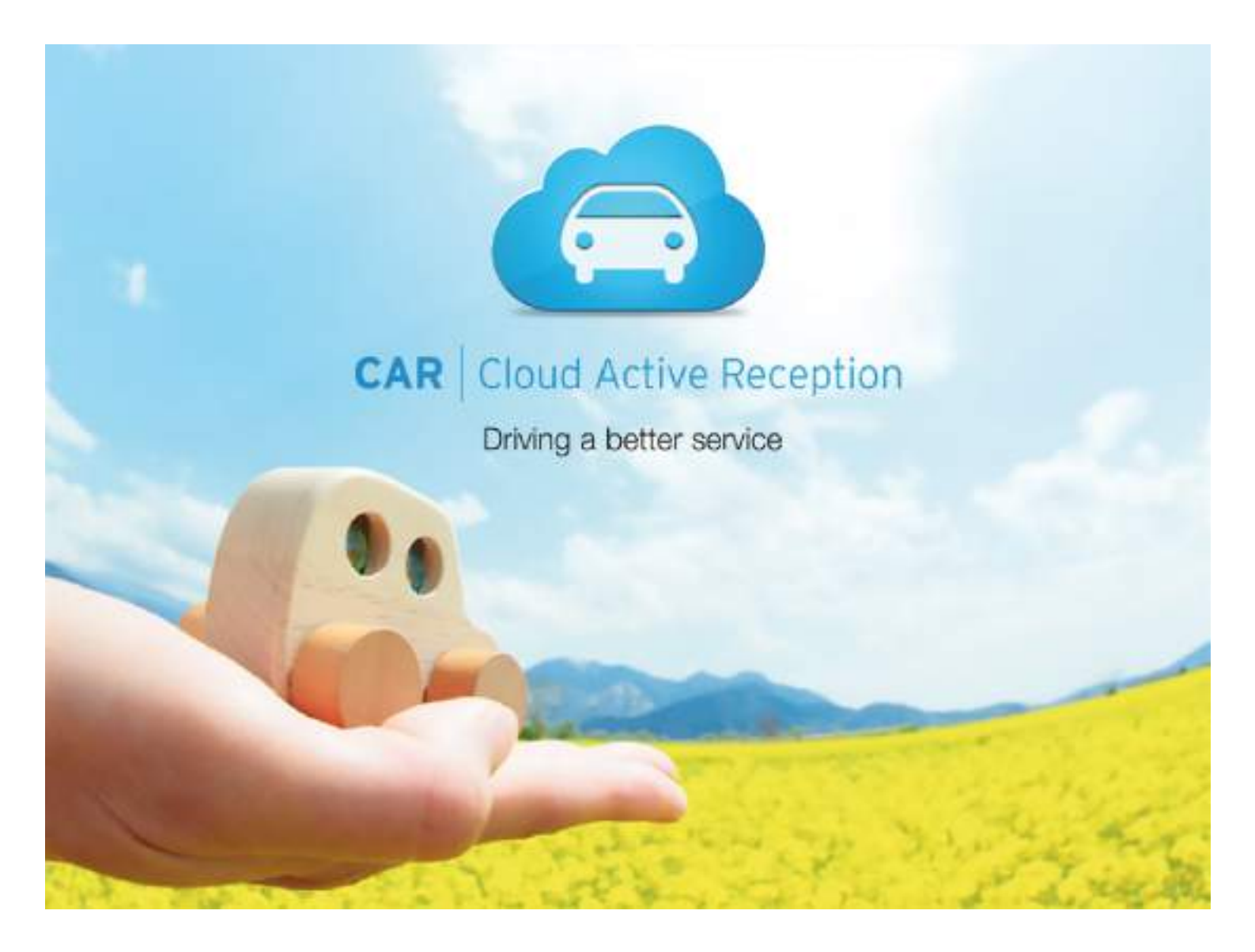

### 2.1 Cuenta, usuario y contraseña para el acceso

El primer paso será aprender cómo acceder a la aplicación.

Paso 1. Introduzca su cuenta, nombre de usuario y contraseña.

| ₽±±±₽₽                                                                                                    | the second second second second second second second second second second second second second second second s | a section in the section of the section of the sect |      | 14 T . | 45% 🚔 12:34 |
|----------------------------------------------------------------------------------------------------|----------------------------------------------------------------------------------------------------|----------------------------------------------------------------------------------------------------|------|--------|-------------|
| IOT                                                                                                    |                                                                                                    |                                                                                                    | 2    | 100    |             |
| dimme                                                                                                    | Dave Galeria                                                                                                   |                                                                                                    | i    |        |             |
| (3)                                                                                                    |                                                                                                    | a Pasantian                                                                                                    |      |        |             |
|                                                                                                    | Ciel Cloud Activi                                                                                              | e neception                                                                                                    |      |        |             |
|                                                                                                    | CUENTA                                                                                                    |                                                                                                    |      |        |             |
| Contraction of the second                                                                                                    | cartraining                                                                                                    |                                                                                                    | 1.01 |        |             |
| A STATE                                                                                                    | USUARIO                                                                                                    |                                                                                                    |      |        |             |
|                                                                                                    | CONTRASEÑA                                                                                                    |                                                                                                    |      |        |             |
|                                                                                                    |                                                                                                    | 8                                                                                                    |      |        |             |
|                                                                                                    |                                                                                                    |                                                                                                    | 0    |        |             |
|                                                                                                    | 100                                                                                                    | He owidado mi contrasena                                                                                                    |      |        |             |
|                                                                                                    |                                                                                                    | 1. Sec. 1. Sec. 1. Sec. 1.                                                                                                    | 1    |        |             |
| S                                                                                                    |                                                                                                    |                                                                                                    |      |        |             |
| Inclusion of the local division of the local division of the local |                                                                                                    | Sec. 1                                                                                                    |      |        |             |
| TERMIN                                                                                                    |                                                                                                    |                                                                                                    |      |        |             |

Paso 2. Presione aceptar.

|           | Contraction of the local division of the local division of the loc |                        |      | nel 🍞 📶 46% 🖬 12:34 |
|-----------|----------------------------------------------------------------------------------------------------|------------------------|------|---------------------|
| 191       |                                                                                                    | 3                      | 3    |                     |
| - Ginning | Drive Gallenia                                                                                                    |                        | di   |                     |
| 18        |                                                                                                    |                        |      |                     |
| Time      | Cloud Active Rec                                                                                                    | eption                 | 5    |                     |
|           | CUENTA                                                                                                    |                        |      |                     |
|           | cartraining                                                                                                    |                        | 1    |                     |
|           | USUARIO                                                                                                    |                        |      |                     |
| ALC: NO   | democar                                                                                                    |                        | 1    |                     |
|           | CONTRASEÑA                                                                                                    |                        |      |                     |
|           | ·····                                                                                                    |                        | 1    |                     |
| A.M.      | He                                                                                                    | olvidado mi contraseña | 0    |                     |
|           | No. Comment                                                                                                    |                        |      |                     |
| allow It  |                                                                                                    |                        | De a |                     |
| 1 cogit   |                                                                                                    | - * - A.               |      | 200                 |

### 2.2 He olvidado mi contraseña

#### ¿Cómo recuperar su contraseña?

Siga los siguientes pasos:

Paso 1. Pulse el link He olvidado mi contraseña.

|               | the second second second second second second second second second second second second second second second s | and the second second    |        | 140 🖇 📲 12:34                                                                                                   |
|---------------|----------------------------------------------------------------------------------------------------|--------------------------|--------|----------------------------------------------------------------------------------------------------|
| 101           |                                                                                                    | 1                        | 2      |                                                                                                    |
| A chinese     | Drive Galenia                                                                                                  |                          |        | China COM                                                                                                    |
| 3             |                                                                                                    |                          | -      | a date                                                                                                    |
| (Final States | CED CIQUO ACTIVE RE                                                                                            | rception                 | 15     | A.                                                                                                    |
|               | CUENTA                                                                                                    |                          |        | O M                                                                                                    |
|               | cartraining                                                                                                    |                          |        |                                                                                                    |
|               | USUARIO                                                                                                    |                          |        | 11                                                                                                    |
|               | democar                                                                                                    |                          |        |                                                                                                    |
|               | CONTRASEÑA                                                                                                    |                          |        | A DESCRIPTION OF THE OWNER OF THE OWNER OF THE OWNER OF THE OWNER OF THE OWNER OF THE OWNER OF THE OWNER OF THE |
| 10 10 10 PC   |                                                                                                    |                          |        |                                                                                                    |
|               |                                                                                                    | e olvidado mi contraseña | 0      | The second                                                                                                    |
|               | 100                                                                                                    |                          | $\sim$ |                                                                                                    |
|               |                                                                                                    |                          |        | 1 Contra                                                                                                    |
| in the second |                                                                                                    |                          |        | 1 1 1 1 1 1 1 1 1 1 1 1 1 1 1 1 1 1 1                                                                           |
|               |                                                                                                    |                          |        |                                                                                                    |
| 192317        |                                                                                                    |                          |        |                                                                                                    |

Paso 2. Introduzca su cuenta y correo electrónico. Una vez termine, pulse Recuperar contraseña.

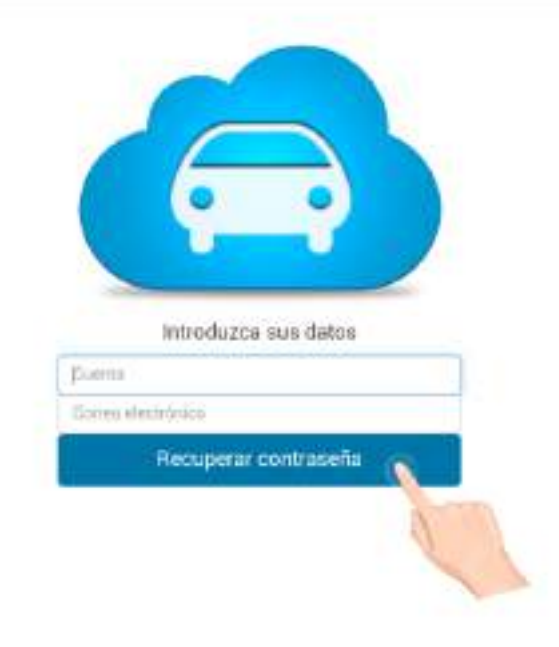

Paso 3. Diríjase a su e-mail. CAR le ha enviado un link a través del cual podrá recuperar su contraseña.

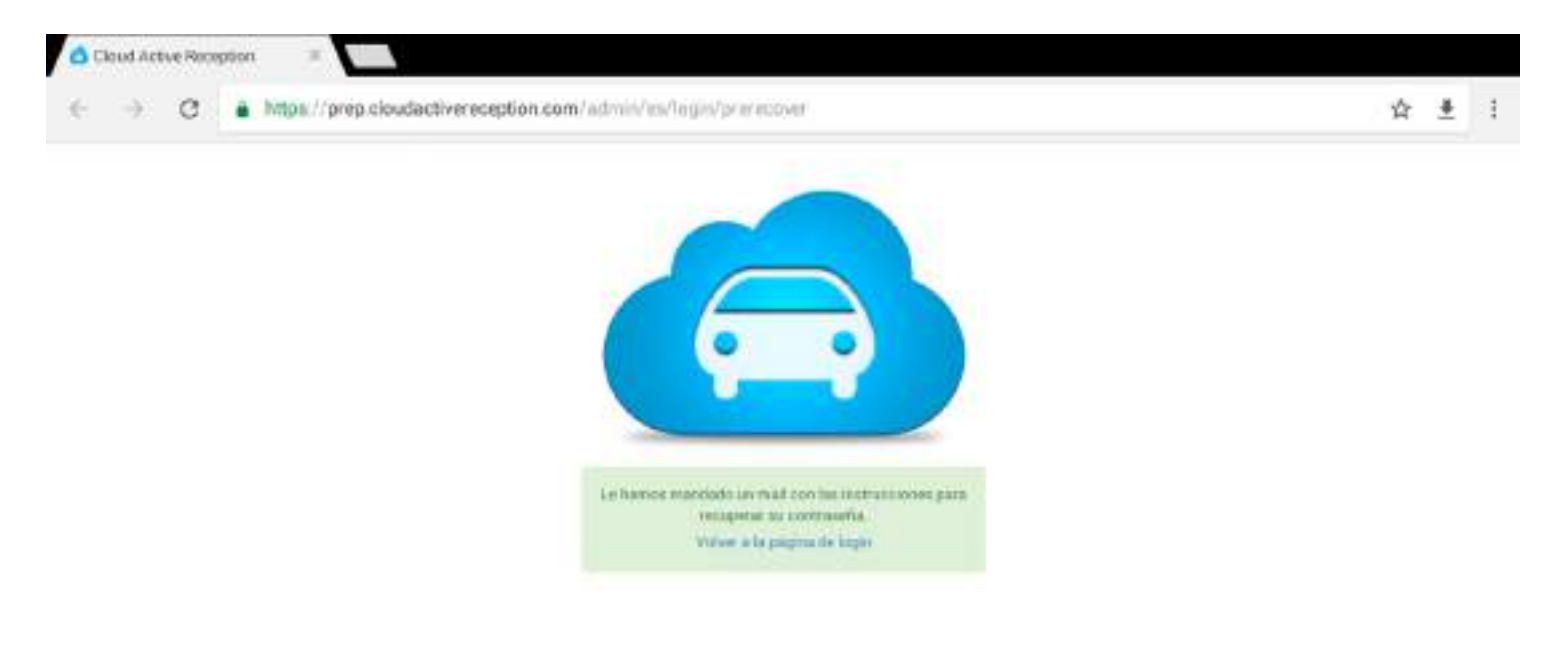

Secure attacks - the product exception and investigation or energy SARW with Vestigation (DOCUMERCIDE) Contraction in Secure 2010 (Secure 2010)

Paso 4. Pulse el link e introduzca la nueva contraseña. Una vez termine, pulse *Actualizar contraseña*. Ya podrá acceder a la APP con la nueva contraseña!

| <br>Recuperar contraseña |   |  |
|--------------------------|---|--|
|                          |   |  |
|                          |   |  |
| Actualizar contraseña    |   |  |
|                          | 2 |  |

## **3. INICIO DE LA RECEPCIÓN ACTIVA**

Una vez haya pulsado aceptar, le aparecerá el asistente de recepción activa CAR.

|                 | Cloud Active<br>Reception                                                       | 2<br>2<br>2 | NODELO<br>MATHICULA<br>1254048 | <b>A</b><br>Inicia | Recorrido | Fotos   | Firma   |
|-----------------|---------------------------------------------------------------------------------|-------------|--------------------------------|--------------------|-----------|---------|---------|
| Datos generales | (%)                                                                             | NÚMERO      | 256                            |                    | FECHA 2   | 5/01/18 |         |
| 1               | Citeras                                                                         | TIPO        | R. 15.000 km                   | ~                  | Nº OR     | 1.1     | -/8     |
| Telumations     | Paquetes                                                                        |             | i<br>s ∮ ∰i                    | 1                  | LOCAL.    | 1       |         |
| Easter          | $\frac{1}{29}$   $\frac{1}{29}$<br>  $\frac{1}{29}$   $\frac{1}{29}$<br>Niveles |             |                                |                    |           |         |         |
|                 | Avises                                                                          |             |                                |                    | 2         |         | C BLOAD |

## 3.1 ¿Cita previa? ¿Cliente inesperado?

La primera pantalla que visualizará del asistente corresponde con la Agenda.

\*En este caso, el calendario aparece porqué previamente se ha configurado desde el BackOffice del proveedor informático Inforserveis. Si usted dispone de algún otro tipo de agenda, calendario o planning desactivaremos esta opción.

Desde este apartado, hay dos escenarios posibles:

#### 1. Para clientes con cita previa:

Solamente pulsando la cita directamente desde la agenda ya podremos empezar a realizar la recepción:

| (W)   | MATRICULA/BASTIDOR                                                                 | Cloud Active Reception | () 🖬 🗗 |
|-------|------------------------------------------------------------------------------------|------------------------|--------|
|       |                                                                                    | < 25/01/18 >           |        |
| 12:00 |                                                                                    |                        |        |
|       | 456Q987 - F. El Maghrebi - Skoda - Fabia<br>4444Q4B - J. GONZÁLEZ - Audi - A4      | 1234CAR - R. Molina    |        |
| 13:00 | 6789HYI lina - Volkswagen - Polo<br>2222SEA - 2a - Seat - Leon                     |                        |        |
| 14:00 | 7055ABC - P. Reyes - Volkswagen - Passat<br>2244ABC - A. Soto - Volkswagen - Jetta |                        |        |
| 15:00 |                                                                                    |                        |        |
| 16:00 |                                                                                    |                        |        |

### 2. Para clientes sin cita previa:

Sin cita previa, deberemos, en primer lugar, introducir la **matrícula** (1) y, en segundo lugar, pulsar el **botón buscar** (2).

| MAT                         | RÍCULA/BAST                                     | IDOR<br>89CAR                                   | ×                                | 120 | MPRESA<br>loud Active | Reception     |         |            | ?    | <b>₫</b> [→ |
|-----------------------------|-------------------------------------------------|-------------------------------------------------|----------------------------------|-----|-----------------------|---------------|---------|------------|------|-------------|
| 2:00                        |                                                 |                                                 |                                  |     | 1/18                  | >             |         |            | C    | √¥*800 Ø    |
| 4560<br>4444<br>13:00 67/89 | 987 - F. El Ma<br>CAR - J. GON<br>HYS - R. Moli | aghrebi - Skoo<br>ZÁLEZ - Audi<br>na - Volkswaq | ia - Fabia<br>- A4<br>gen - Polo |     | 10                    | 234CAR - R. N | (olina) |            |      |             |
| 1                           | 6789CAR                                         | i Kentular                                      | 51 L                             | 6   | 78 CAR                |               |         | 678 9      | CAR  | >           |
| 1                           | 2                                               | 3 ″                                             | 4 /                              | 5 🔨 | 6                     | 7 *           | 8       | 9          | 0    | Del         |
| Q                           | W                                               | Е                                               | R                                | Т   | Y                     | U             | 1       | 0          | Р    | •3          |
|                             | A S                                             | D                                               | F                                | G   | Н                     | J             | к       | L          |      | 4           |
| 1.1                         | 7                                               | X                                               | C                                | V   | в                     | N             | м       | 1          | ?    | •           |
| 1                           | 2                                               | ~                                               | -                                |     | 1 T. C.               | 0.02          | 2.0     | - <u>k</u> | 0.50 | 1. A        |

¡Importante! Si introduce los primeros dígitos de una matrícula y, acto seguido, pulsa el **botón buscar**, CAR le muestra los números de matrícula coincidentes con los primeros datos que ha registrado en el apartado.

En este caso, solamente hemos introducido un primer dígito 6. Y el asistente nos has mostrado los resultados que tiene en imagen.

| Matriculas |                   | < 25/01/10 | >              | [2] some          |
|------------|-------------------|------------|----------------|-------------------|
| Matricula  | Bastidor          | Marca      | Modelo         | Cliente           |
| 5789HYS    | WKHHDPOIS45SF8991 | Volkswagen | Polo           | Ramon Molina      |
| 1234Q12    | WDF677DG454G9AEEG | Ford       | Mondeo         | Fouad El Maghrebi |
| 234VGF     | TESTVIN0123456789 | Volkswagen | Golf           | Pierre Dupond     |
| 234FRA     | TESTVINFRA1234567 | Suzuki     | SX4 S-Cross    | Claudine Armel    |
| 672ABC     | ZBHTRLTINY0SBMNVZ | Volkswagen | Golf Sportsvan | Ramon Molina      |
| 1114       |                   |            |                |                   |

Si la matrícula no estuviese registrada, pulsando el **botón** + podrá registrar los datos del **vehículo** y del **cliente.** 

| Matriculas         |                                        | < 25/01/18           | >                             | (B)*                           |
|--------------------|----------------------------------------|----------------------|-------------------------------|--------------------------------|
| Matricula          | Bastidor                               | Marca                | Modelo                        | Cliente                        |
| 5789HYS            | WKHHDPOIS45SF8991                      | Volkswagen           | Polo                          | Ramon Molina                   |
| 1234012            | WDF677DG454G9AEEG                      | Ford                 | Mondeo                        | Fouad El Maghrebi              |
| 1234VGF            | TESTVIN0123456789                      | Volkswagen           | Golf                          | Pierre Dupond                  |
| 1234FRA            | TESTVINFRA1234567                      | Suzuki               | SX4 S-Cross                   | Claudine Armel                 |
| 6672ABC            | ZBHTRLTINYOSBMNVZ                      | Volkswagen           | Golf Sportsvan                | Ramon Molina                   |
| 1234FRA<br>5672ABC | TESTVINFRA1234567<br>ZBHTRLTINYOSBMNVZ | Suzuki<br>Volkswagen | SX4 S-Cross<br>Golf Sportsvan | Claudine Armel<br>Ramon Molina |

| BASTIDOR       | 1    | 1,Q 📖 | MATRICULA        | 67     | 21 |
|----------------|------|-------|------------------|--------|----|
| * MARCA        | Audi | ~     | * MODELO         | Modelo |    |
| MODELO TÉCNICO | 1    |       | COLOR            | 1      |    |
| FECHA DE       | 1    |       | CÓDIGO MOTOR     | T.     |    |
| MATRICULACIÓN  |      |       | AÑO DEL MODELO   | T      |    |
| BUSCAR         | 1    | 2     | NIF              | 1      |    |
| EMPRESA        | 1    | I.    | NOMBRE           | 1      |    |
| * APELLIDO     | 1    | 1     | SEGUNDO APELLIDO | 1      |    |
| DIRECCIÓN      | 1    | 1     | CP               | 1      |    |
| POBLACIÓN      | 1    | 1     | TELÉFONO         | 1      |    |
| MÓVIL          | 1    | 1     | CORREO           | ľ      |    |
|                |      |       | PROVINCIA        | 1      |    |

¡Importante! Si la matrícula del vehículo está asociada a una **marca o modelo** que la base de datos de CAR **no puede identificar** (errores tipográficos, símbolos no reconocibles,...) esta quedará marcada como **blacklist.** 

\*Cuando el asesor de servicio introduzca la matrícula del vehículo en el asistente de recepción activa CAR, este mostrará una ventana emergente donde se deberán **revisar y completar** los datos de la matrícula en cuestión.

## 3.1.1 Captura del número de chasis (VIN)

Acceda rápidamente a los datos del cliente y de la matrícula capturando el chasis (VIN).

#### ¿Cómo se captura el chasis (VIN) del vehículo?

#### Paso 1. Pulse el icono de captura VIN.

| MATRICULA/BASTIDOR                                        | Cloud Active Reception                       | () 🖬 🗗 |
|-----------------------------------------------------------|----------------------------------------------|--------|
| -                                                         | < 25/01/18 >                                 |        |
| 12:00                                                     |                                              |        |
| 456Q987 - F. El Maghrebi - S<br>4444CAR - J. GONZÁLEZ - A | koda - Fabia 1234CAR - R. Molina<br>udi - A4 |        |
| 13:00 6789HYS - R. Molina - Volks                         | wagen - Polo                                 |        |
| 2222SEA - A. Ortega - Seat -                              | Leon                                         |        |
| 7055ABC - P. Reyes - Volksv<br>14:00                      | vagen - Passat                               |        |
| 2244ABC - A. Soto - Volkewa                               | igen Huetta                                  |        |
| 15:00                                                     |                                              |        |
| Trade                                                     |                                              |        |
|                                                           |                                              |        |
| 16:00                                                     |                                              |        |

Paso 2. Situé el lector de códigos VIN en el VIN del vehículo. Espere a que el lector se coloree en verde. El asistente CAR le mostrará los datos de la matrícula.

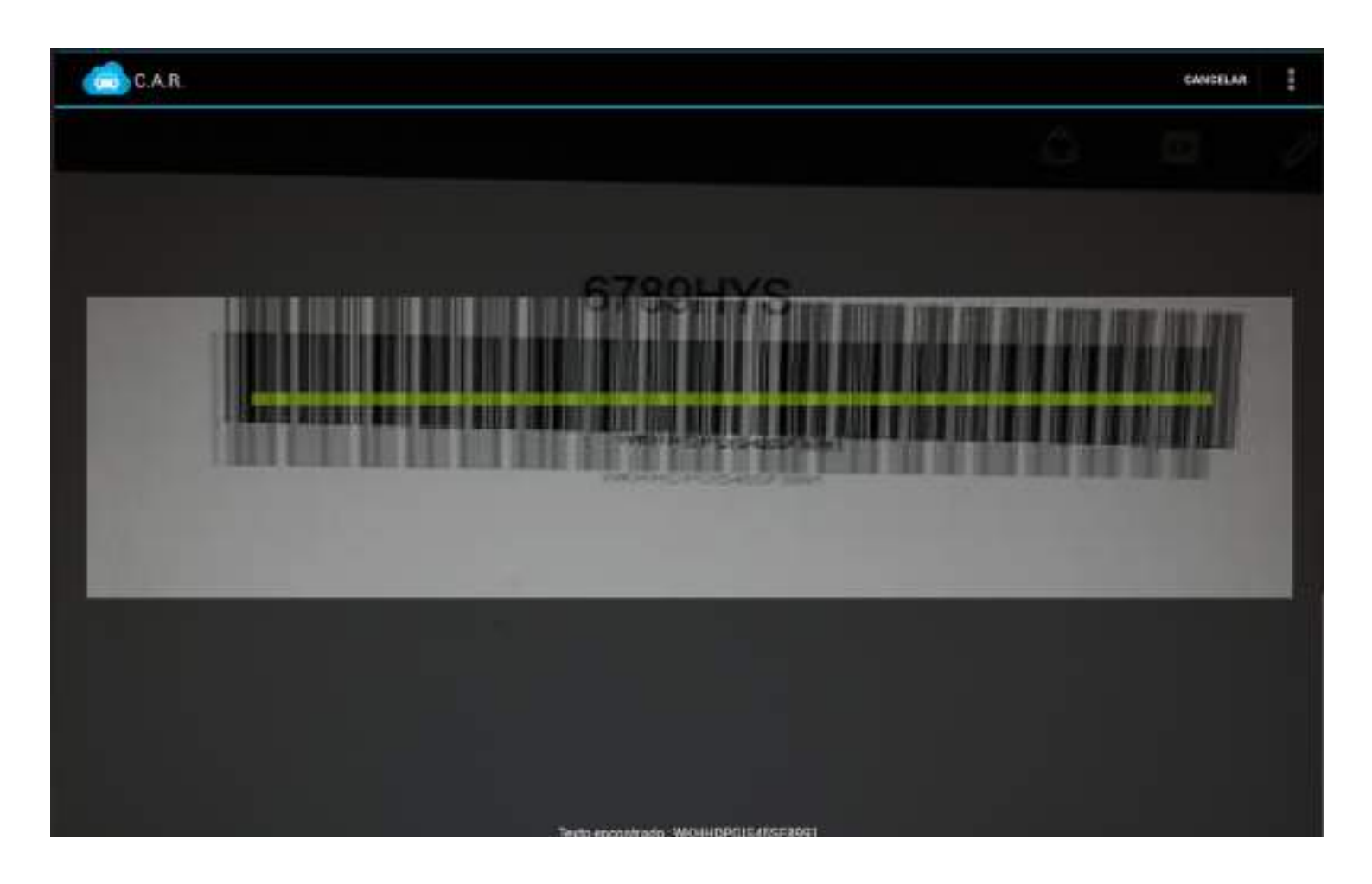

Fíjese **qué datos** le muestra el asistente una vez ha capturado el VIN del vehículo.

\*En los siguientes apartados le iremos mostrando todas las funciones que puede realizar a través de esta pantalla del asistente.

| Age    | enda         |                    |                   |                                   |                  |
|--------|--------------|--------------------|-------------------|-----------------------------------|------------------|
| 1441   | MATRÍCULA/B  | ASTIDOR<br>6789HYS | ×IP               | EMPRESA<br>Cloud Active Reception | () 🖬 🗗           |
| DATOS  | VEHICULO     |                    |                   | CLIENTE                           |                  |
| Marca  | : Volkswagen |                    |                   | Nombre : Ramon                    |                  |
| Modelo | : Polo       |                    |                   | Apellido : Molina                 |                  |
|        |              |                    |                   | Correo : cbascompte@cloudact      | ivereception.com |
|        |              |                    |                   | Teléfono : 937649570              |                  |
|        |              |                    |                   |                                   |                  |
| Nº     | Fecha        | Entrega            | Tipo de recepción | Asesor de servicio                | Km               |
| 246    | 12/10/17     |                    | P 15 000 km       | Bere Tomaca                       | 0                |

| 240 | 12/10/17 | n. 13.000 Mili | reie Tumasa | v     |  |
|-----|----------|----------------|-------------|-------|--|
| 203 | 12/07/17 | R. 45.000 km   | Pere Tomasa | 45000 |  |
| 202 | 12/07/17 | R. 45.000 km   | Pere Tomasa | 45000 |  |
| 200 | 11/07/17 | R. 60.000 km   | Pere Tomasa | 60000 |  |
| 196 | 29/06/17 | R. 45.000 km   | Pere Tomasa | 45000 |  |
| 195 | 28/06/17 | R. 15.000 km   | Pere Tomasa | 0     |  |
| 194 | 28/06/17 | B. 15.000 km   | Pere Tomasa | 0     |  |
|     |          |                |             |       |  |

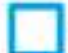

Mostrar las finalizadas

÷

## 3.2.2 Aviso presupuesto asociado a la matrícula

En el caso que haya un presupuesto vinculado a la matrícula, CAR le notificará de ello mediante un aviso.

| ili ili | MATRICULA/I | 1234CAR      | ×1,0                     | EMPRESA<br>Cloud Active Reception |                         | 0 m C |
|---------|-------------|--------------|--------------------------|-----------------------------------|-------------------------|-------|
| DATOS   | VEHICULO    |              |                          | CLIENTE                           |                         |       |
| Marca : | IFS         | 🖨 Presupu    | esto #41 - 25/01/18      |                                   | Þ                       |       |
| Modelo  | *           | Existe un pr | esupuesto para este w    | hiculo. 2 Quiere utilizarlo?      |                         |       |
|         |             |              |                          | •                                 |                         |       |
|         |             | 123          |                          |                                   |                         |       |
| No.     | Fecha       | ZTR1557      | /03TG450 - Goodyear VEC4 | ISEASON                           | 52,61 €                 |       |
| 261     | 25/01/18    |              |                          |                                   | Total ain IVA : 52,61 € |       |
| 260     | 25/01/18    |              |                          |                                   | Total : 63,13 €         |       |
| 259     | 25/07/18    |              | 1000                     | NO                                |                         |       |
| 258     | 25/01/18    |              |                          |                                   |                         | 0     |
| 257     | 25/01/18    | 25/01/18     | R. 15.000 km             | Pere Tomasa                       | 0                       |       |
| 256     | 25/01/18    |              | R. 15.000 km             | Pere Tomasa                       | 0                       |       |
| 252     | 27/11/17    |              | R. 30.000 km             | Pere Tomasa                       | 3000                    | 0     |

## 3.2 ¿Y si es un cliente nuevo?

Imagine que usted introduce la matrícula del vehículo y, en este caso, **no ha sido registrada con anterioridad.** CAR le avisará mediante un **aviso pop up.** 

| Agenda                              |                                                                                               |                |
|-------------------------------------|-----------------------------------------------------------------------------------------------|----------------|
| MATRICULA/BASTIDOR                  | ×   P EMPRESA<br>Cloud Active Reception                                                       | 0 🖬 🗗          |
| DATOS VEHÍCULO                      | CLIENTE                                                                                       |                |
| Marca : Volkswagen<br>Modelo : Polo | Nombre : Ramon<br>Apellido : Molina<br>Correo : chascompte@cloudactin<br>Talefore : 927649570 | ereception.com |
| N" Fecha Entrega                    | No existe la matricula, ¿quiere crearla?                                                      | Km             |
| Mostrar las finalizadas             |                                                                                               | 0              |

Si quiere crear la matrícula, deberá pulsar el botón Sí.

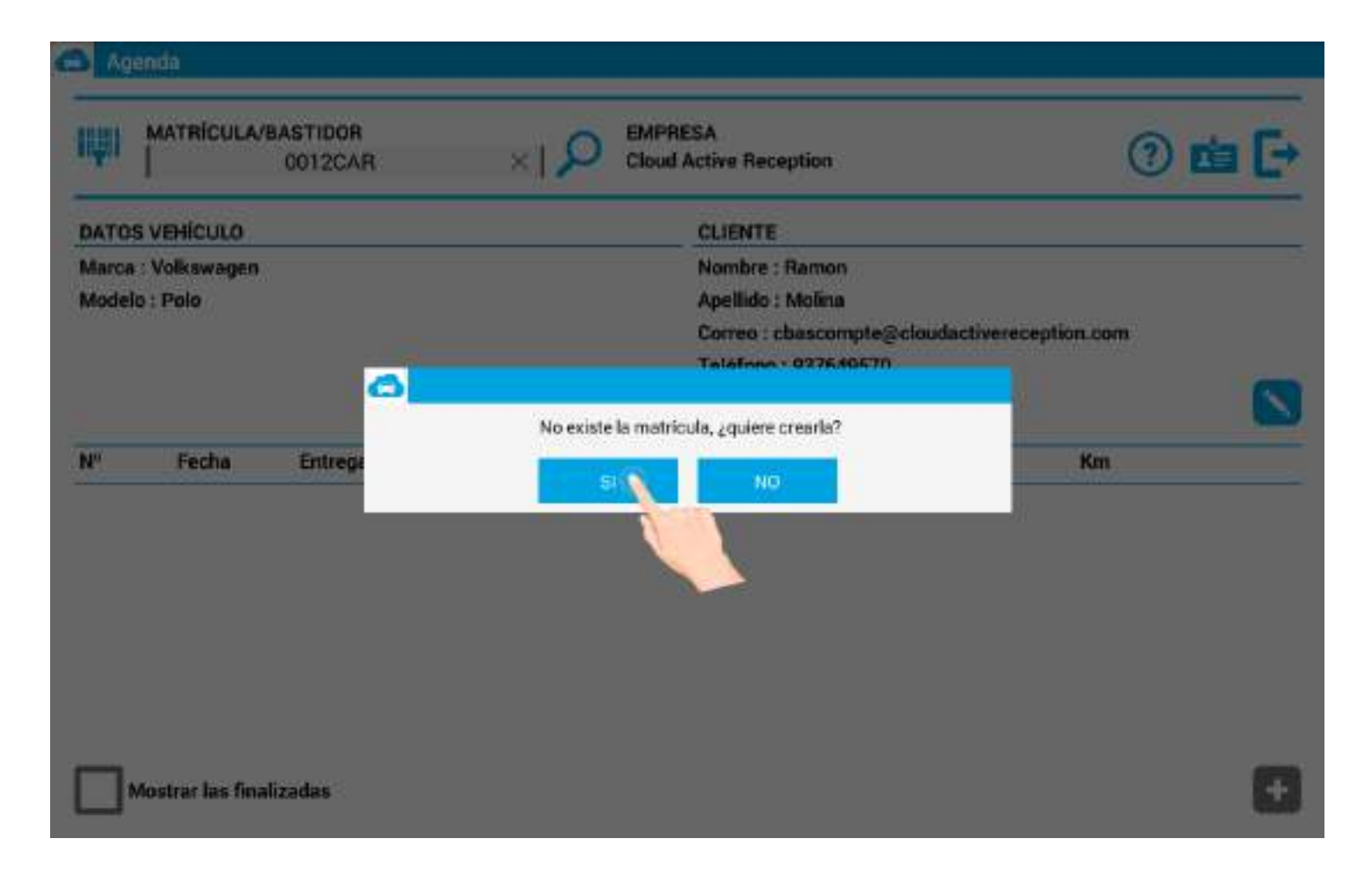

Introduzca los datos obligatorios (y opcionales) del cliente y matrícula. Una vez termine, pulse Aceptar.

| BASTIDOR       | 6765432355555D | MATRÍCULA        | 0012CAR   | 1,0 |
|----------------|----------------|------------------|-----------|-----|
| * MARCA        | IFS 🗸          | * MODELO         | IFSDEMO   |     |
| MODELO TÉCNICO | 124            | COLOR            | GRIS      |     |
| FECHA DE       | 14/09/16       | CÓDIGO MOTOR     | 12        |     |
| MATRICULACIÓN  |                | AÑO DEL MODELO   | 2015      |     |
| BUSCAR         | 1 12           |                  | 12343212S | l.  |
| EMPRESA        | 1              | NOMBRE           | PEPE      |     |
| * APELLIDO     | SANCHEZ        | SEGUNDO APELLIDO | 1         |     |
| DIRECCIÓN      |                | CP               |           |     |
| POBLACIÓN      |                | TELÉFONO         | 1         |     |
| MÓVIL          | 611211411      | CORREO           | T         |     |
|                |                | PROVINCIA        |           |     |

## **3.3 Funciones importantes**

Desde la Agenda también puede:

### 1. Editar los datos del **asesor** de servicio.

| G Ag  | enda                                                                                                    |                        |       |
|-------|----------------------------------------------------------------------------------------------------|------------------------|-------|
| IQU   | MATRÍCULA/BASTIDOR                                                                                                    | Cloud Active Reception | ⑦ 🛤 🗗 |
| -     |                                                                                                    | < 25/01/18 >           |       |
| 12:00 |                                                                                                    |                        |       |
|       | 456Q987 - F. El Maghrebi - Skoda - Fabia<br>4444CAR - J. GONZÁLEZ - Audi - A4                                           | 1234CAR - R. Molina    |       |
| 13:00 | 6789HVS - R. Molina - Volkswagen - Polo                                                                                 |                        |       |
| 14:00 | 2222SEA - A. Ortega - Seat - Leon<br>7055ABC - P. Reyes - Volkswagen - Passat<br>2244ABC - A. Soto - Volkswagen - Jetta |                        |       |
| 15:00 |                                                                                                    |                        |       |
| 16:00 |                                                                                                    |                        |       |

| NOMBRE |   |            | CONTRASEÑA                                                                                             |               |
|--------|---|------------|----------------------------------------------------------------------------------------------------|---------------|
| CORREO | T | 1          | REPETIR CONTRASEÑA                                                                                     |               |
|        |   |            | *Dejar los campos CONTRASEÑA en bianco para no mo<br>contraseña debe tener un mínimo de 10 carácteres. | dificarla. La |
|        |   | $\bigcirc$ | $\bigcap \cap$                                                                                         |               |
|        | / |            |                                                                                                    |               |
|        |   |            | 1/1                                                                                                    |               |
|        | Ć | Cqe.       | get                                                                                                    |               |
|        | / |            |                                                                                                    |               |
|        |   | /          |                                                                                                    |               |

2. Acceso directo a una **guía rápida** de la App.

| G Ag  | enda                                                                               |                                     |        |
|-------|------------------------------------------------------------------------------------|-------------------------------------|--------|
| (Q)   | MATRÍCULA/BASTIDOR                                                                 | O EMPRESA<br>Cloud Active Reception | () 🖬 🕞 |
|       |                                                                                    | < 25/01/18 >                        | ~ Ø    |
| 12:00 |                                                                                    |                                     |        |
|       | 456Q987 - F. El Maghrebi - Skoda - Fabia<br>4444CAR - J. GONZÁLEZ - Audi - A4      | 1234CAR - R. Moline                 |        |
| 13:00 | 6789HYS - R. Molina - Volkswagen - Polo                                            |                                     |        |
|       | 2222SEA - A. Ortega - Seat - Leon                                                  |                                     |        |
| 14:00 | 7055ABC - P. Reyes - Volkswagen - Passat<br>2244ABC - A. Soto - Volkswagen - Jetta |                                     |        |
| 15:00 |                                                                                    |                                     |        |
| 16:00 |                                                                                    |                                     |        |

### 3. Botón **Salir** de la aplicación.

| Ag    | enda                                                                          |                        |            |
|-------|-------------------------------------------------------------------------------|------------------------|------------|
| IIĮI  | MATRÍCULA/BASTIDOR                                                            | Cloud Active Reception | () 🖬 💽     |
|       |                                                                               | < 25/01/18 >           | C Annual C |
| 12:00 |                                                                               |                        |            |
|       | 456Q987 - F. El Maghrehi - Skoda - Fabla<br>4444CAP - J. GONZÁLEZ - Audi - A4 | 1234GAR - R. Molina    |            |
| 13:00 | 6789HVS - R. Molina - Volkswagen - Polo                                       |                        |            |
|       | 2222SEA - A. Ortega - Seat - Leon                                             |                        |            |
| 14:00 | 7055ABC - P. Reyes - Volicowagen - Passat                                     |                        |            |
|       | weething the day of the stage of the stage                                    |                        |            |
| 15:00 |                                                                               |                        |            |
|       |                                                                               |                        |            |
|       |                                                                               |                        |            |
| 16:00 |                                                                               |                        |            |

4. Ver recepciones **antes** y **después** de la fecha actual.

| 쮖     | MATRÍCULA/BASTIDOR                                                                 | Cloud Active Reception | () 📩 🗗  |
|-------|------------------------------------------------------------------------------------|------------------------|---------|
|       |                                                                                    | < 25/01/18 >           | Vanco 💋 |
| 12:00 |                                                                                    |                        |         |
|       | 4560987 - F. El Maghrebi - Skoda - Fabia<br>4444CAR - J. GONZÁLEZ - Audi - A4      | 1234CAR - H. Molina    |         |
| 13:00 | 6789HYS - R. Molina - Volkswagen - Polo                                            |                        |         |
|       | 2222SEA - A. Ortega - Seat - Leon                                                  |                        |         |
| 14:00 | 7055ABC - P. Reyes - Volkswagen - Passat<br>2244ABC - A. Soto - Volkswagen - Jetta |                        |         |
|       |                                                                                    |                        |         |
| 15:00 |                                                                                    |                        |         |
|       |                                                                                    |                        |         |
| 16:00 |                                                                                    |                        |         |

5. Ver todas las citas (de todos los asesores de servicio).

| IŲI   | MATRÍCULA/BASTIDOR                                                                                                    | • ⑦ 🛍 🗗   |
|-------|----------------------------------------------------------------------------------------------------|-----------|
| 12:00 | < 25/01/18 >                                                                                                    | Variada 🗭 |
| 13:00 | 456Q987 - F. El Maghrebi - Skoda - Fabia<br>4444CAR - J. GONZÁLEZ - Audi - A4<br>6789HYS - R. Molina - Volkawagen - Polo<br>2222SEA - A. Ortega - Seat - Leon | R. Molina |
| 14:00 | 7055ABC - P. Reyes - Volkowagen - Passat<br>2244ABC - A. Soto - Volkowagen - Jetta                                                                            |           |
| 15.00 |                                                                                                    |           |
| 16:00 |                                                                                                    |           |

6. Actualizar la Agenda. \*Si dispone de más de una empresa podrá visualizar las citas por empresa.

| S Agenda |                                                                               |                        |            |  |  |  |
|----------|-------------------------------------------------------------------------------|------------------------|------------|--|--|--|
| IIĮI     | MATRÍCULA/BASTIDOR                                                            | Cloud Active Reception | () 🖬 🗗     |  |  |  |
| -        |                                                                               | < 25/01/18 >           | Ver tube 📢 |  |  |  |
| 12:00    |                                                                               |                        | 9          |  |  |  |
|          | 456Q987 - F. El Maghrehi - Skoda - Fabia<br>4444CAP - J. GONZÁLEZ - Audi - A4 | 1234CAR - R. Molina    |            |  |  |  |
| 13:00    | 6789HVS - R. Molina - Volkswagen - Polo                                       |                        |            |  |  |  |
|          | 2222SEA - A. Orlega - Seat - Leon                                             |                        |            |  |  |  |
| 14:00    | 2244ABC - A. Soto - Volkswagen - Jetta                                        |                        |            |  |  |  |
|          |                                                                               |                        |            |  |  |  |
| 15:00    |                                                                               |                        |            |  |  |  |
|          |                                                                               |                        |            |  |  |  |
| 16:00    |                                                                               |                        |            |  |  |  |

### 6. Ver recepciones abiertas por fecha.

| 쮖     | MATRÍCULA/BASTIDOR                                                                 | Cloud Active Reception | () 📩 🗗   |
|-------|------------------------------------------------------------------------------------|------------------------|----------|
| -     |                                                                                    | < 25/01/18 >           | Vermos 🞜 |
| 12:00 | 456Q987 - F. El Maghrebi - Skoda - Fabia<br>4444CAR - J. GONZÁLEZ - Audi - A4      | 1234CAR - R. Moline    |          |
| 13:00 | 6789HYS - R. Molina - Volkswagen - Polo<br>2222SEA - A. Ortega - Seat - Leon       |                        |          |
| 14:00 | 7055ABC - P. Reyes - Volkswagen - Passat<br>2244ABC - A. Soto - Volkswagen - Jetta |                        |          |
| 15:00 |                                                                                    |                        |          |
| 16:00 |                                                                                    |                        |          |

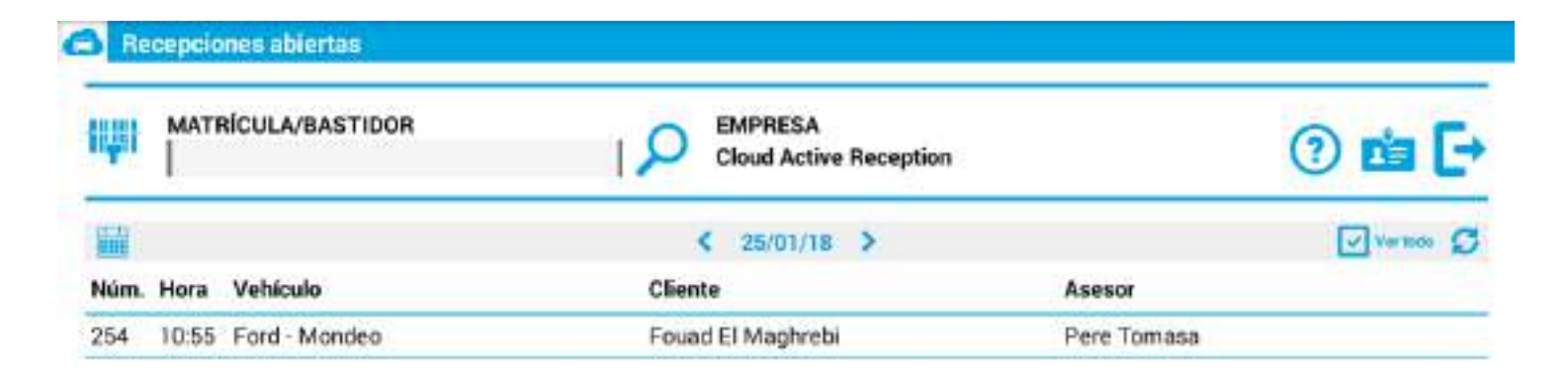

### 4. RECEPCIONES EN CURSO, FINALIZADAS O NUEVAS

Una vez introducida la matrícula, y justo antes de empezar la inspección del vehículo, el asistente de recepción activa CAR le mostrará los datos del **cliente** y de la **matrícula**.

Además, desde este mismo apartado, podrá efectuar las siguientes acciones:

### 1. Ver las recepciones en curso que tiene la matrícula en cuestión.

| ių:           | MATRÍCULA/B               | ASTIDOR<br>6789HYS | ×IP               | EMPRESA<br>Cloud Active Reception                                                         | ⑦ the [->           |
|---------------|---------------------------|--------------------|-------------------|-------------------------------------------------------------------------------------------|---------------------|
| DATO          | S VEHICULO                |                    |                   | CLIENTE                                                                                   |                     |
| Marca<br>Mode | : Volkswagen<br> o : Polo |                    |                   | Nombre : Ramon<br>Apellido : Molina<br>Correo : cbascompte@clouda<br>Teléfono : 937649570 | activereception.com |
| Nº            | Fecha                     | Entrega            | Tipo de recepción | Asesor de servicio                                                                        | Km                  |
| 246           | 12/10/17                  |                    | R. 15.000 km      | Pere Tomasa                                                                               | 0                   |
| 203           | 12/07/17                  |                    | R. 45.000 km      | Pere Tomasa                                                                               | 45000               |
| 202           | 12/07/17                  |                    | R. 45.000 km      | Pere Tomasa                                                                               | 45000               |
| 200           | 11/07/17                  |                    | R. 60.000 km      | Pere Tomasa                                                                               | 60000               |
| 196           | 29/06/17                  |                    | R. 45.000 km      | Pere Tomasa                                                                               | 45000               |
| 195           | 28/06/17                  |                    | R. 15.000 km      | Pere Tomasa                                                                               | 0                   |
|               | 2010612                   |                    | D 16 000 lmm      | Dava Tamana                                                                               | 0                   |

2. Ver las recepciones finalizadas (activando la casilla).

| iiiiii                  | MATRÍCULA/I                                                                                                    | 6789HYS | ×IP                          | EMPRESA<br>Cloud Active Reception | 2 min [->          |
|-------------------------|----------------------------------------------------------------------------------------------------|---------|------------------------------|-----------------------------------|--------------------|
| DATO                    | S VEHÍCULO                                                                                                    |         |                              | CLIENTE                           |                    |
| Marc                    | a : Volkswagen                                                                                                  |         |                              | Nombre : Ramon                    |                    |
| Mode                    | lo : Polo                                                                                                    |         |                              | Apellido : Molina                 |                    |
|                         |                                                                                                    |         |                              | Correo : cbascompte@clouda        | ctivereception.com |
|                         |                                                                                                    |         |                              |                                   |                    |
| No                      | Fecha                                                                                                    | Entrega | Tipo de recepción            | Asesor de servicio                | Km                 |
| 197                     | 29/06/17                                                                                                    |         | R. 15.000 km                 | Pere Tomasa                       | 0                  |
| 176                     | 04/05/17                                                                                                    |         | R. 15.000 km                 | Pere Tomasa                       | 0                  |
| -                       | 30/01/17                                                                                                    |         | R. 15.000 km                 | Pere Tomasa                       | 159753             |
| 125                     | the second second second second second second second second second second second second second second second se |         | B 15,000 km                  | Pere Tomasa                       | 131580             |
| 125                     | 30/01/17                                                                                                    |         | H. 15.000 km                 | T GTG TOTTOGGG                    |                    |
| 125<br>124<br>123       | 30/01/17<br>30/01/17                                                                                            |         | R. 15.000 km                 | Pere Tomasa                       | 123489             |
| 125<br>124<br>123<br>95 | 30/01/17<br>30/01/17<br>16/01/17                                                                                |         | R. 15.000 km<br>R. 15.000 km | Pere Tomasa<br>Pere Tomasa        | 123489<br>0        |

Pere Tomasa

12586

÷

### ~

83

#### Mostrar las finalizadas

11/01/17

3. Crear una **nueva recepción** (pulsando el botón +)

R. 15.000 km

| W.             | MATRÍCULA/B  | 6789HYS | ×IP               | EMPRESA<br>Cloud Active Reception | () 💼 🗗             |
|----------------|--------------|---------|-------------------|-----------------------------------|--------------------|
| DATOS          | S VEHÍCULO   |         |                   | CLIENTE                           |                    |
| Marca          | : Volkswagen |         |                   | Nombre : Ramon                    |                    |
| Modela         | o : Polo     |         |                   | Apellido : Molina                 |                    |
|                |              |         |                   | Correo : cbascompte@clouda/       | ctivereception.com |
|                |              |         |                   | Teléfono : 937649570              |                    |
|                |              |         |                   |                                   |                    |
| N <sup>o</sup> | Fecha        | Entrega | Tipo de recepción | Asesor de servicio                | Km                 |
| 246            | 12/10/17     |         | R. 15.000 km      | Pere Tomasa                       | 0                  |
| 203            | 12/07/17     |         | B. 45.000 km      | Pere Tomasa                       | 45000              |
| 202            | 12/07/17     |         | R. 45.000 km      | Pere Tomasa                       | 45000              |
| 200            | 11/07/17     |         | R. 60.000 km      | Pere Tomasa                       | 60000              |
| 196            | 29/06/17     |         | R. 45.000 km      | Pere Tomasa                       | 45000              |
| 195            | 28/06/17     |         | B. 15.000 km      | Pere Tomasa                       | 0                  |
|                |              |         |                   |                                   |                    |

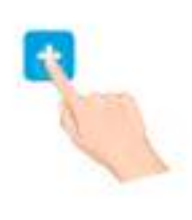

4. Editar los datos del cliente.

| IWI                                                                                                    | MATRÍCULA/B | 6789HYS | ×  🔎 🖥            | MPRESA<br>loud Active Reception | () 💼 🗗    |  |
|----------------------------------------------------------------------------------------------------|-------------|---------|-------------------|---------------------------------|-----------|--|
| DATOS                                                                                                    | VEHÍCULO    |         |                   | CLIENTE                         |           |  |
| Marca : Volkswagen Nombre : Ramon<br>Modelo : Polo Apellido : Molina<br>Correo : cbascompte@cloudactivereception.com<br>Teléfono : 937649570 |             |         |                   |                                 |           |  |
|                                                                                                    |             |         |                   |                                 | N         |  |
| N <sup>o</sup>                                                                                                    | Fecha       | Entrega | Tipo de recepción | Asesor de servicio              | Km        |  |
| N <sup>®</sup>                                                                                                    | Fecha       | Entrega | Tipo de recepción | Asesor de servicio              | <b>Km</b> |  |
| 246                                                                                                    | 12/10/17    |         | R. 15.000 km      | Pere Tomasa                     | 0         |  |
| N°                                                                                                    | Fecha       | Entrega | Tipo de recepción | Asesor de servicio              | Km        |  |
| 246                                                                                                    | 12/10/17    |         | R. 15.000 km      | Pere Tomasa                     | 0         |  |
| 203                                                                                                    | 12/07/17    |         | R. 45.000 km      | Pere Tomasa                     | 45000     |  |
| N°                                                                                                    | Fecha       | Entrega | Tipo de recepción | Asesor de servicio              | Km        |  |
| 246                                                                                                    | 12/10/17    |         | R. 15.000 km      | Pere Tomasa                     | 0         |  |
| 203                                                                                                    | 12/07/17    |         | R. 45.000 km      | Pere Tomasa                     | 45000     |  |
| 202                                                                                                    | 12/07/17    |         | R. 45.000 km      | Pere Tomasa                     | 45000     |  |
| N°                                                                                                    | Fecha       | Entrega | Tipo de recepción | Asesor de servicio              | Km        |  |
| 246                                                                                                    | 12/10/17    |         | R. 15.000 km      | Pere Tomasa                     | 0         |  |
| 203                                                                                                    | 12/07/17    |         | R. 45.000 km      | Pere Tomasa                     | 45000     |  |
| 202                                                                                                    | 12/07/17    |         | R. 45.000 km      | Pere Tomasa                     | 45000     |  |
| 200                                                                                                    | 11/07/17    |         | R. 60.000 km      | Pere Tomasa                     | 60000     |  |
| Nº                                                                                                    | Fecha       | Entrega | Tipo de recepción | Asesor de servicio              | Km        |  |
| 246                                                                                                    | 12/10/17    |         | R. 15.000 km      | Pere Tomasa                     | 0         |  |
| 203                                                                                                    | 12/07/17    |         | R. 45.000 km      | Pere Tomasa                     | 45000     |  |
| 202                                                                                                    | 12/07/17    |         | R. 45.000 km      | Pere Tomasa                     | 45000     |  |
| 200                                                                                                    | 11/07/17    |         | R. 60.000 km      | Pere Tomasa                     | 60000     |  |
| 196                                                                                                    | 29/06/17    |         | R. 45.000 km      | Pere Tomasa                     | 45000     |  |
| Nº                                                                                                    | Fecha       | Entrega | Tipo de recepción | Asesor de servicio              | Km        |  |
| 246                                                                                                    | 12/10/17    |         | R. 15.000 km      | Pere Tomasa                     | 0         |  |
| 203                                                                                                    | 12/07/17    |         | R. 45.000 km      | Pere Tomasa                     | 45000     |  |
| 202                                                                                                    | 12/07/17    |         | R. 45.000 km      | Pere Tomasa                     | 45000     |  |
| 200                                                                                                    | 11/07/17    |         | R. 60.000 km      | Pere Tomasa                     | 60000     |  |
| 196                                                                                                    | 29/06/17    |         | R. 45.000 km      | Pere Tomasa                     | 45000     |  |
| 195                                                                                                    | 28/06/17    |         | R. 45.000 km      | Pere Tomasa                     | 0         |  |

+

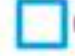

Mostrar las finalizadas

35

### 4.1 Menú Principal

El menú principal lo componen los apartados:

- 1. Datos generales.
- 2. Neumáticos.
- 3. Daños.
- 4. Checklist.

A través de estos **cuatro botones** podrá (por orden de numeración):

1. Registrar las principales averías y trabajos a realizar en el vehículo.

|                 | Cloud Active<br>Reception |           | CLENTE<br>Ramon Moins<br>MODELO<br>MATHICAR A<br>12240A0 | G<br>Inicia | Recorrido | Fotos  | Eima |
|-----------------|---------------------------|-----------|----------------------------------------------------------|-------------|-----------|--------|------|
| ₩               | <i>‰</i>                  | NÚMERO    | 256                                                      |             | FECHA 25  | /01/18 |      |
| Datos generales | Ofertas                   | TIPO      | R. 15.000 km                                             | ~           | Nº OR     | I      | -/8  |
|                 |                           | км        |                                                          | 1           | LOCAL.    | 1      |      |
| Hisuralisee.    | Paquetes                  | ACTUACION | es 🎍 🎬                                                   |             |           |        |      |
|                 | 6 6                       |           |                                                          |             |           |        |      |
| Dation          | 면   수  <br>Niveles        |           |                                                          |             |           |        |      |
|                 |                           | i         |                                                          |             | i         |        |      |
| Checker         | Avisos                    |           |                                                          |             |           |        |      |

2. Registrar el estado de los neumáticos.
|                 | Cloud Active<br>Reception                  |           | CLIENTE<br>Roman Maine<br>Materia<br>Materia<br>1234040 | (California)<br>Inicia | Recorrido | Fotos    | Firma  |
|-----------------|--------------------------------------------|-----------|---------------------------------------------------------|------------------------|-----------|----------|--------|
|                 | 65                                         | NÚMERO    | 256                                                     |                        | FECHA     | 25/01/18 |        |
| Datos generales | Ofertas                                    | TIPO      | R. 15.000 km                                            | ~                      | Nº OR     | Ι        | -/8    |
|                 | 30                                         | км        |                                                         | 1                      | LOCAL.    | 1        |        |
| Histarratione   | Paquetes                                   | ACTUACION | ies 🍨 🎬                                                 |                        |           |          | 0.0.0  |
| Usites          | l d   d<br>  d<br>  d<br>  d<br>  d<br>  d |           |                                                         |                        |           |          |        |
| ciwodiai        | Avisos                                     |           |                                                         |                        | +         | 18       | 01.010 |

3. Registrar los daños que presenta la carrocería.

|                  | Cloud Active<br>Reception |           | CLIENTE<br>Roman Maine<br>MORLO<br>MATHICALA<br>1234040 | California de la composición de la composición d | Recorrida | Fotos    | Firma    |
|------------------|---------------------------|-----------|---------------------------------------------------------|----------------------------------------------------------------------------------------------------|-----------|----------|----------|
|                  | <b>%</b>                  | NÚMERO    | 256                                                     |                                                                                                    | FECHA     | 25/01/18 |          |
| antina go kranta | Oletas                    | TIPO      | R. 15.000 km                                            | ~                                                                                                    | Nº OR     |          | -/8      |
| 0                | 30                        | км        |                                                         | 1                                                                                                    | LOCAL.    | 1        |          |
| Haumalaboo       | Paquetes                  | ACTUACION | NES 👤 🎬                                                 |                                                                                                    |           |          |          |
| (Dates -         |                           | i         |                                                         |                                                                                                    | İ         |          |          |
|                  | Nivees                    | 1         |                                                         |                                                                                                    |           |          |          |
|                  | Avisos                    |           |                                                         |                                                                                                    | + ]       |          | C B (O/D |

4. Realizar un chequeo completo de todo el vehículo (interior y exterior).

|                 | Cloud Active<br>Reception | 21<br>1 6 | CUENTE<br>Raman Moine<br>MODELO<br>MATRICOLA<br>12240A0 | (A)<br>Inicia | Recorrido | Fotoe   | Firma   |
|-----------------|---------------------------|-----------|---------------------------------------------------------|---------------|-----------|---------|---------|
|                 | 1                         | NÚMERO    | 256                                                     |               | FECHA 25  | 5/01/18 |         |
| Datos generales | Ofertas                   | TIPO      | R. 15.000 km                                            | ~             | Nº OR     | 1       | -/8     |
| Neuratices      | Poquetes                  | ACTUACION | es 🍨 🎬 🖡                                                | 1             | LOCAL.    | 1       |         |
| Uaños           | d   d<br>0   0<br>Niveles |           |                                                         |               |           |         |         |
| Cheodia         | Avisos                    |           |                                                         |               | •         |         | s a con |
| J.              | 1                         |           |                                                         |               |           |         |         |

# 4.2 Menú Secundario

El menú secundario varia en **función de la opción** que seleccionamos en el menú principal.

#### • Menú secundario Datos generales:

|                  | Cloud Activ<br>Reception  | /e       | CLIENTE<br>Roman Matina<br>MODELO<br>MATRICULA<br>1224040 | Contraction Interior | Recorrido | Fotos  | Eima         |
|------------------|---------------------------|----------|-----------------------------------------------------------|----------------------|-----------|--------|--------------|
| Elatos goverales | Ofertas                   | NÚMERO   | 256<br>R. 15.000 km                                       | ~                    | FECHA 25  | /01/18 |              |
| Textmaticoe      | Pequetes                  | ACTUACIO | NES 🍨 🎬 🕯                                                 | 1                    | LOCAL.    | 1      |              |
| ()<br>Daños      | 슈   슈<br>마   마<br>Niveles |          |                                                           |                      |           |        |              |
| Cheodal          | Avisos                    | -        |                                                           |                      |           | 18     | C 14 (63 10) |

• Menú secundario Neumáticos:

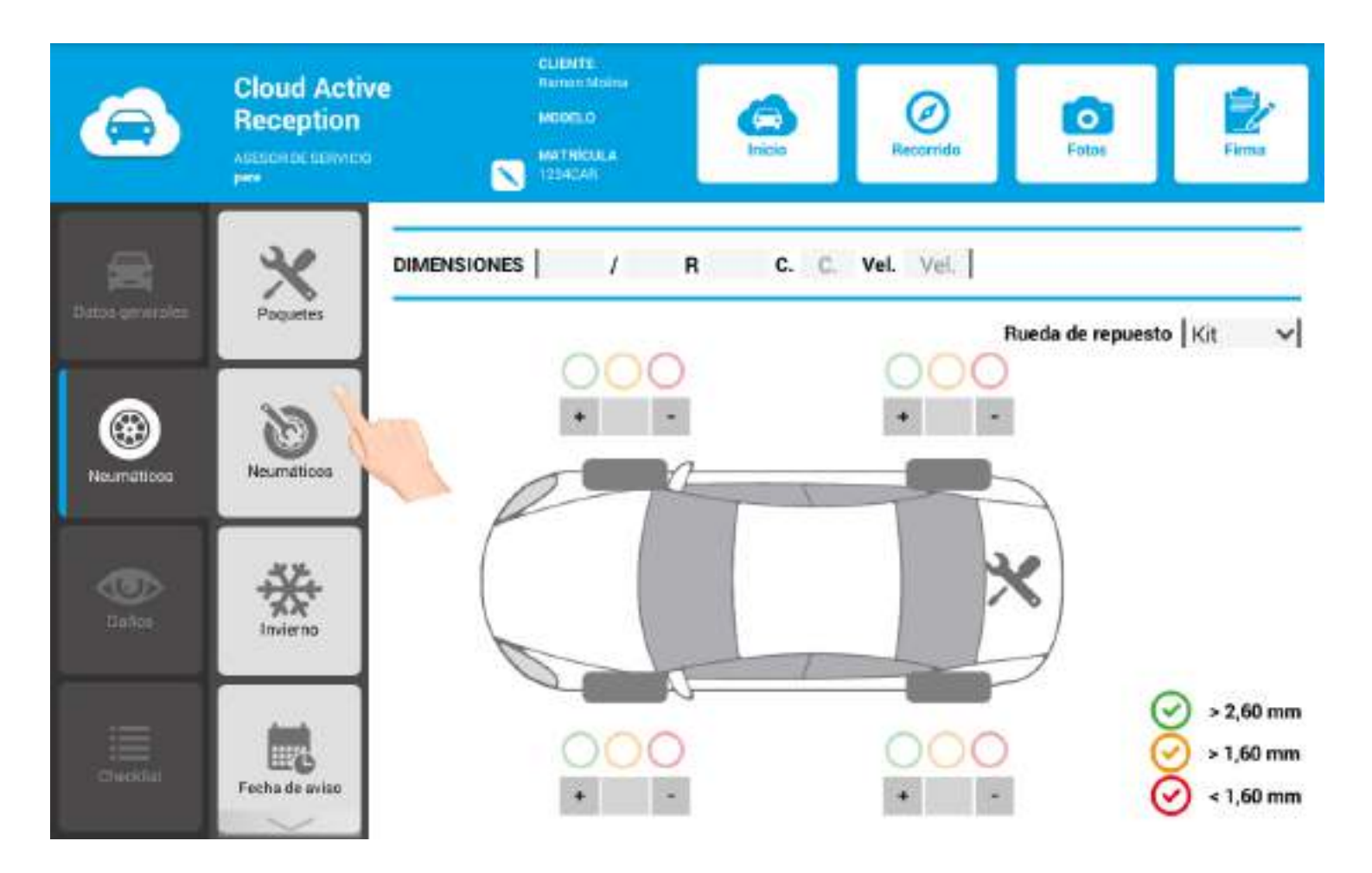

• Menú secundario Daños:

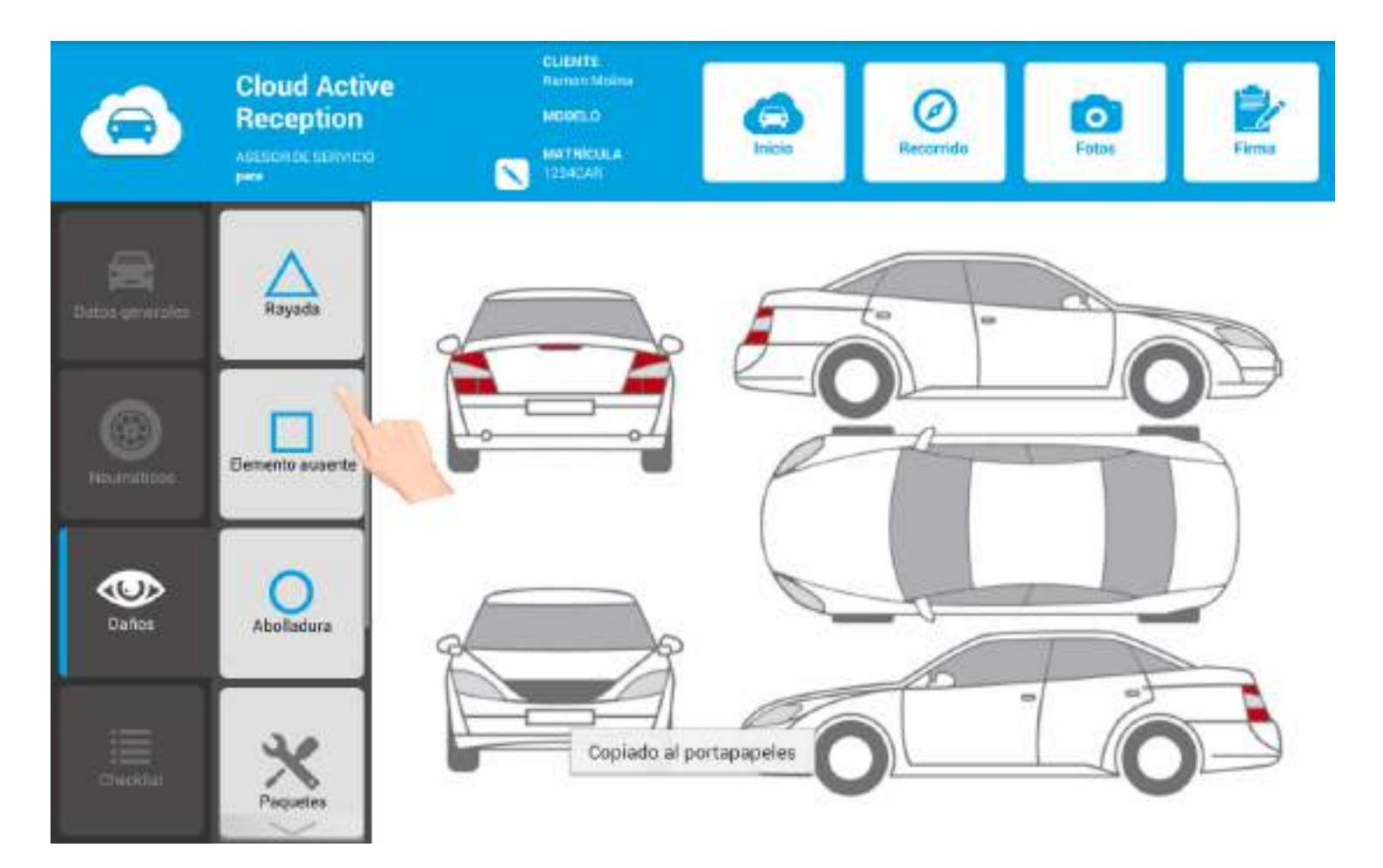

• Menú secundario Checklist:

|                 | Cloud Acti<br>Reception | ve<br>°                  | CLIDHTE<br>Terrer Mains<br>MODELO<br>MATRICULA<br>12242241<br>CLIDHTE<br>Terrer<br>Incia | rido Fotos |
|-----------------|-------------------------|--------------------------|------------------------------------------------------------------------------------------|------------|
| 2               |                         | Interior del<br>vehículo | ★ Kit de seguridad                                                                       | 000        |
| Datos generolez |                         |                          | Salpicadero                                                                              |            |
|                 |                         |                          | Intermitentes                                                                            | 000        |
| •               | PLUS                    | Derecha del<br>vehiculo  | Iluminación interior                                                                     | 000        |
|                 |                         |                          | Freno de mano                                                                            |            |
|                 |                         | 12                       | Asientos (delanteros/traseros)                                                           | 000        |
| Denes           |                         | vehiculo                 | Revistimientos i alfombras                                                               | 000        |
|                 |                         | <u> </u>                 | Dirección                                                                                | 000        |
|                 |                         | Parte trasera            | Ventanas                                                                                 | 000        |
| Checklist       |                         |                          | Aire acondicionado 💫                                                                     |            |

# 4.3 Menú de Navegación

Desde el menú de navegación podrá:

1. Inicio: acceder a la agenda, ayuda, datos del asesor y salir de la APP.

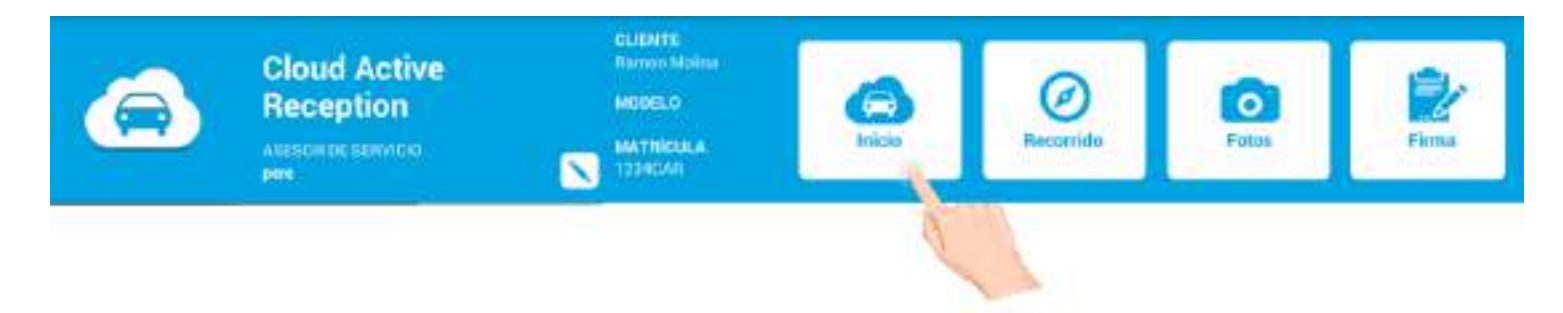

¡Importante! Pulsando el botón editar podrá visualizar los datos del vehículo y editar los datos del cliente (si es necesario).

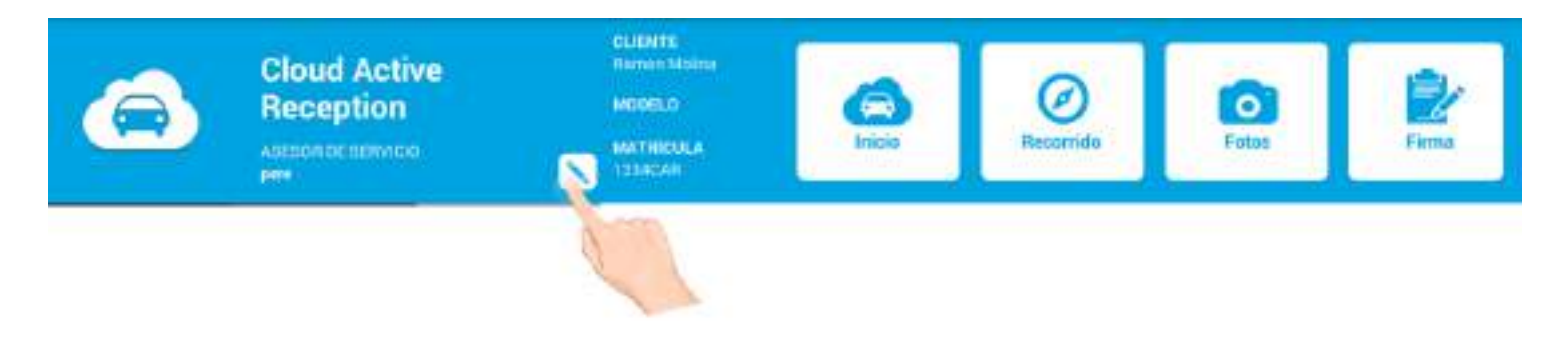

2. Recorrido: acceder a la sección de recorridos de prueba de la APP (GPS).

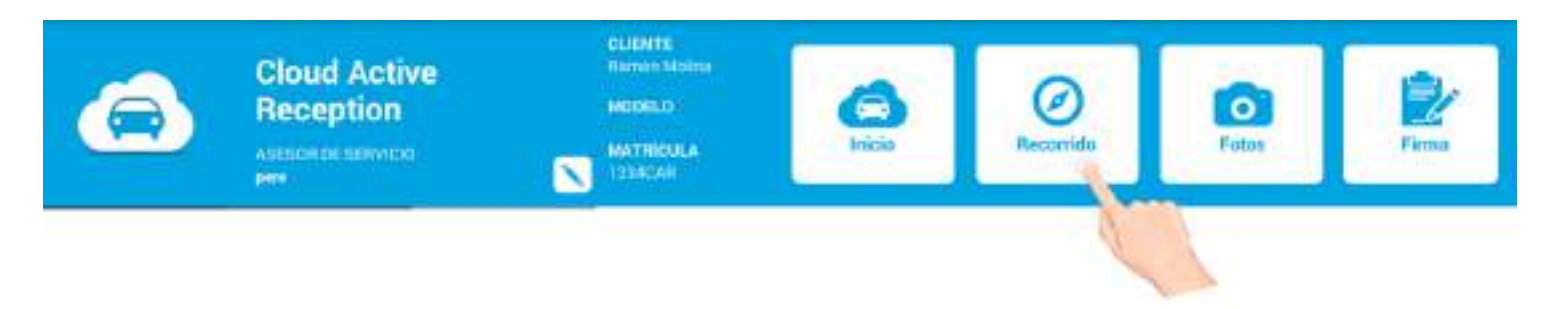

**3. Fotos:** posibilidad de tomar fotos y realizar vídeos durante todo el proceso de recepción activa.

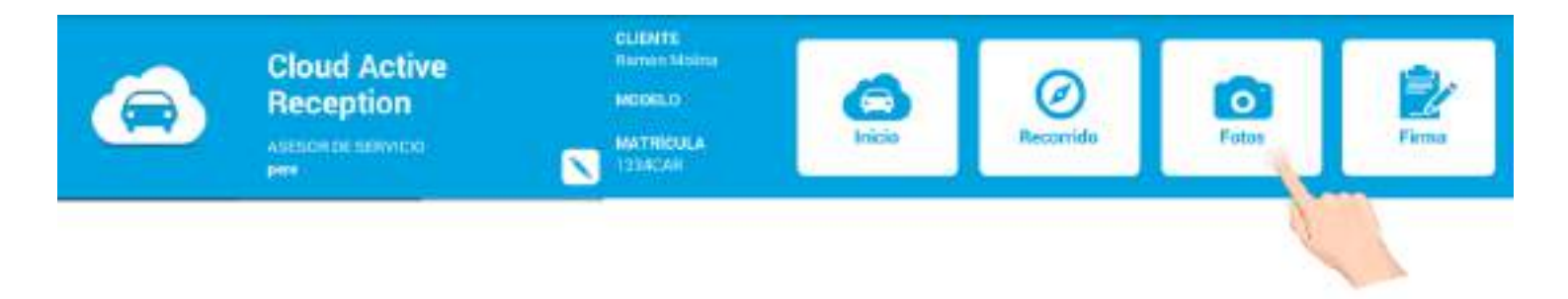

4. Firma: resumen de la recepción, firma y cierre de la recepción.

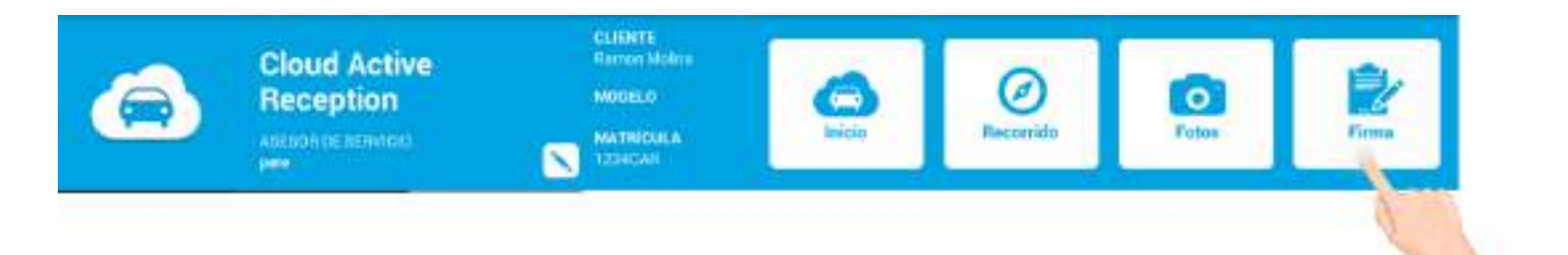

### 4.4 Otros datos

Desde el menú superior también puede:

- 1. Ver el nombre y apellidos del cliente.
- 2. Ver el modelo del vehículo.
- 3. Ver la matrícula del vehículo.
- 4. Ver el nombre del asesor de servicio.

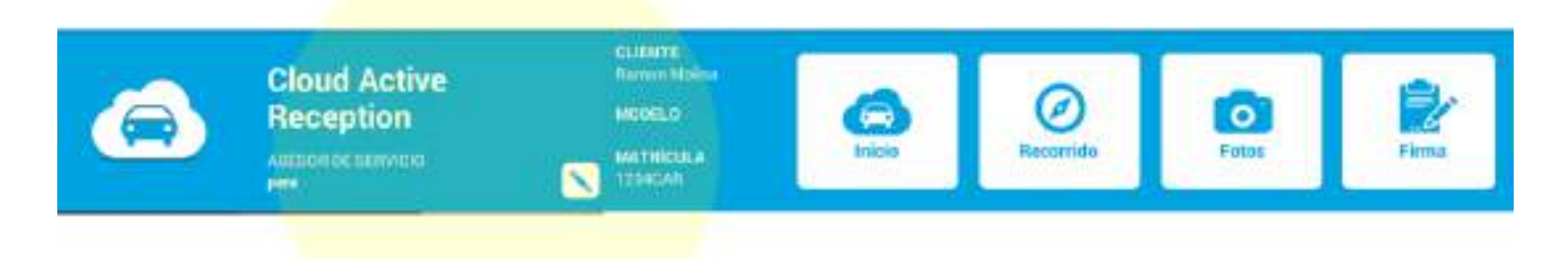

# **5. CREAR UNA NUEVA RECEPCIÓN**

De ahora en adelante, le mostramos cómo realizar una nueva recepción con CAR. El proceso es realmente sencillo.

| 🔁 Ag  | enda  |           |               |     |   |                         |           |   |     |     |         |
|-------|-------|-----------|---------------|-----|---|-------------------------|-----------|---|-----|-----|---------|
| (ių)  | MATRÍ | CULA/BAST | IDOR<br>34CAR | ×   |   | EMPRESA<br>Cloud Active | Reception |   |     | ?   | cia (→  |
| 15:00 |       |           |               |     | ĺ | 01/18                   | >         |   |     | ĺ   | V#800 Ø |
| 16:00 | 1     |           |               |     |   |                         |           |   |     |     |         |
| 1     |       | 2         | 3 ″           | 4 / | 5 | 6                       | 7 *       | 8 | 9 ' | 0   | Del     |
|       | Q     | W         | E             | R   | Т | Y                       | U         | 1 | 0   | Ρ   | •3      |
|       | A     | S         | D             | F   |   | ; н                     | J         | K | ( L |     | 4       |
| 1     |       | Z         | x             | С   | V | В                       | N         | М | . 1 | . ? | 1       |
| Ct    | rl    | Sym       | ₽             |     |   | English(UK)             | •         |   | •   | •   | •       |

#### Paso 1. Introduzca la matrícula. Pulse el botón +.

Paso 2. Complete:

- Tipo de recepción.
- Km.
- Revisar nº de OR.
- Número de identificador visual.
- Nivel de depósito de gasolina.

|                 | Cloud Active<br>Reception | •         | CLENTE<br>Romanida<br>MODELO<br>MATRICOL<br>1234248 | Har<br>A | (A)<br>Inicio | Recorrido | Fotos    | Firms        |
|-----------------|---------------------------|-----------|-----------------------------------------------------|----------|---------------|-----------|----------|--------------|
| Datos generoles | %<br>Ofertas              | NÚMERO    | la see                                              | 258      |               | FECHA     | 25/01/18 | <b>D</b> a 🔶 |
|                 | 3.0                       | км        | R. 60.0                                             | 60.050   | ×             | OCAL.     | 1234     | 1 6/8 J      |
| HEUMAERCOOL     | Paquetes                  | ACTUACION | ies 🎍 l                                             | 1        |               |           |          |              |
| Caños           | d   d<br>B   D<br>Nivdes  |           |                                                     |          |               |           |          |              |
| Cheodul         | Avisos                    |           |                                                     |          |               | 2         |          | 1 2 1 (0 1)  |

### ¡Muy importante!

En el caso que CAR **no esté sincronizado con su DMS** no le aparecerá ningún nº de OR. Puede introducirlo **manualmente** o dejar el campo **vacío.** 

### **5.1 Actuaciones**

Desde este apartado podrá registrar las averías que presenta el vehículo y las actuaciones que se le deberán realizar.

Siga los pasos:

#### Paso 1. Registre la actuación. ¡Importante! puede ayudarse de la grabadora de voz.

|                 | Cloud Active<br>Reception | :<br>                   | CLIENTE<br>Remain Ma<br>MODELO<br>MATHICOL<br>12340AR |        | G<br>Inicia | Record | )<br>da | Fotos | Firma    |
|-----------------|---------------------------|-------------------------|-------------------------------------------------------|--------|-------------|--------|---------|-------|----------|
| Datos generales |                           | NÚMERO                  |                                                       | 259    |             | FECHA  | 25/01/  | 18    |          |
| -               | _                         | TIPO                    | R. 60.0                                               | 00 km  | ~           | Nº OR  | L and   | -     | 5/8      |
| Titournatiooe:  | Paquettes                 | ACTUACIONE              | is 🎍 🎽                                                | 60.000 | 1           | LOCAL. | 234     |       |          |
| Daños           | d   d<br>P   P<br>I votes | DISCOS TR<br> <br> <br> | ASEROS                                                | 1      |             |        | Factura | ~  \$ | < 🖩 🕲 🕲  |
| Checkel         | Avisos                    |                         |                                                       |        |             |        | 1       |       | C B (SAD |

Paso 2. Seleccione el tipo de facturación (factura/garantía/nota interna) desplegando el menú correspondiente.

|                 | Cloud Active<br>Reception  | 9<br>10 | CUENTE<br>Remain M<br>MODELO<br>MATRICK<br>1234CAN | Itaima<br>R.A | (A)<br>Inicia | Records | For      | Die Firma        |
|-----------------|----------------------------|---------|----------------------------------------------------|---------------|---------------|---------|----------|------------------|
| Datos generales | Contract No.               | NÚMERO  |                                                    | 259           |               | FECHA   | 25/01/18 |                  |
| -               | _                          | TIPO    | [R. 60.                                            | 000 km        | ~             | Nº OR   | 004      | _ <u>5/8</u> J T |
| HELIFICIO       | Popuetes                   |         |                                                    | 60.000        | 1             | LOCAL.  | 234      |                  |
| ilaños          | ☆   ↔<br>⊕   ⊕  <br>Nivdes |         | nastroo                                            | 6.<br>2       |               |         | betura   |                  |
| Checklar        | Avisos                     |         |                                                    |               |               | 0       |          |                  |

Paso 3. Posibilidad de asociar digitalmente:

1. Paquetes de servicio:

|                  | Cloud Active<br>Reception | 2                       | CUENTS<br>Remarks<br>MODELO<br>MATRICUS<br>1234040 | *      | (A)<br>Inicio | Recorris | da Fe    | an an an an an an an an an an an an an a | Firma    |
|------------------|---------------------------|-------------------------|----------------------------------------------------|--------|---------------|----------|----------|------------------------------------------|----------|
| Datos generales  | 8                         | NÚMERO                  |                                                    | 259    |               | FECHA    | 25/01/18 |                                          | 13       |
|                  | - Color Law               | TIPO                    | R. 60.0                                            | 000 km | ~             | Nº OR    |          | 5/8                                      | J T      |
| Titournaliticose | Popular                   | ACTUACIONE<br>DISCOS TR | ASEROS                                             | 60.000 | 1             | LOCAL.   | Factura  | <br>                                     | <u> </u> |
| ()<br>Dates      | d   d<br>P   P<br>Niveles | <br> <br>               |                                                    |        |               |          |          |                                          | 1        |
| cimeddai         | Avisos                    |                         |                                                    |        |               | 2        | 1        | -1 A B                                   | (end)    |

|           |                                                                                    | Added and interesting |                      |                        |
|-----------|------------------------------------------------------------------------------------|-----------------------|----------------------|------------------------|
| Código    | Descripción                                                                        | P. sin IVA            | Precio               | Unidades               |
| 101       | Chapa y pintura rápida                                                             | 250,00€               | 300,00 €             | 🕒   o 🖸                |
| 1234      | KIT atelier                                                                        | 198,00 €              | 237,60€              | 🗖   o 🔂                |
| 1522      | Contrôler l'anti-pollution                                                         | 570,00€               | 684,00€              | 😑   o 💽                |
| 1760      | Recharge en gaz du circuit de climatisation et<br>remplacer le filtre à pollen     | 58,00 €               | 69,60€               | <b>-</b>   0  <b>-</b> |
| 281       | Remplacer le filtre à gazole                                                       | 68,00 €               | 81,60€               | 😑 o 💽                  |
| 401       | Service entretien 60 000 km avec vidange<br>'Long Life' sans balais d'essuie-glace | 339,00 €              | 406,80 €             | <b> </b>   0  <b> </b> |
| Re:005h9  | brake pads                                                                         | 65,00.6               | 78,00 <del>f</del> . | - 1 -                  |
| RE:df8524 | Technical control                                                                  | 120,00 €              | 144,00 €             |                        |

2. Kits manuales, operaciones y referencias:

| 0               | Cloud Active<br>Reception | e        | CLENTE<br>Skriver M<br>MODELO<br>MATNICUI<br>12340AR | •••           | G<br>Inkie | Record         | o For                 |   | Pirma        |
|-----------------|---------------------------|----------|------------------------------------------------------|---------------|------------|----------------|-----------------------|---|--------------|
| Calos generales | Ciferan                   | NÚMERO   | B 60.0                                               | 259<br>)00 km | ×          | FECHA<br>Nº OR | 25/01/18              | _ | <b>□</b> 1 ↓ |
| Marriston       | Paquetes                  | KM       | NES 🔮 📋                                              | 60.000        | 1          | LOCAL.         | 234                   | 1 | 5/8 U        |
| Daves           | ↓   ↓<br>9   ₽<br>Niveles | DISCOS T | RASEROS                                              |               |            |                | Factura<br> <br> <br> | ~ |              |
| Crecifiet       | Avisos                    |          |                                                      |               |            | 4              |                       |   | 100          |

\*Introduzca la descripción, el precio/hora y el tiempo de la operación. Pulsando + el asistente calcula el precio total automáticamente.

| n Precio M.O. Precio ref. Importe (IVA<br>35,00 € 70,00 € 105,00 €<br>Precio/hora Tiempo Precio total<br>0,00 € 0,000 €<br>Descripción Precio/hora Tiempo Precio total<br>0 P DEMO 35,00 € 1,000 35,00 € $\bigotimes$                         |                       |                             | (HANN) | -  |                        |                        |                          |           |
|----------------------------------------------------------------------------------------------------|-----------------------|-----------------------------|--------|----|------------------------|------------------------|--------------------------|-----------|
| n Precio M.O. Precio ref. Importe (IVA<br>35,00 € 70,00 € 105,00 €<br>Precio/hora Tiempo Precio total<br>0,00 € 0,00 € 0,000 €<br>Cor Descripción Precio/hora Tiempo Precio total<br>0P DEMO 35,00 € 1,000 35,00 € ()                         | Otros                 |                             |        |    |                        |                        |                          |           |
| Referencias       Precio/hora       Tiempo       Precio total         0,00 €       0,00 €       0,000       •         nción       Precio/hora       Tíempo       Precio total         OP DEMO       35,00 €       1,000       35,00 €       • | Descripción           |                             |        | 11 | Precio M.O.<br>35,00 € | Precio ref.<br>70,00 € | Importe (IVA<br>105,00 € |           |
| Descripción Precio total<br>OP DEMO 35,00 € 1,000 35,00 € 😒                                                                                                    | Operationes<br>código | Peferencias.<br>Descripción |        | ]  | Precio/hora<br>0,00 €  | Tiempo<br>0,000        | Precio total             | C         |
| OP DEMO 35,00 € 1,000 35,00 € 🔀                                                                                                    | operación<br>ódigo    | Descripción                 |        |    | Precio/hora            | Tiempo                 | Precio total             |           |
|                                                                                                    | 23                    | OP DEMO                     |        |    | 35,00 €                | 1,000                  | 35,00 €                  | ×         |
|                                                                                                    | Código<br>123         | Descripción<br>OP DEMO      |        |    | Precio/hora<br>35,00 € | Tiempo<br>1,000        | Precio to<br>35,00       | tal<br>D€ |

\*Introduzca la descripción, el precio/hora y el tiempo de la referencia. Pulsando + el asistente calcula el precio total automáticamente.

|                      |               | (CLARITE) | -  |                        |                        |                          |           |
|----------------------|---------------|-----------|----|------------------------|------------------------|--------------------------|-----------|
| Otros                |               |           |    |                        |                        |                          |           |
| Descripción          |               |           | 11 | Precio M.O.<br>35,00 € | Precio ref.<br>70,00 € | Importe (IVA<br>105,00 € |           |
| Operaciones          | s Referencies |           |    |                        |                        |                          |           |
| ódigo                | Descripción   |           |    | Precio un.             | Unidades               | Precio total             | _         |
|                      |               |           |    | 0,00 €                 | 0,000                  |                          | +         |
| Referención<br>ódigo | Descripción   |           |    | Precio un.             | Unidades               | Precio total             |           |
| 12                   | RÉFIDEMO      |           | -  | 35,00 €                | 2,00                   | 70,00 €                  | $\otimes$ |
| 22                   | RÉF DEMO      |           |    | 35,00 €                | 2,00                   | 70,00 €                  |           |
|                      |               |           |    |                        |                        |                          | 6         |

#### 3. Ofertas:

| 0               | Cloud Activ<br>Reception | e         | CLENTE<br>Romon Mo<br>MODELO<br>MATHICA<br>12346AA | ***    | G<br>Inicio | Record | 40      | <b>O</b><br>Fator |     | Press.   |
|-----------------|--------------------------|-----------|----------------------------------------------------|--------|-------------|--------|---------|-------------------|-----|----------|
| Datos generales | Conten                   | NÚMERO    | lo coo                                             | 259    |             | FECHA  | 25/01/1 | 8                 |     | 1        |
|                 | *                        | КМ        | H. 60.0                                            | 60.000 | 1           | LOCAL. | 234     | 1                 | 5/8 | 1        |
|                 | Paquetes                 | ACTUACION | NES 👲 📋                                            | 11     |             |        | Factura | ~  ?              |     | <b>@</b> |
| ê a             | ↓ ↓<br>P  ₽ <br>Niveles  |           |                                                    |        |             |        |         |                   |     | 0        |
|                 | Avisos                   |           |                                                    |        |             | 6      |         |                   |     | 80       |

| -     | Código | Descripción           | P. sin IVA              | Precio   | Unidades                |
|-------|--------|-----------------------|-------------------------|----------|-------------------------|
| 644C2 | 01     | Sensores parking      | 190,01 E<br>146644 2%   | 228,01 € | <b>-</b> 0 <b>•</b>     |
|       | 02     | Silla portabebes      | 179,00 €<br>185094 25   | 214,80 € | -   o   +               |
| -     | 021    | Cofre poraequipajes   | 150,00 €<br>19909-010%  | 192,00 € | <b>-</b>   0   <b>-</b> |
| 4     | 03     | Saparte GPS           | 14,30,6                 | 17,16.6  | - 1+                    |
|       | 062    | Navegador Tom Tom 500 | 150,00 €<br>16800 € 0%  | 180,00 € | <b>-</b> 0 <b>-</b>     |
| 1     | 11     | Colgador chaqueta     | 25,00 €<br>addu4 176    | 30,00 €  | <b>-</b> 0 <b>+</b>     |
|       | 1234   | DESCRIPCIÓN 123       | 95,00 €<br>192,004 12%  | 114,00 € | <b>-</b>   0            |
|       | 444    | Descripción 123       | 221,00 €<br>123,004 60% | 255,20 € |                         |

### 4. Neumáticos:

|                  | Cloud Activ<br>Reception | re     | CLEMAT<br>Transcol<br>MODELO<br>MATRIC<br>1224/240 | ondena<br>D<br>UCA | California de la constante de la constante de | ()<br>Fecarrill |         | <b>0</b> | Parties - |   |
|------------------|--------------------------|--------|----------------------------------------------------|--------------------|----------------------------------------------------------------------------------------------------|-----------------|---------|----------|-----------|---|
| Entes permerales | <b></b>                  | NÚMERO |                                                    | 259                | -                                                                                                    | FECHA           | 25/01/1 | 8        |           |   |
|                  |                          | TIPO   | R. 60                                              | .000 km            | ~                                                                                                    | N* OR           |         |          | 5ª U      |   |
|                  | Paquetes                 |        |                                                    | 60.000             |                                                                                                    | LOCAL.          | 234     |          |           |   |
| Datas            | 山山<br>日<br>日<br>Niveles  |        | naseno.                                            |                    |                                                                                                    |                 |         | 10       |           | 2 |
|                  | Avisos                   |        |                                                    |                    |                                                                                                    | 2               | 1       |          |           |   |

| Marca          | ✓ Dim. / R                                       | C. Vel.    |          | mo    |                            |
|----------------|--------------------------------------------------|------------|----------|-------|----------------------------|
| Código         | Descripción                                      | P. sin IVA | Precio   | Stock | Unidades                   |
| 121212         | NEUMÁTICO                                        | 99,00 €    | 118,80€  |       |                            |
| 1234           | SuperPneu                                        | 87,00 €    | 104,40 E | ÷1    |                            |
| ZTR155654TG4SD | Goodyear VEC4SEASON                              | 62,76 €    | 75,31 €  | -     | <b>-</b> ] o <b>-</b>      |
| ZTR155654TKQU1 | Kleber 155/65 R 14 75T<br>QUADRAXER              | 51,08€     | 61,3D E  | 2     | <b>-</b>   0  <del>0</del> |
| ZTR155703TG4S0 | Goodyear VEC4SEASON                              | 52,61 €    | 63,13€   | -     | <b>-</b>   0               |
| ZTR155803TKG10 | BF Goodrich 155/80 R 13<br>79T G-GRIP ALL SEASON | 42,24 E    | 50,69 €  |       | <b>-</b> ] 0  <b>6</b>     |
| ZTR155803TKQU0 | Kleber 155/80 R 13 79T<br>QUADRAXER              | 44,55 €    | 53,46€   | -     | <b>-</b>   0  <b>3</b>     |
| ZTR155803TKQU1 | Kleber 155/80 R 13 79T<br>QUADRAXER              | 44,55 €    | 53,46€   |       |                            |

### **5.2 Ofertas**

Muestre al cliente todas las ofertas asociadas a la marca de su vehículo.

¡Importante! Posibilidad de configurar el apartado Ofertas para que aparezca como **pop up emergente** después de insertar la matrícula. \**CAR le activará el flag, a petición suya*.

#### ¿Cómo puede mostrar las ofertas al cliente?

#### Paso 1. Pulse Ofertas.

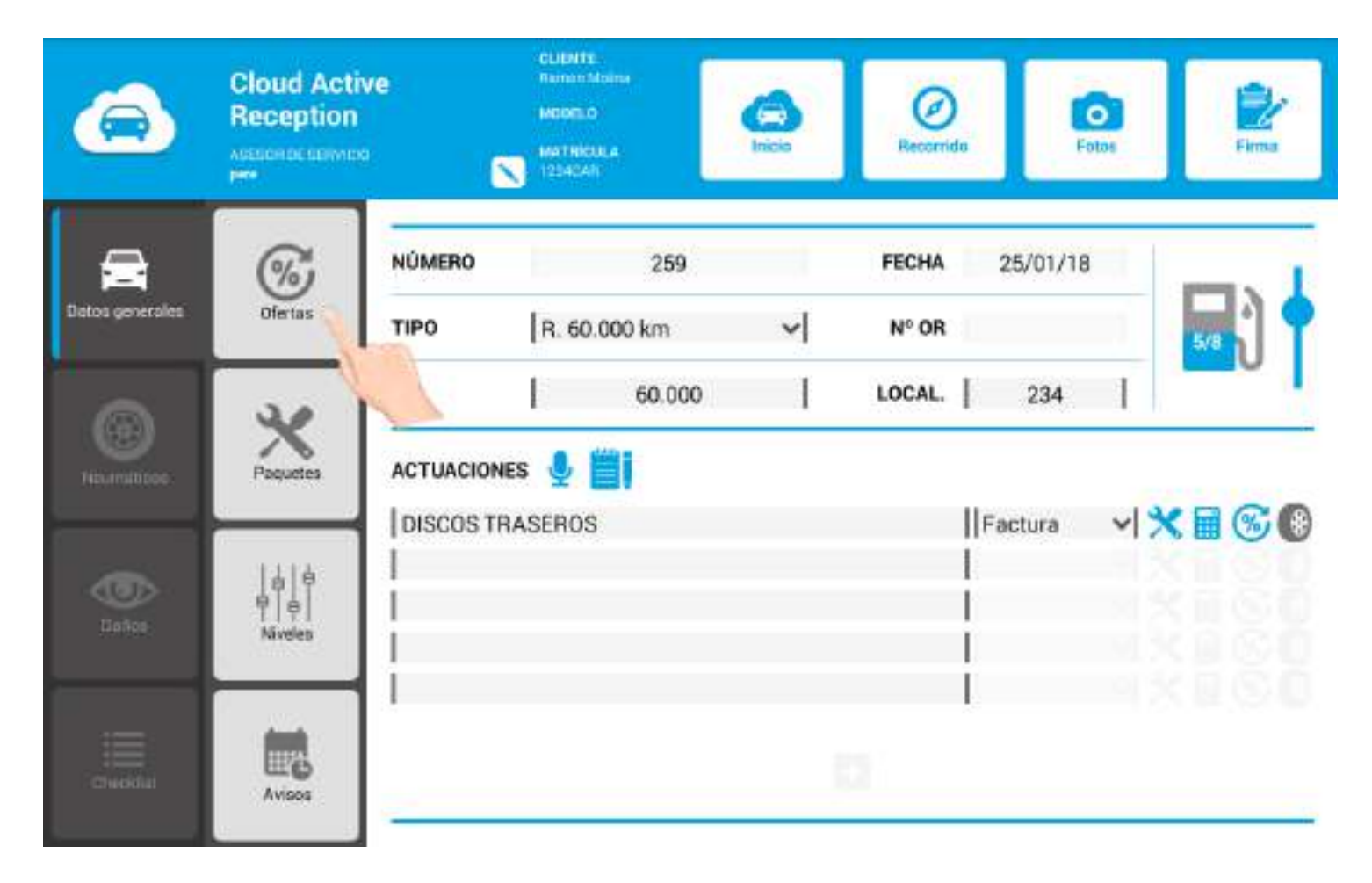

Paso 2. Visualícelas.

| Buse | ar     | ٦p                   |                          |          |                                  |
|------|--------|----------------------|--------------------------|----------|----------------------------------|
|      | Código | Descripción          | P. sin IVA               | Precio   | Unidades                         |
| 100  | 01     | Sensores parking     | 190.01 €                 | 228,01 € | <mark>-</mark> ] 0[ <del>3</del> |
|      | 02     | Silla portabebes     | 179,00 €<br>189,00 €     | 214,80 € |                                  |
| -    | 021    | Cofre poraequipajes  | 160,00 4<br>140,00 4 155 | 192,00 6 | <b>-</b>   0  <del>3</del>       |
| 4    | 03     | Soporte GPS          | 14,30 €<br>16,104 11%    | 17,16 E  |                                  |
|      | 062    | Navegador TomTom 500 | 150,00 €<br>190,00 € 05  | 180,00 € | <b>-</b>   0  <b>:</b>           |
| Č.   | 11     | Colgador chaqueta    | 25,00 €<br>50,00-6 175   | 30,00 €  |                                  |
|      | 1234   | DESCRIPCIÓN 123      | 95,00 €<br>+12/00 € 225  | 114,00 E |                                  |
|      | 444    | Descripción 123      | 221,00 €<br>426,60 4 80% | 265,20 € | <b>-</b>   0                     |

Paso 3. Si el ciente está interasado, indique las unidades.

| Busca | ar     |                       |                         |          |                            |
|-------|--------|-----------------------|-------------------------|----------|----------------------------|
|       | Código | Descripción           | P. sin IVA              | Precio   | Unidades                   |
| B.    | 01     | Sensores parking      | 190.01 €<br>±066843%    | 228,01 € | <b>-</b> 0 <b>+</b>        |
|       | 02     | Silla portabebes      | 179,00 €<br>10300 € 55  | 214,80€  |                            |
| -     | 021    | Cofre poraequipajes   | 160,00 €<br>19300-1155  | 192,00 € |                            |
| M     | 03     | Soporte GPS           | 14,00 e                 | 17,36.6  | - 1 -                      |
|       | 062    | Navegador Tom Tom 500 | 150,00 €<br>160,004 0%  | 180.00 E | <b>-</b>   0  <del>+</del> |
| 2     | 11     | Colgador chaqueta     | 25,00 F                 | 30,00 €  | <b>-</b>   0               |
|       | 1234   | DESCRIPCIÓN 123       | 95,00 €<br>+##### 22%   | 114,00 E |                            |
|       | 444    | Descripción 123       | 221,00 €<br>108,004 60% | 265,20 € | 😑 🛛 🕩                      |

Paso 4. Una vez termine, pulse Aceptar. Las ofertas se asociarán automáticamente a la recepción.

| Código         Descripción         P. sin IVA         Precio           01         Sensores parking         190,01 €<br>134400 ± 15         228,01 €           02         Silla portabebes         179,00 €<br>14400 ± 55         214,80 € | Unidades               |
|----------------------------------------------------------------------------------------------------|------------------------|
| 01         Sensores parking         190,01 €<br>138,604 31,         228,01 €           02         Silla portabebes         179,00 €<br>138,604 51,         214,80 €                                                                       |                        |
| 02         Silla portabebes         179,00 €<br>138,004 5%         214,82 €                                                                                                    |                        |
|                                                                                                    |                        |
|                                                                                                    |                        |
| 03 Soporte GPS 14,30 € 17,16 €                                                                                                    | - 1 -                  |
|                                                                                                    | <b>-</b>   0  <b>C</b> |
| Colgador chaqueta     25,00 €     30,00 €     30,00 €     30,00 €     30,00 €                                                                                                    | <b>3</b>   0  <b>6</b> |
| 1234 DESCRIPCIÓN 123 95,00 € 114,00 €                                                                                                    |                        |
|                                                                                                    |                        |

¡Importante! Para localizar rápidamente una oferta escriba el nombre (en este caso *llavero*) y pulse **Buscar**. El asistente de recepción activa CAR le mostrará la oferta, **de inmediato.** 

| Busc        | ar                  | SILLA              |               | ×I R            |                  |                    |                      |                |                |                                     |
|-------------|---------------------|--------------------|---------------|-----------------|------------------|--------------------|----------------------|----------------|----------------|-------------------------------------|
|             | Código              | Descrip            | ción          | )               |                  |                    | P. sin IVA           | Precio         | Unida          | ides                                |
|             | 02                  | Silla po           | rtabebes      |                 | 12               |                    | 179,00 €<br>18900€5% | 214,80€        |                |                                     |
|             |                     |                    |               |                 |                  |                    |                      |                |                |                                     |
|             |                     |                    |               |                 |                  |                    |                      |                |                |                                     |
|             | S'IL LA             |                    |               | s               | ILLA             |                    |                      | SI LA          | 4              |                                     |
|             |                     |                    |               |                 |                  |                    |                      |                |                |                                     |
| 1           | 2                   | 3 ″                | 4             | 5 🔨             | 6                | 7 *                | 8                    | 9              | 0              | Del                                 |
| 1<br>Q      | 2 "<br>W            | 3 '<br>E           | 4 ′<br>R      | 5 <sup>\\</sup> | 6 '              | 7 *<br>U           | 8                    | 9 <sup>(</sup> | 0 '            | Del                                 |
| 1<br>Q<br>A | 2 <sup>-</sup><br>W | 3 '<br>E<br>D      | 4<br>R        | 5 T             | 6<br>Y<br>H      | 7 *<br>U<br>J      | 8<br> <br> <br>  K   | 9 '<br>0<br>L  | 0<br>P         | Del<br>Calification<br>Calification |
| Q<br>A      | 2 *<br>W<br>S       | 3 '<br>E<br>D<br>X | 4 /<br>R<br>F | 5<br>T<br>G     | 6<br>Y<br>H<br>B | 7 *<br>U<br>J<br>N | 8<br>I<br>K<br>M     | 9 '<br>0<br>L  | 0 '<br>P<br>.? | De<br>E3<br>E4                      |

# 5.2.1 Galería de imágenes

Posibilidad de mostrar una galería de imágenes para cada oferta. ¿Cómo?

#### Paso 1. Pulse la imagen de la oferta.

| 26.52 |        |                      |                          |          |                       |
|-------|--------|----------------------|--------------------------|----------|-----------------------|
| 223   | Codigo | Descripcion          | P. sin IVA<br>190.01 €   | 228/01 4 |                       |
|       | 07     | Sensores parking     | 108,464 3%               | 220411   |                       |
| •     | 02     | Silla portabebes     | 100,004 (5)              | 214,80 € |                       |
|       | 021    | Cofre poraequipajes  | 160,00 4                 | 192,00 6 |                       |
| 64    | 03     | Soporte GPS          | 14,39.6<br>16,06(115     | TUBE     | - 1 +                 |
| E.    | 100    | Navegador TomTom 500 | 150,00 €<br>160,00 ± 05  | 180,00 € | <b>-</b> 0 <b>•</b>   |
| 6.2   | IN     | Colgador chaqueta    | 25,00 €<br>80,004175     | 30,90 €  |                       |
|       | 1234   | DESCRIPCIÓN 123      | 95,00 €<br>+1200+5225    | 114,00 E | <b>-</b> ] o <b>-</b> |
|       | 444    | Descripción 123      | 221.00 €<br>125,00 4 80% | 265,20 € | - 0 +                 |

Paso 2. La oferta se ampliará automáticamente.

\* Arrastre la imagen de derecha a izquierda para ver el resto de fotos de esta oferta.

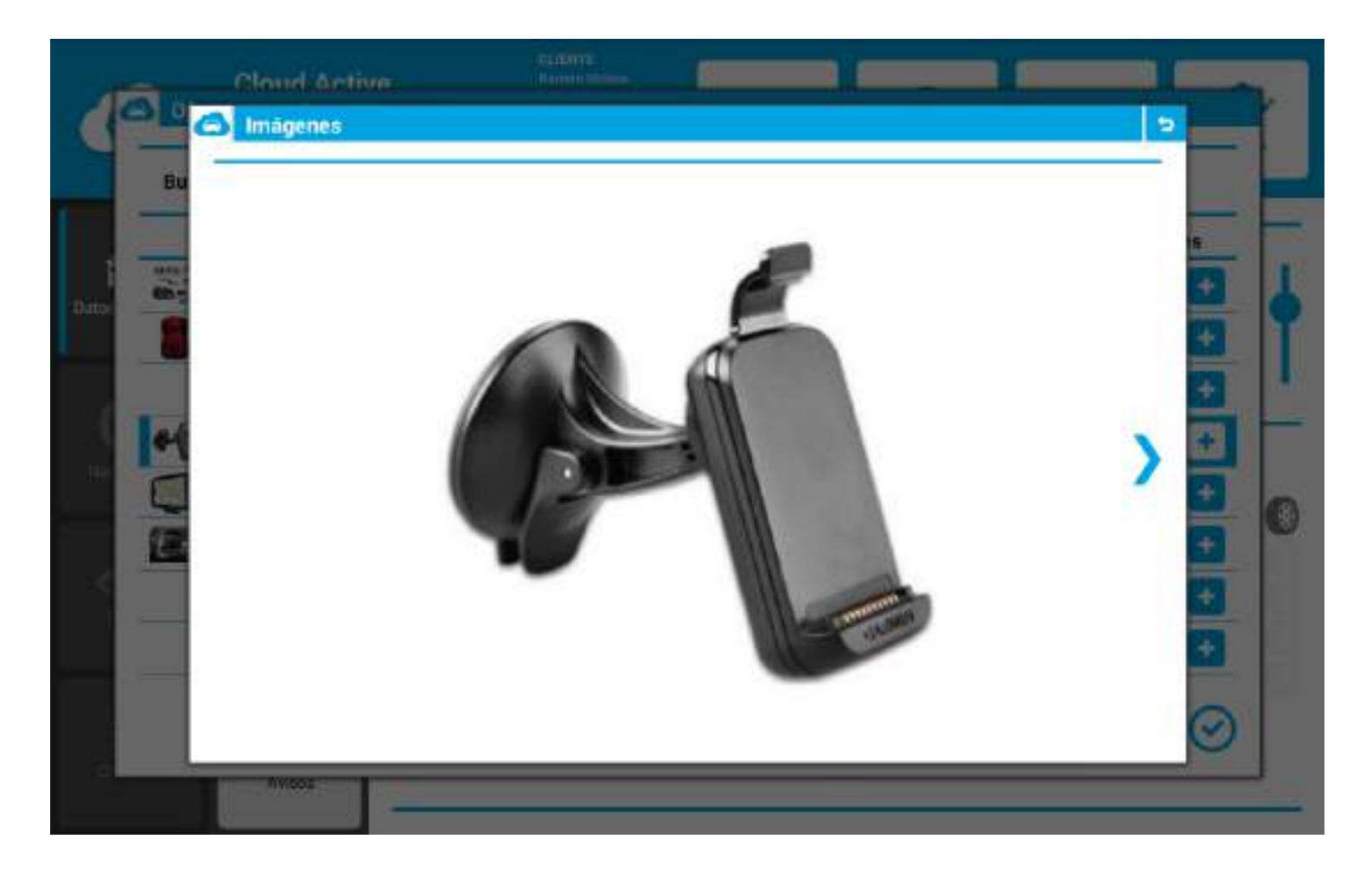

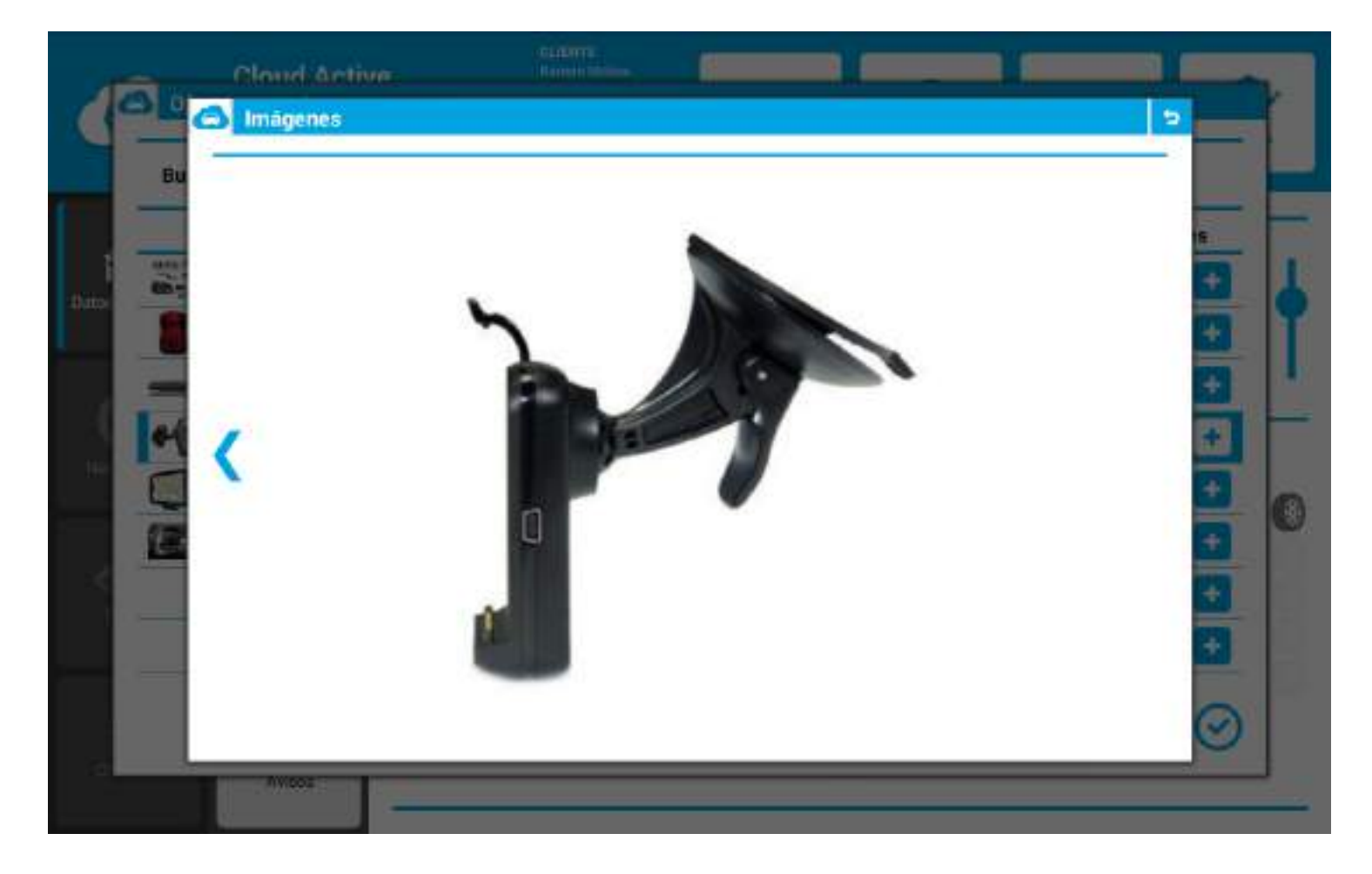

# 5.3 Paquetes de servicio genéricos

Pulse el apartado y visualice los paquetes de servicio genéricos para la marca del vehículo que está recepcionando.

|                 | Cloud Active<br>Reception | •         | CUENTE<br>Remain M<br>MODELO<br>MATRICU<br>1254048 | nina<br>LA | (A)<br>Inicia | Recorrie | fo | Fot      | 08 | Firma |
|-----------------|---------------------------|-----------|----------------------------------------------------|------------|---------------|----------|----|----------|----|-------|
| ੇ               | 1                         | NÚMERO    |                                                    | 258        |               | FECHA    |    | 25/01/18 | 1  |       |
| Datos generales | Ofertas                   | TIPO      | R. 60.                                             | 000 km     | ~             | Nº OR    | Ľ  | 1234     | 1  | 6/8   |
|                 | ×                         | км        | 1                                                  | 60.050     | T             | LOCAL.   | ß  | 1234     | 1  |       |
|                 | Paquetes                  | ACTUACION | ies 🚽 🛛                                            | <b>1</b>   |               |          | 1  |          |    |       |
| ۲               |                           | 1         |                                                    |            |               |          | i  |          |    |       |
|                 | T   Y  <br>Niveles        |           |                                                    |            |               |          | i. |          |    |       |
| -               | -                         | 1         |                                                    |            |               |          |    |          |    |       |
|                 | Avisos                    | -         |                                                    |            |               | 0        |    |          |    |       |

| Buscar  | Categoria                                                                          |            |          | ~                       |
|---------|------------------------------------------------------------------------------------|------------|----------|-------------------------|
| Código  | Descripción                                                                        | P. sin IVA | Precio   | Unidades                |
| 101     | Chapa y pintura rápida                                                             | 250,00 €   | 300,00€  | <b>-</b> ] o <b>(</b> + |
| 234     | KIT atelier                                                                        | 198,00 €   | 237,60€  | 0                       |
| 1522    | Contrôler l'anti-pollution                                                         | 570,00 €   | 684,00 € | <b>-</b> ] 0 <b>•</b>   |
| 1760    | Recharge en gaz du circuit de climatisation et<br>remplacer le filtre à pollen     | 58,00 E    | 69,60€   | <b>-</b>   0  <b>•</b>  |
| 281     | Remplacer le filtre à gazole                                                       | 68,00 €    | 81,60€   | <b>-</b> 0 <b>+</b>     |
| 101     | Service entretien 60 000 km avec vidange<br>'Long Life' sans balais d'essuie-glace | 339,00€    | 406,80 € | <b>-</b>   0   🛨        |
| a:00560 | brake pads                                                                         | 65.00 F    | 78.00€   |                         |

Avisos

# 5.3.1 Asociar paquetes de servicio genéricos y por marca

Indique las **unidades** y pulse **aceptar** para asociar un paquete de servicio. Así de sencillo.

| and the second |                                                                                    | ALC: NO. OF THE PARTY NAME |          |                            |
|----------------|------------------------------------------------------------------------------------|----------------------------|----------|----------------------------|
| Código         | Descripción                                                                        | P. sin IVA                 | Precio   | Unidades                   |
| 101            | Chapa y pintura rápida                                                             | 250,00€                    | 300,00 € | 😑 o 🖸                      |
| 1234           | KIT atelier                                                                        | 198,00 €                   | 237,60 € | - 0 +                      |
| 1522           | Contrôler l'anti-pollution                                                         | 570,00€                    | 684,00€  | <b>- 0</b>                 |
| 1760           | Recharge en gaz du circuit de climatisation et<br>remplacer le filtre à pollen     | 58,00 €                    | 69,60€   | <b>-</b>   0  <del>•</del> |
| 281            | Remplacer le filtre à gazole                                                       | 68,00 C                    | 81,60€   | - 1 +                      |
| 401            | Service entretien 60 000 km avec vidange<br>'Long Life' sans balais d'essuie-glace | 339,00 €                   | 406,80 € | <b>-</b>   0  <b>•</b>     |
| Re:005h9       | brake pads                                                                         | 65,00 €                    | 78,00 €  | <b>-</b>   0  <b>+</b>     |
| RE:df8524      | Technical control                                                                  | 120,00 €                   | 144,00€  |                            |

| 2.089618  | 1 1 1 2                                                                            | 15.0 m 1.2 m 1. | 1.499.000 | 50 (10 (10 (10 (10 (10 (10 (10 (10 (10 (1 |
|-----------|------------------------------------------------------------------------------------|-----------------|-----------|-------------------------------------------|
| Código    | Descripción                                                                        | P. sin IVA      | Precio    | Unidades                                  |
| 101       | Chapa y pintura rápida                                                             | 250,00 €        | 300,00 €  | <b>-</b> 0 <b>+</b>                       |
| 1234      | KIT atelier                                                                        | 196,00 €        | 237,60 €  |                                           |
| 1522      | Contrôler l'anti-pollution                                                         | 570,00€         | 684,00 €  |                                           |
| 1760      | Recharge en gaz du circuit de climatisation et<br>remplacer le filtre à pollen     | 58,00 €         | 69,60 E   | <b>e</b>   0  🛨                           |
| 281       | Remplacer le filtre à gazole                                                       | 68.00€          | 81,60 €   | - 1+                                      |
| 401       | Service entretien 60 000 km avec vidange<br>'Long Life' sans balais d'essule-glace | 339,00 €        | 405,80 €  | <b>-</b>   0  <del>1</del>                |
| Re:005h9  | brake pads                                                                         | 65,00 €         | 78,00 €   | 😑 o 🔂                                     |
| RE:df8524 | Technical control                                                                  | 120,00 €        | 144,00 f  | <b> </b>   0  🔁                           |

#### **¡Importante!** Diferencia entre kit genérico y por marca:

- Kit genérico: configurables y disponibles para cualquier marca, indistintamente.
  Kit por marca: configurables y disponibles para una marca, en concreto.

### **5.3.2 Filtros para localizar paquetes**

Ayúdese de los filtros **Buscar** y **Categoría** para localizar los paquetes de servicio rápidamente.

| ouscar    |                                                                                    |                                                 |          |              |
|-----------|------------------------------------------------------------------------------------|-------------------------------------------------|----------|--------------|
| Código    | Descripción                                                                        | Carroceria rápida                               |          |              |
| 101       | Chapa y pintura rápida                                                             | Embrague                                        |          |              |
| 1234      | KIT atelier                                                                        | Filtros                                         |          |              |
| 1522      | Contrôler l'anti-pollution                                                         | Frenos y líquido de frenos<br>Otros<br>Revisión |          |              |
| 760       | Recharge en gaz du circuit de climatisation et<br>remplacer le filtre à pollen     |                                                 |          |              |
| 281       | Remplacer le filtre à gazole                                                       | 68,00 E                                         | 81,60.€  | - 1 -        |
| 401       | Service entretien 60 000 km avec vidange<br>'Long Life' sans balais d'essuie-glace | 339.00€                                         | 406,80 € | -) o         |
| Re:005h9  | brake pads                                                                         | 65,00 €                                         | 78,00€   |              |
| RE:df8524 | Technical control                                                                  | 120,00€                                         | 144,00 € | <b>]</b>   0 |

### **5.3.2 Detalles y Stock**

También tiene la posibilidad de visualizar los **detalles** de los kits y conocer si hay **stock** disponible (o no).

Para ello, solamente deberá pulsar la **descripción** del paquete de servicio (breves segundos) que desee. Acto seguido, le aparecerá la siguiente ventana emergente con la información requerida:

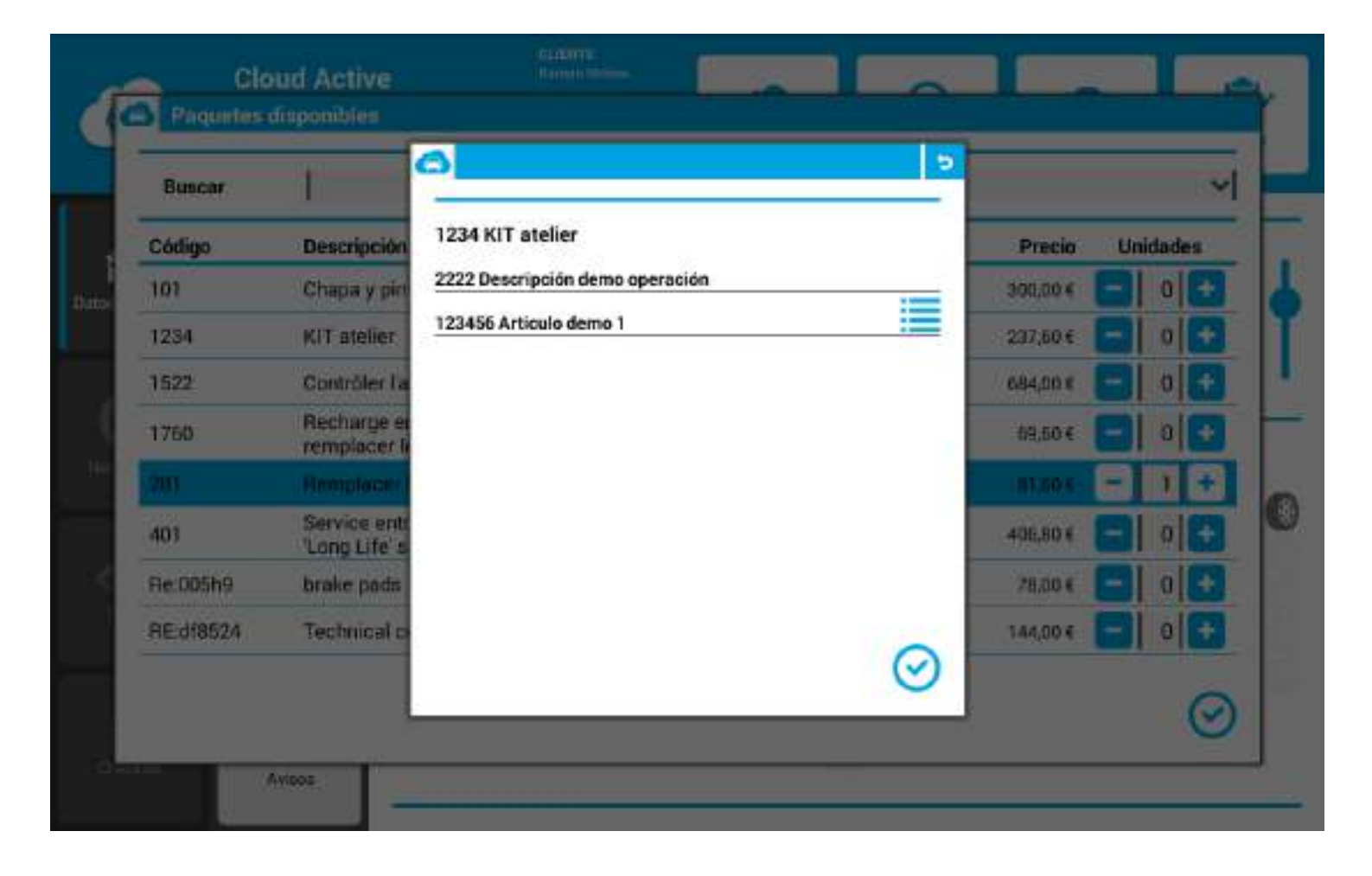

### **5.4 Niveles de fluidos**

Acceda al apartado Niveles e indique el nivel, desplazando el medidor digital hacia arriba:

#### Paso 1. Pulse el apartado.

|                 | Cloud Activ<br>Reception   | e         | CUENTS<br>Remains<br>MODELO<br>MODELO | laina<br>RA | Ca<br>Inice | Recorris | do      | Fotos | Elma         |
|-----------------|----------------------------|-----------|---------------------------------------|-------------|-------------|----------|---------|-------|--------------|
| Datos generales | %<br>Ofertas               | NÚMERO    | l                                     | 259         |             | FECHA    | 25/01/  | 18    | <b>D</b> 9 4 |
| ۵               | ×                          | км        | R. 60.                                | 60.000 km   | ~ <br>      | Nº OR    | 234     | 1     | 5/8 J        |
| Titoanstitooe:  | Paquetes                   | ACTUACION | ies 👲<br>Raseros                      |             |             |          | Factura | ~  >  | × 8 6 0      |
| Daños           | ġ   ġ<br>♀   ♀  <br>Nivdes |           |                                       |             |             |          |         |       |              |
| Cheddal         | Avisos                     | 2         |                                       |             |             | 2        | 1       |       | N 18 (SAB)   |

Paso 2. Indique los niveles desplazando el cursor.

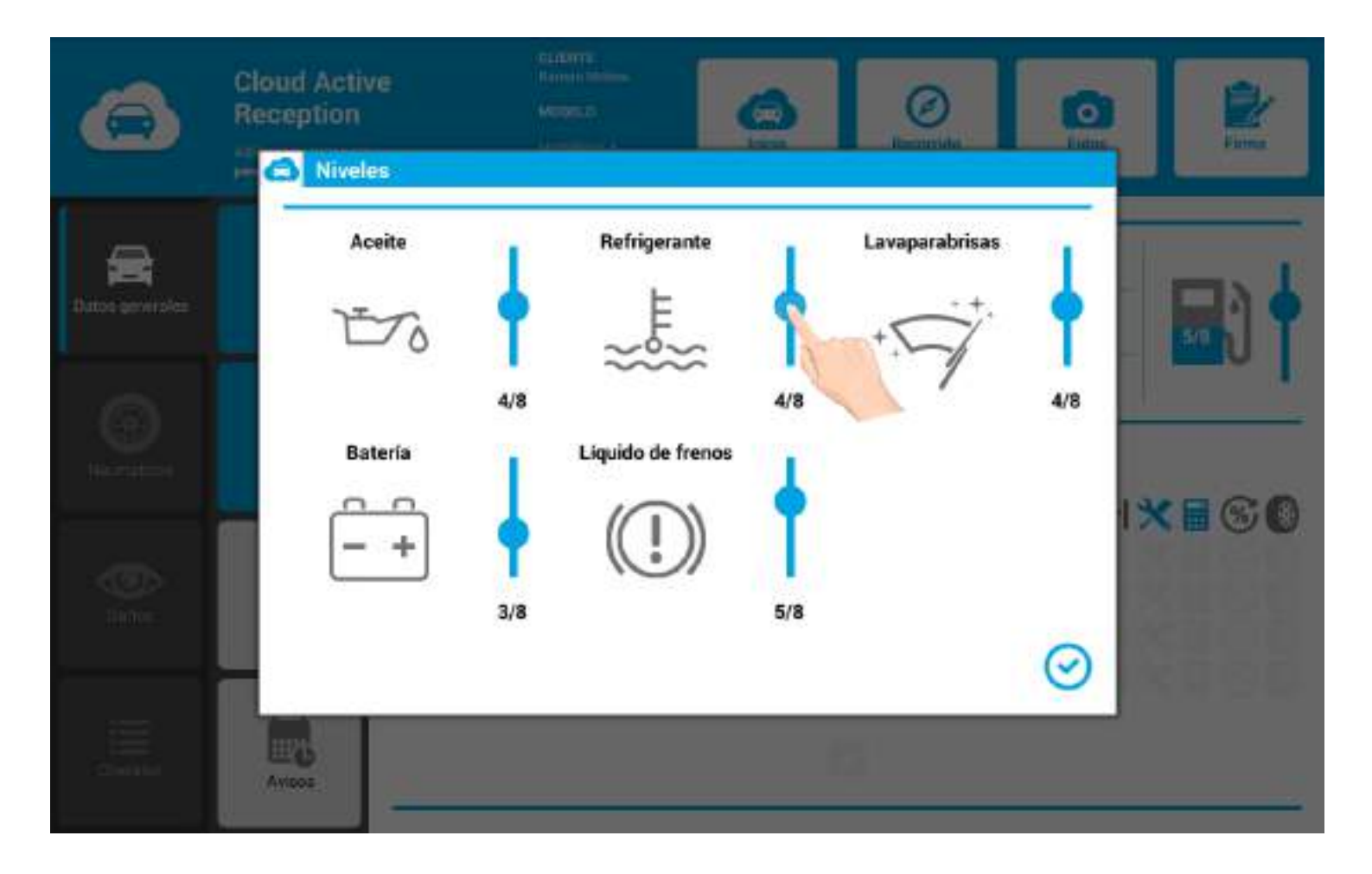

**¡Importante!** Si no se acciona alguno de los niveles o no se pulsa el cursor, el nivel se mostrará con una pequeña línea que significa que el nivel de dicho elemento no se ha valorado.

Al contrario, si el nivel real del elemento equivale a cero, tendremos que desplazar el cursor para dejarlo en (0 / 8).

Este indicador equivaldrá a qué nivel o depósito está vacío.

### 5.5 Venta Diferida

Desde el apartado tiene la oportunidad de volverle a afrecer al cliente las **ofertas**, **kits** y **neumáticos** que han sido aplazados en anteriores visitas.

#### ¡Muy importante!

En este caso, al no tratarse de una matrícula vinculada a ninguna marca oficial, solamente aparecerán las ofertas aplazadas y los paquetes de servicio aplazados.

Si la matrícula estuviese vinculada a una marca oficial, además de aparecer las ofertas y paquetes, **también aparecerían las** operaciones aplazadas.

#### ¿Qué pasos debe seguir para mostrar la venta diferida?

#### Paso 1. Pulse el botón Venta Diferida.

| 6               | Cloud Active<br>Reception | )         | CUDITS<br>Renords<br>MODELO<br>MATRICS<br>1234244 | loine<br>A.A | <b>G</b><br>Inicia | Record | da      | Fotoe | Firma |
|-----------------|---------------------------|-----------|---------------------------------------------------|--------------|--------------------|--------|---------|-------|-------|
|                 | 1                         | NÚMERO    |                                                   | 259          |                    | FECHA  | 25/01/1 | 18    |       |
| Datos generales | Ofertine                  | TIPO      | R. 60.                                            | 000 km       | ~                  | Nº OR  |         |       | 5/8   |
| 6               | -                         | км        |                                                   | 60.000       | 1                  | LOCAL. | 234     | 1     |       |
| Heurostices     | Paquetes                  | ACTUACION | ies 🞍                                             |              |                    |        |         |       |       |
|                 | 1414                      | DISCOS T  | RASEROS                                           | 6            |                    |        | Factura | ~     |       |
| Danor           | ∯ [ ⊕  <br>Niveles        | 1         |                                                   |              |                    |        |         |       |       |
|                 |                           | Ì         |                                                   |              |                    |        | 1       |       |       |
|                 | Aviso                     |           |                                                   |              |                    |        |         |       |       |
|                 |                           |           |                                                   |              |                    |        |         |       |       |
Paso 2. Asocie (o posponga otra vez) la venta diferida que desee su cliente.

- Botón Verde: asocia el elemento (oferta o paquete) a la recepción.
- Botón Naranja: vuelve a posponer el elemento (oferta o paquete) \*le aparecerá un calendario.
- Botón Rojo: cancela el elemento (oferta o paquete) \*deberá indicar el motivo.

| 0 | Venta diferida |                   |                          |              |
|---|----------------|-------------------|--------------------------|--------------|
|   | Descripción    | Fecha de creación | Fecha de<br>aplazamiento | Confirmación |
| 0 | Pneumatic      | 26/01/18          | 22/02/18                 | 000          |
|   |                |                   |                          |              |
|   |                |                   |                          | Q            |

Paso 3. Pulse Aceptar cuando termine.

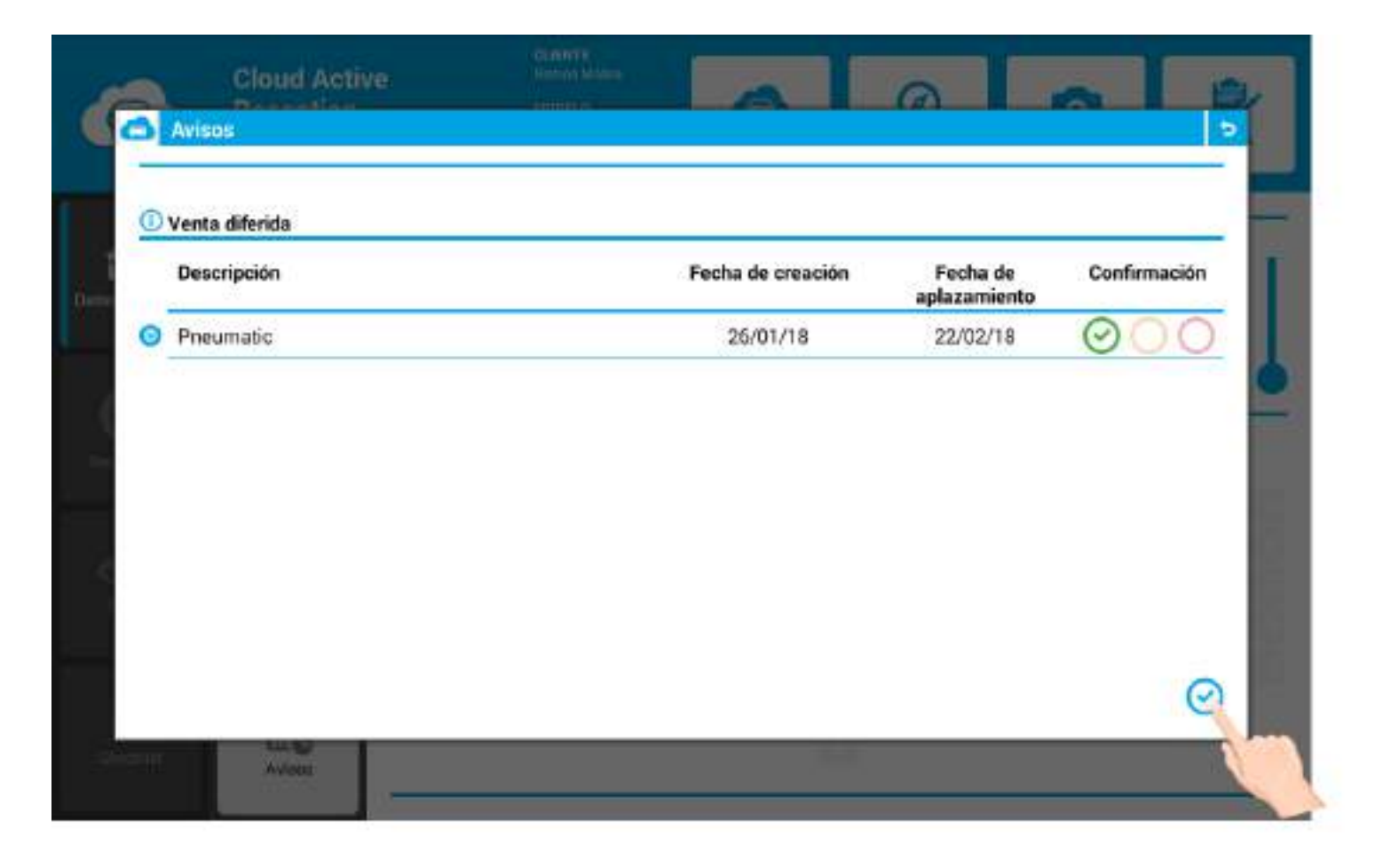

# 6. NEUMÁTICOS

Para acceder, deberá pulsar el botón Neumáticos.

|                 | Cloud Activ<br>Reception   | e      | CLENTS<br>Revents<br>MODELS<br>MATRIC<br>1234CA | Moine<br>5<br>MLA<br>6 | Inicio | Recorrido | Fo       | Di los | Eima      |
|-----------------|----------------------------|--------|-------------------------------------------------|------------------------|--------|-----------|----------|--------|-----------|
| 量               | 6                          | NÚMERO |                                                 | 258                    |        | FECHA     | 25/01/18 |        |           |
| Datos generales | Ofertas                    | TIPO   | R. 60                                           | .000 km                | ~      | Nº OR     | 1234     | 1      | 6/8       |
| HELIMINE C      | Paquetes                   |        | I<br>Nes 🎐                                      | 60.050                 | T      | LOCAL.    | 1234     | 1      |           |
| Uniter .        | d   d<br>9   9  <br>Nivdes |        |                                                 |                        |        |           |          |        |           |
| Cheodial        | Avisos                     |        |                                                 |                        |        | a)        |          |        | 111 (5/11 |

# 6.1 Dimensiones, índice de carga y régimen de velocidad

Introduzca:

- Dimensiones.
- Índice de carga.
- Régimen de velocidad.

Ayúdese de la botonera emergente para introducir los dígitos.

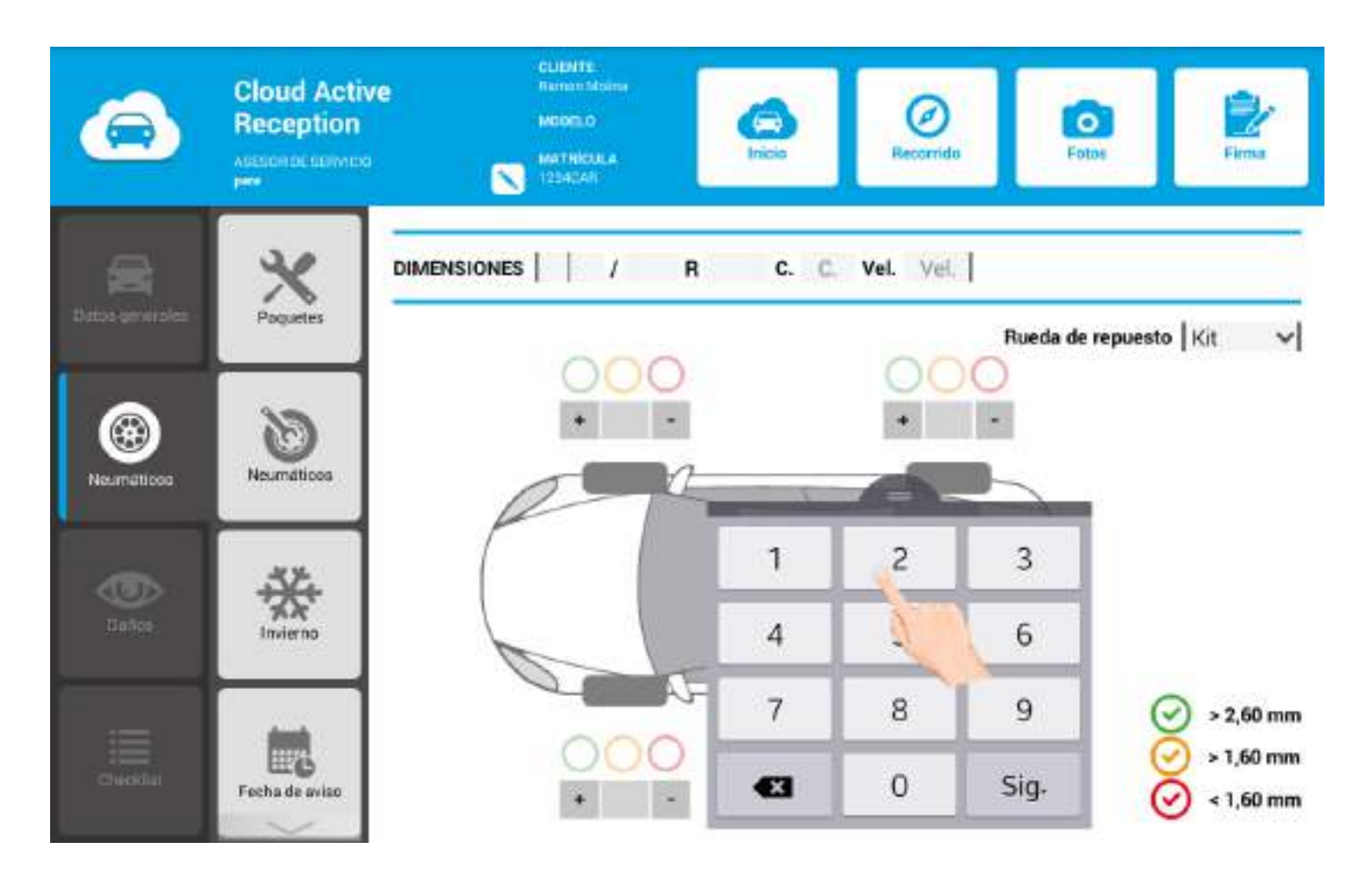

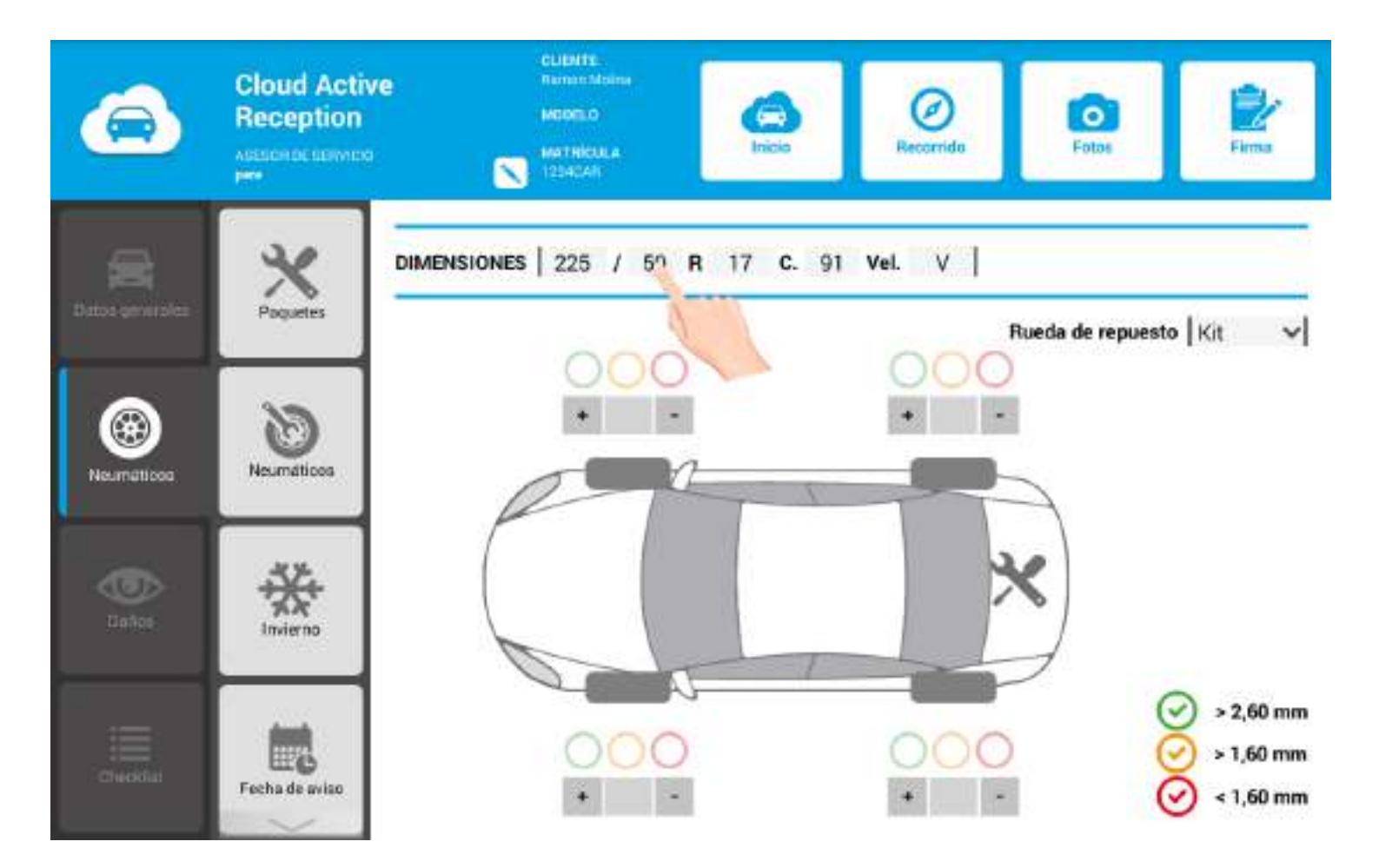

### 6.2 Botón verde, naranja o rojo

Registre el estado de los neumáticos.

Ayúdese de los botones:

- Verde
- Naranja
- Rojo

\*Ayúdese de la leyenda para conocer los rangos.

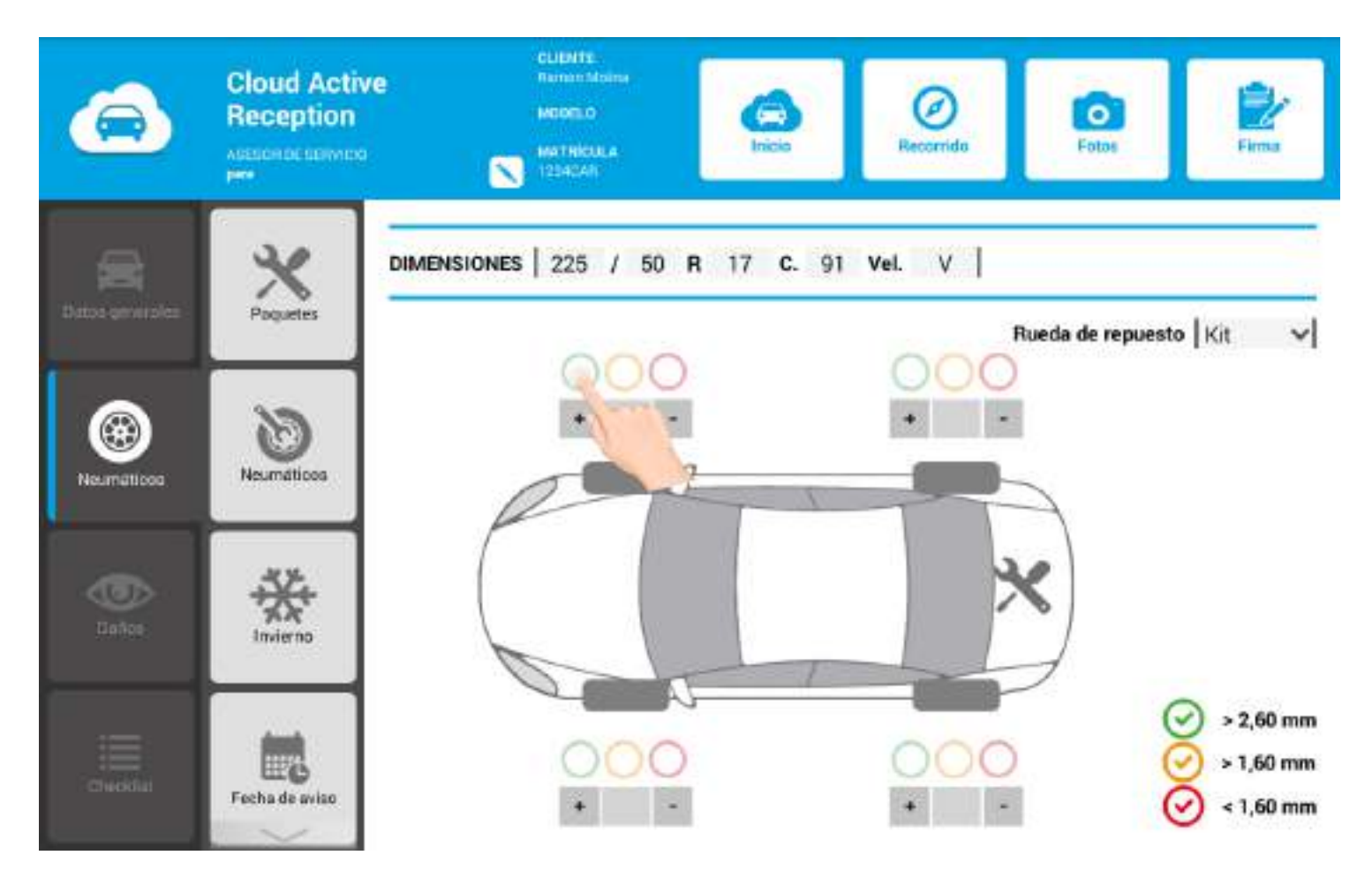

### 6.3 Rueda/s de repuesto

#### ¿Puedo asociar paquetes de servicio a la rueda de repuesto?

Sí. Despliegue el apartado y pulse Kit.

Verá que aparece el icono de kit en la rueda de repuesto del vehículo que tiene en imagen.

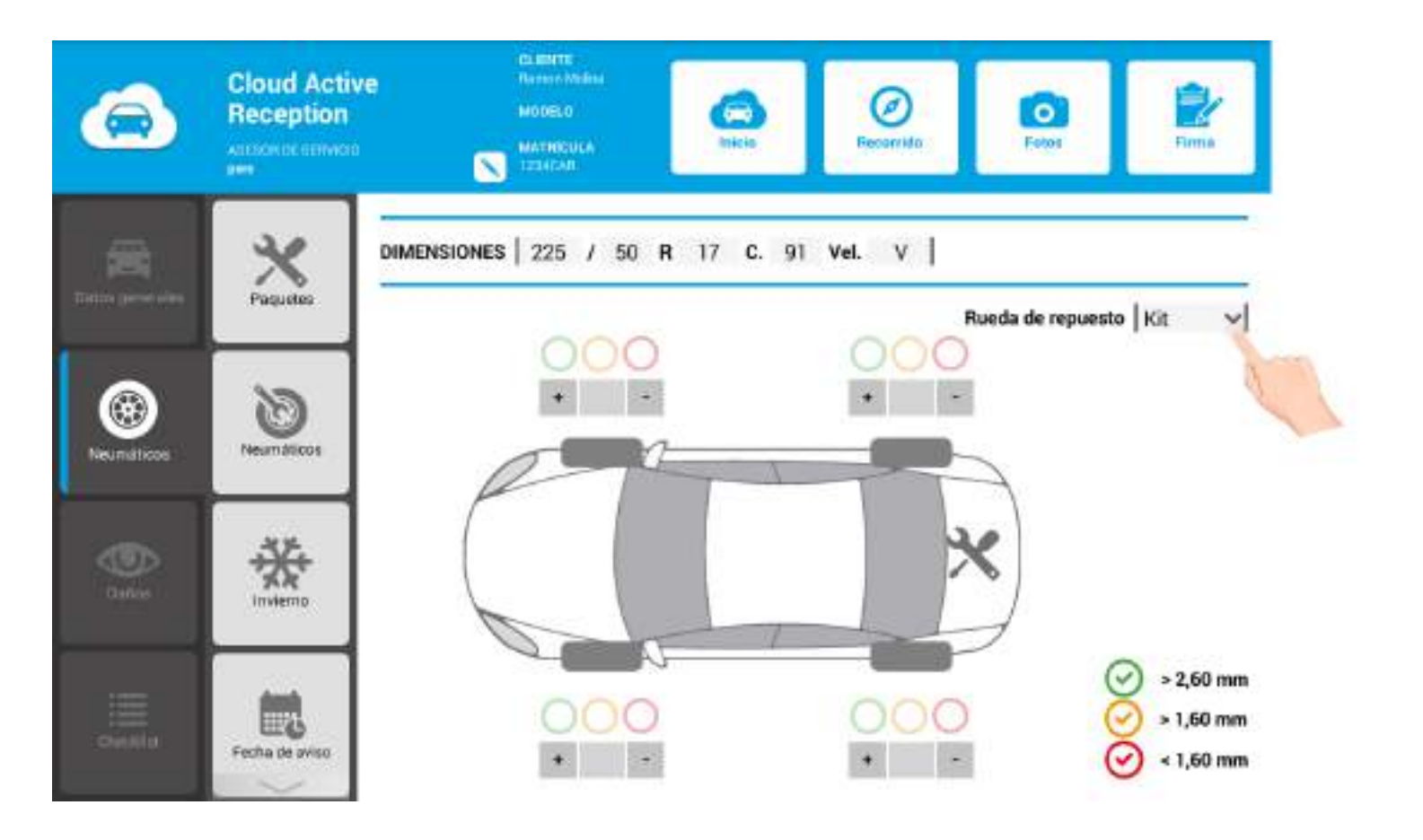

#### ¿Puedo indicar el estado de la rueda de repuesto?

**Sí.** Despliegue el menú y seleccione **1.** A continuación, le aparecerá automáticamente la rueda de repuesto en el asistente. Pulse el color que desee (**verde, naranja** o **rojo**) en función de su estado.

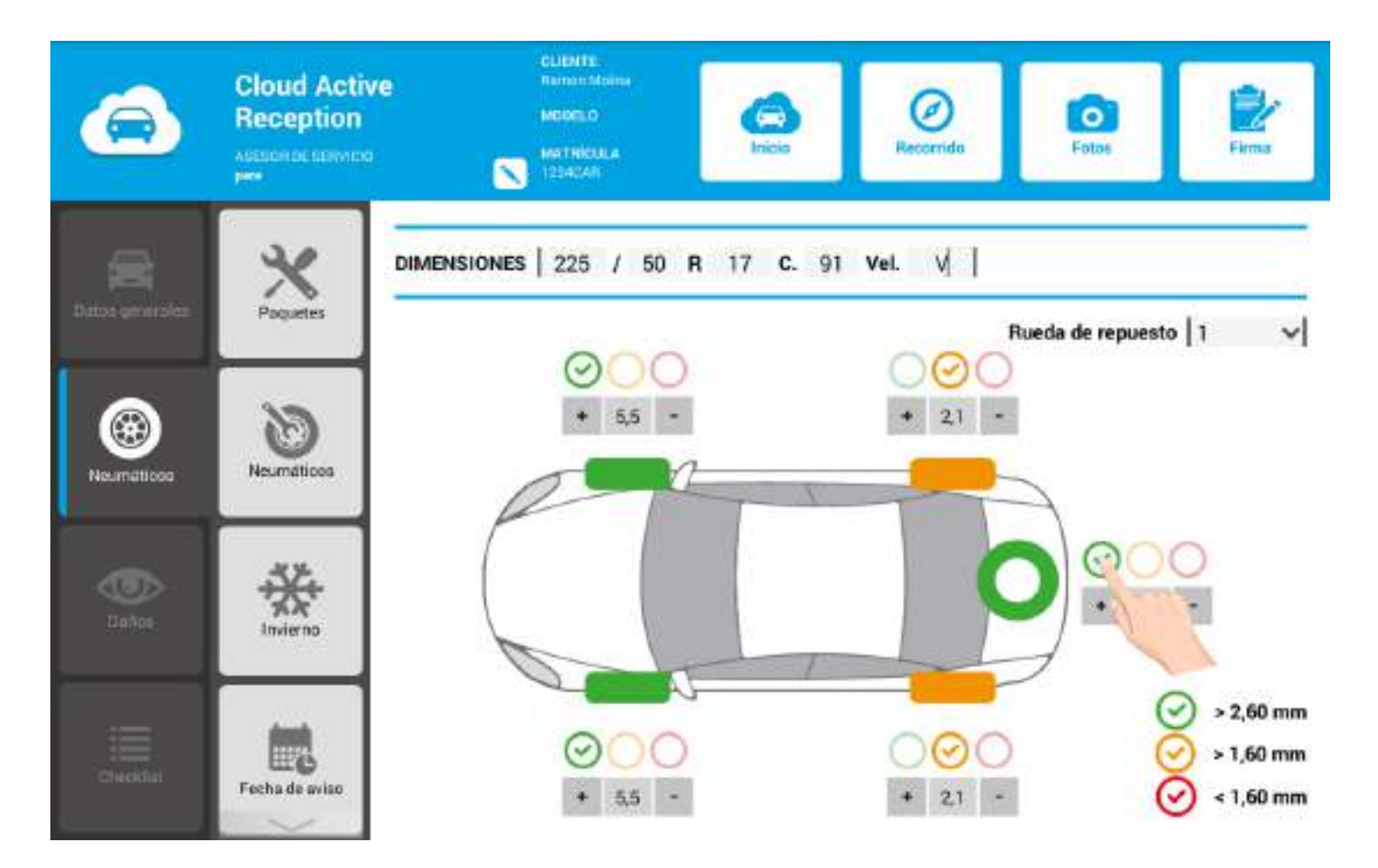

### 6.4 Paquetes de servicio

Seleccione los paquetes de servicio que desee asociar a los neumáticos del vehículo.

#### Paso 1. Pulse el icono Paquetes.

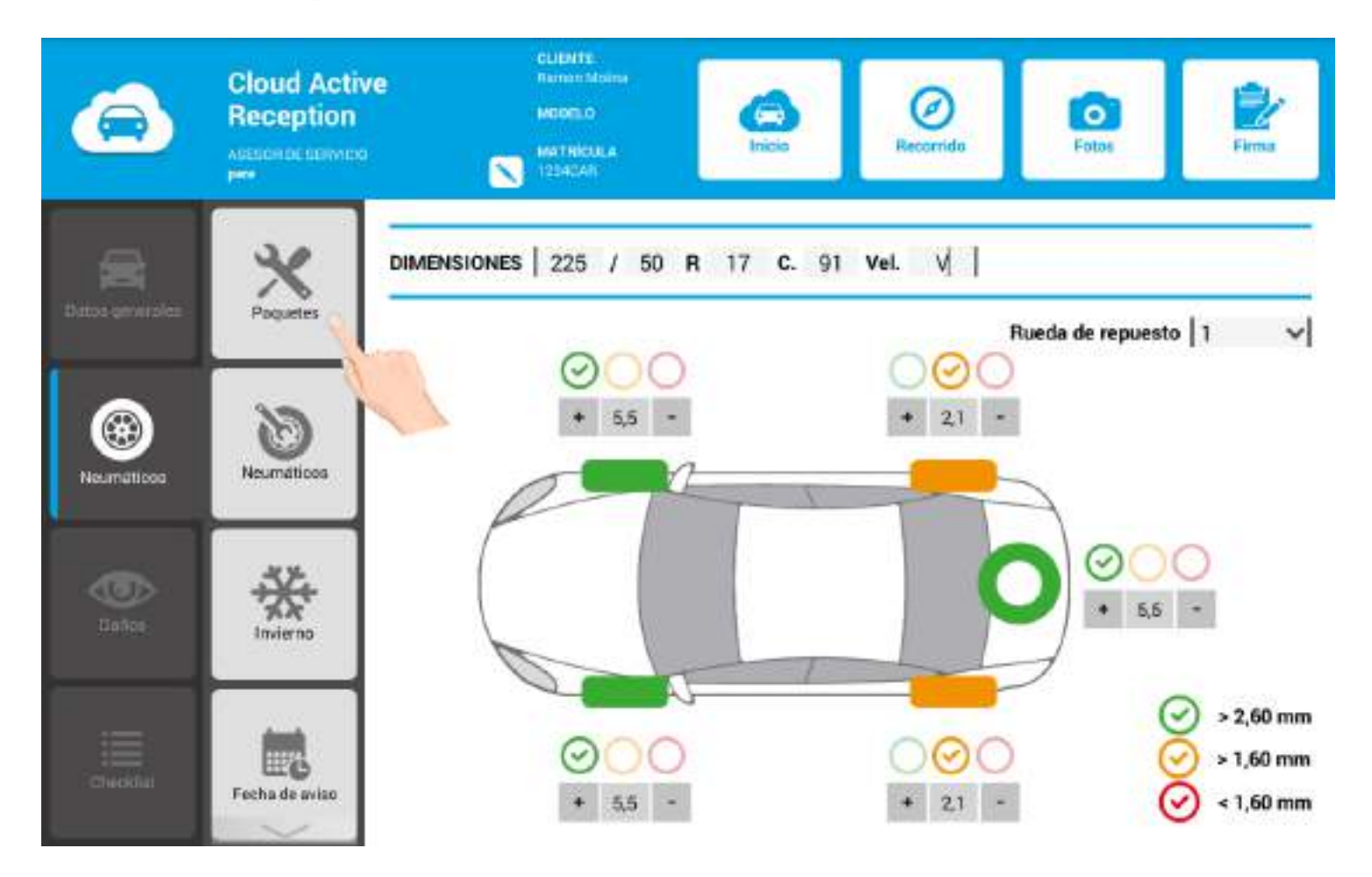

Paso 2. Indique las unidades.

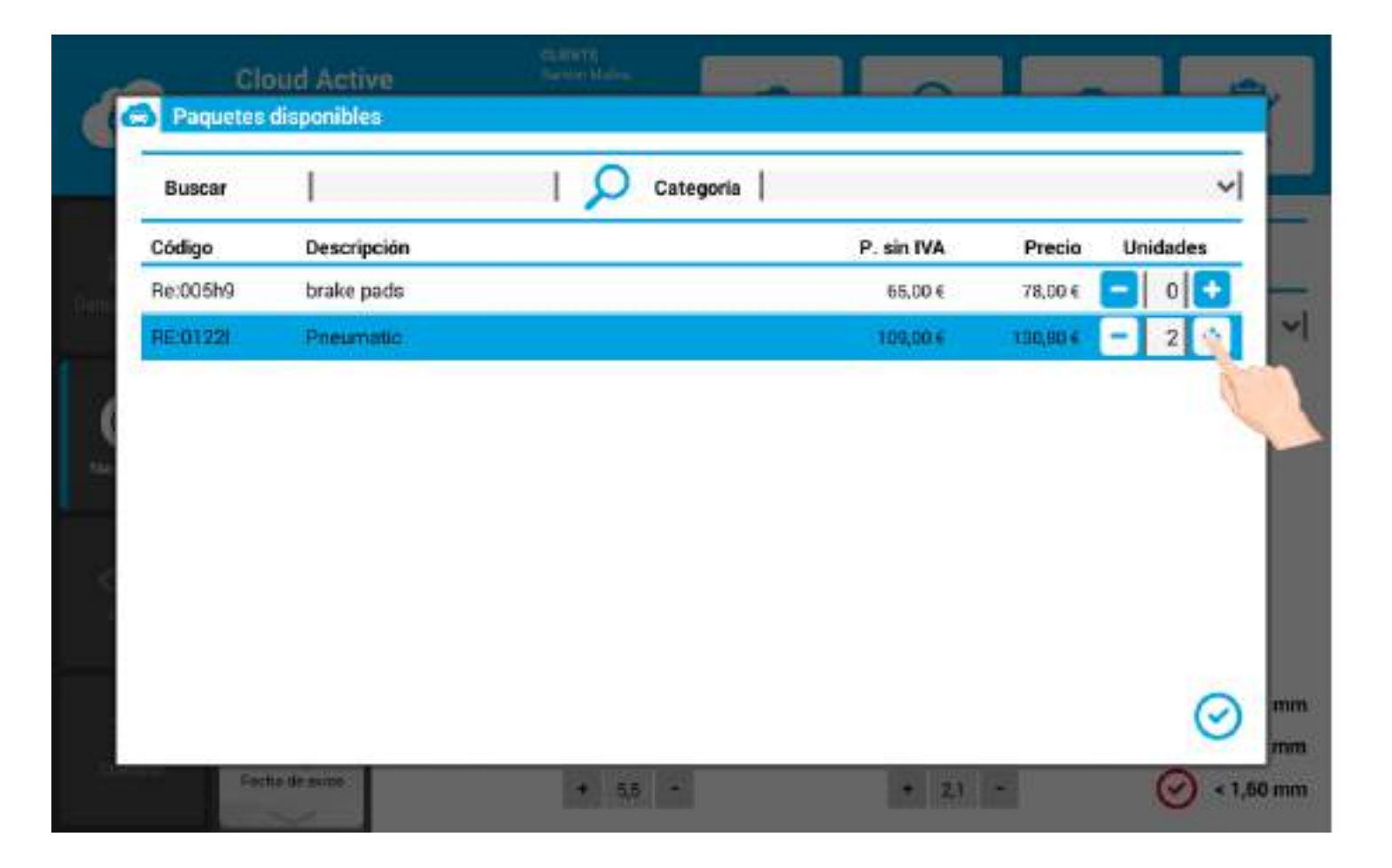

Paso 3. Pulse Aceptar.

| Buscar   |             | 17 | Categoría |            |          | ~        |
|----------|-------------|----|-----------|------------|----------|----------|
| Código   | Descripción |    |           | P. sin IVA | Precio   | Unidades |
| Re:005h9 | brake pads  |    |           | 65,00€     | 78,00 €  | 0 🕒      |
| RE:0122  | Pneumatic   |    |           | 109,00 €   | 130,80 € | - 2 +    |
|          |             |    |           |            |          |          |
|          |             |    |           |            |          |          |

¡Importante! Ayúdese del apartado Buscar y del filtro Categoría para localizar los paquetes de servicio rápidamente.

| Código    | Descripción |  |                            |          |     | -     |
|-----------|-------------|--|----------------------------|----------|-----|-------|
| D-DOCLO   |             |  | Frenos y líquido de frenos |          | _   |       |
| Re:005/19 | brake pads  |  | Neumaticos<br>10.90 t      | 10,00 €  |     | Tre 2 |
| RE:01221  | Pneumatic   |  | 109,00 €                   | 130,90 € | - 2 | +     |
|           |             |  |                            |          |     |       |

¡Importante! si existe una campaña pendiente para el vehículo, le aparecerá el botón **campañas** en el sub-menú. Entonces, solamente deberá pulsar la campaña en la cual quiere adherir al vehículo.

### 6.5 Neumáticos

Seleccione los **neumáticos** más adientes para el vehículo que está recepcionando.

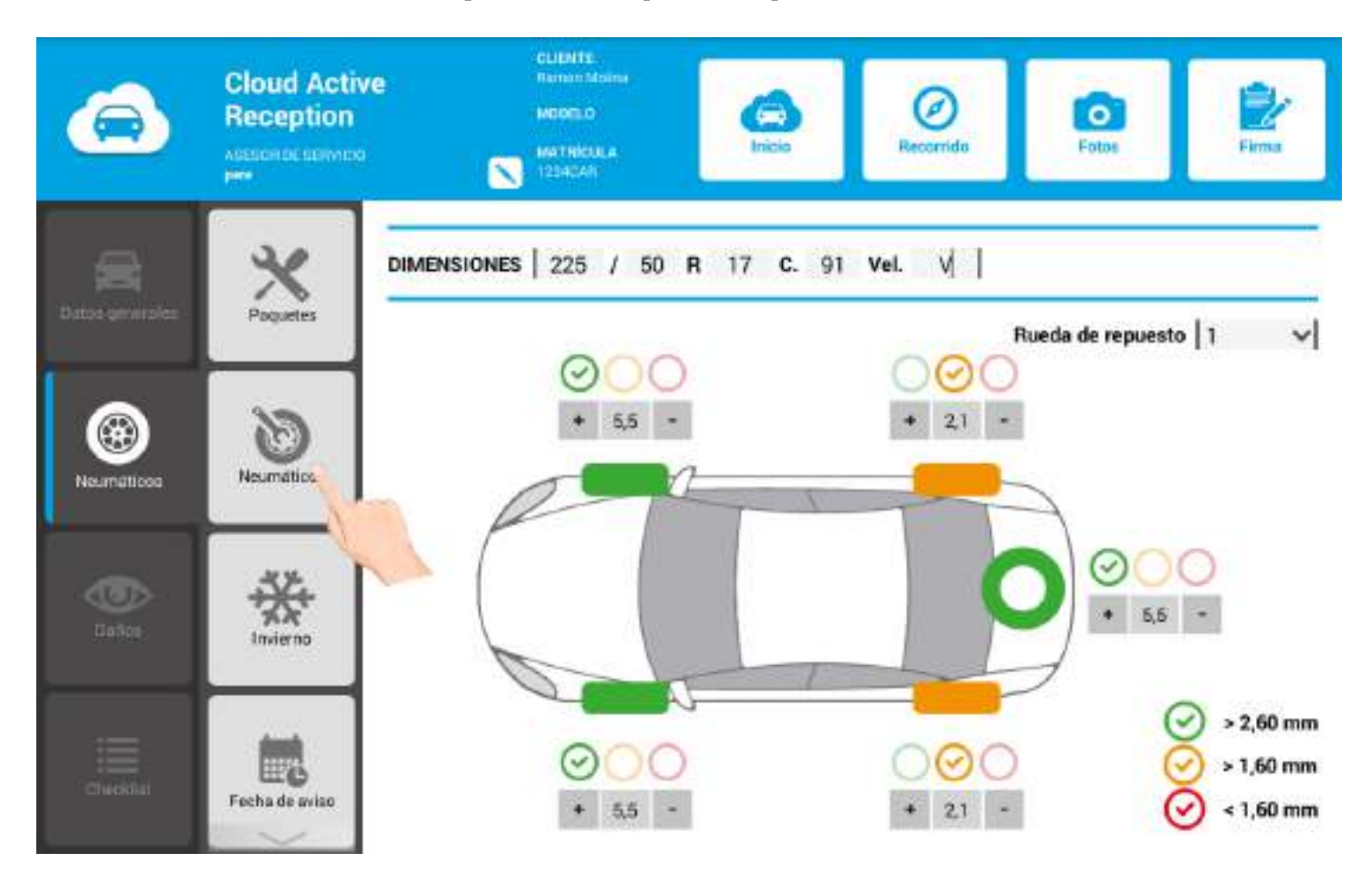

Por defecto, aparecerán las medidas que usted ha registrado previamente (o en anteriores recepciones).

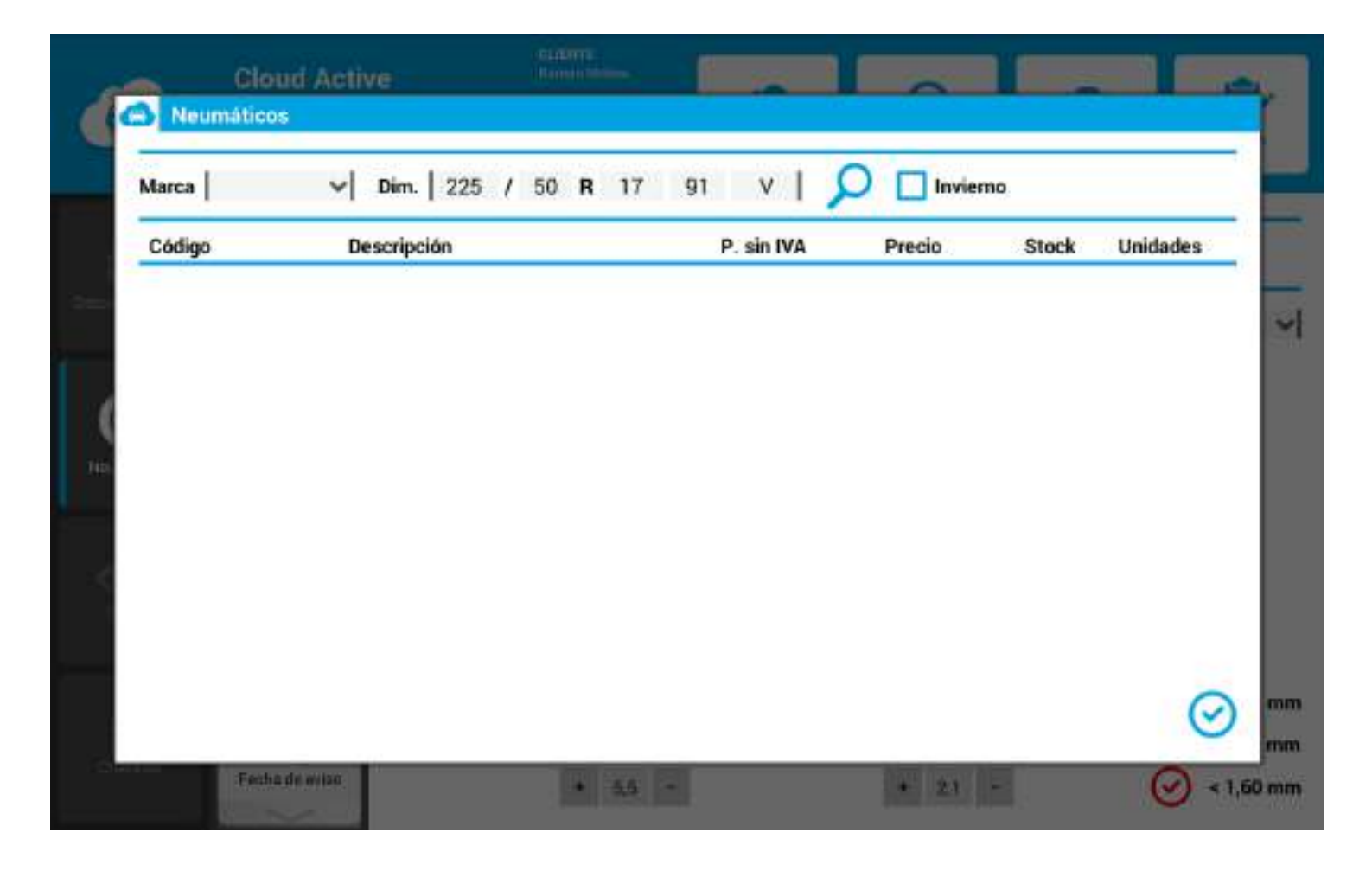

Este apartado le permite localizar los neumáticos por Marca y, también, por la categoría Especiales (invierno).

| larca        | Dim | . 225 | / 50 R | 17 | 91   | v I     | D 🗌 Invie | mo    |          |
|--------------|-----|-------|--------|----|------|---------|-----------|-------|----------|
| Código Barum | A   | ión   |        |    | P. 1 | sin IVA | Precio    | Stock | Unidades |
| BF Goodric   | h   | 1     |        |    |      |         |           |       |          |
| Bridgeston   | e   |       |        |    |      |         |           |       |          |
| CAHStone     | -   |       |        |    |      |         |           |       |          |
| Dunko        |     |       |        |    |      |         |           |       |          |
| Firestone    |     |       |        |    |      |         |           |       |          |
| Fulda        |     |       |        |    |      |         |           |       |          |
| Goodyear     |     |       |        |    |      |         |           |       |          |
| Kleber       |     |       |        |    |      |         |           |       |          |
| Kormoran     |     |       |        |    |      |         |           |       |          |
| Michelin     |     |       |        |    |      |         |           |       |          |
| NEUSTONE     | 2   |       |        |    |      |         |           |       |          |
| Col. (11)    |     |       |        |    |      |         |           |       |          |
| Pirelli      |     |       |        |    |      |         |           |       |          |

| Marca  | Ĭ           | Dim.     | 225 | 1 5 | 0 R | 17 | 91 | v         | 9 | Invie | mo    |          |
|--------|-------------|----------|-----|-----|-----|----|----|-----------|---|-------|-------|----------|
| Código | Barum       | Descript | ión |     |     |    | P  | . sin IVA | , | Preci | Stock | Unidades |
|        | BF Goodrich | 20       |     |     |     |    |    |           |   | -     | A     |          |
|        | Bridgestone |          |     |     |     |    |    |           |   |       |       |          |
|        | CARStone    |          |     |     |     |    |    |           |   |       |       |          |
|        | Continental |          |     |     |     |    |    |           |   |       |       |          |
|        | Dunlop      |          |     |     |     |    |    |           |   |       |       |          |
|        | Firestone   |          |     |     |     |    |    |           |   |       |       |          |
|        | Fulda       |          |     |     |     |    |    |           |   |       |       |          |
|        | Goodyear    |          |     |     |     |    |    |           |   |       |       |          |
|        | Kleber      |          |     |     |     |    |    |           |   |       |       |          |
|        | Kormoran    |          |     |     |     |    |    |           |   |       |       |          |
|        | MELISTONE   |          |     |     |     |    |    |           |   |       |       |          |
|        | Dirolli     |          |     |     |     |    |    |           |   |       |       |          |
|        | Sava        |          |     |     |     |    |    |           |   |       |       |          |
|        | Seiberling  |          |     |     |     |    |    |           |   |       |       | 0        |
|        | Seidening   |          |     |     |     |    |    |           |   |       |       | C        |

#### 6.6 Neumáticos invierno

Pulsando el botón **Invierno** podrá seleccionar el tipo de neumático de invierno que necesita para el vehículo que está recepcionado.

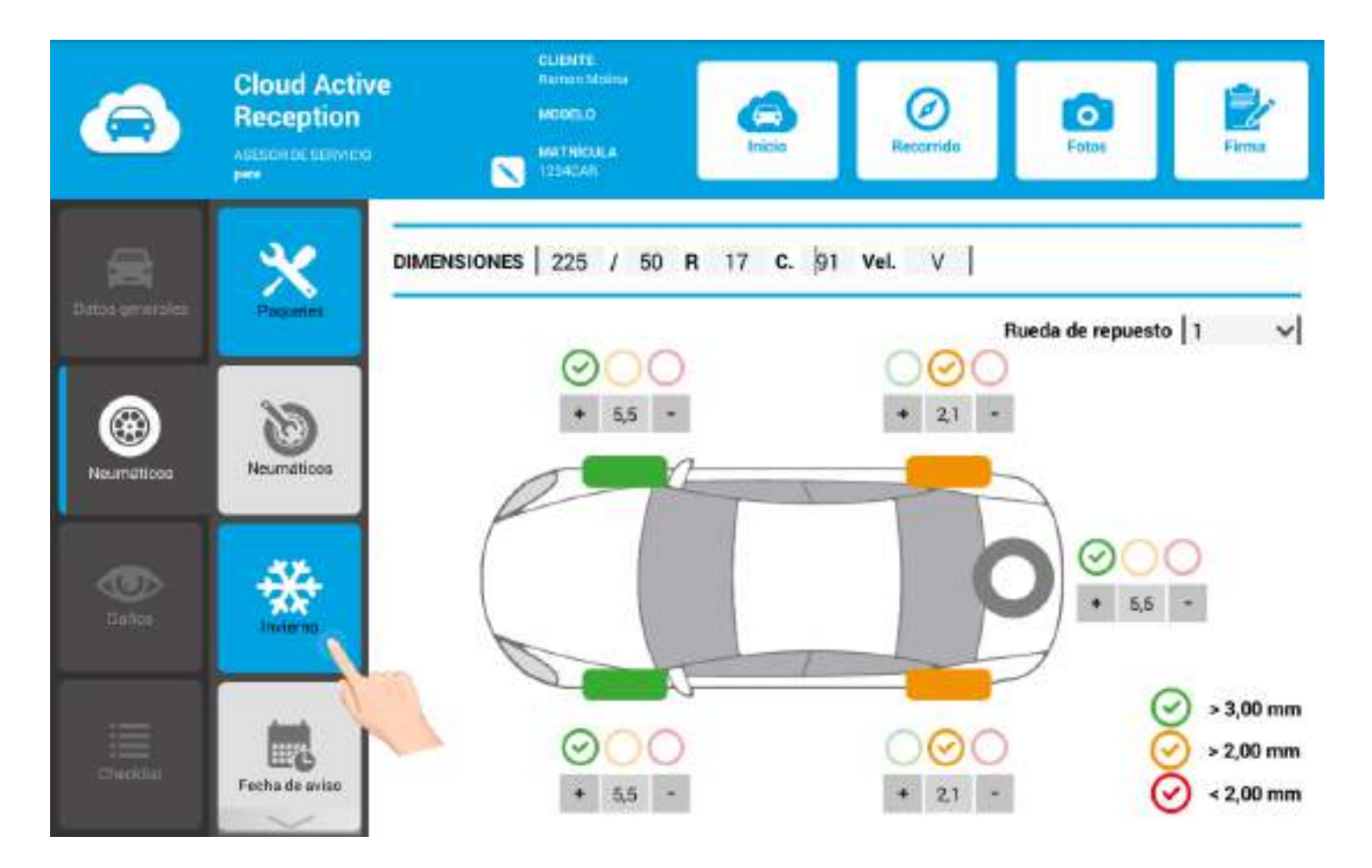

#### 6.7 Fecha de Aviso

El asistente de recepción activa CAR también le permite generar avisos de nueva revisión de neumáticos.

El proceso es muy sencillo: pulse el botón **Fecha de Aviso** e indique la **nueva fecha en el calendario emergente** que le aparecerá:

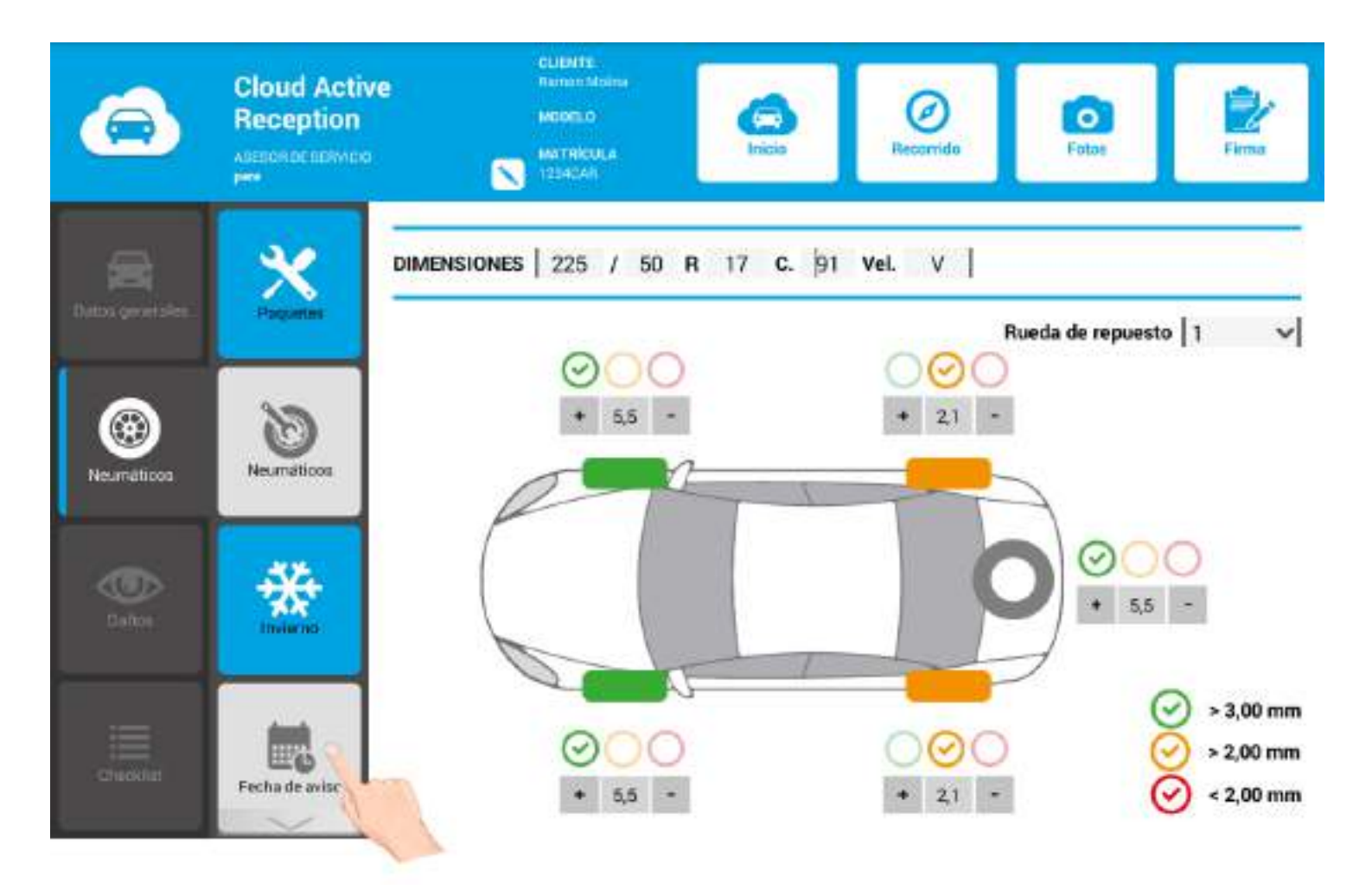

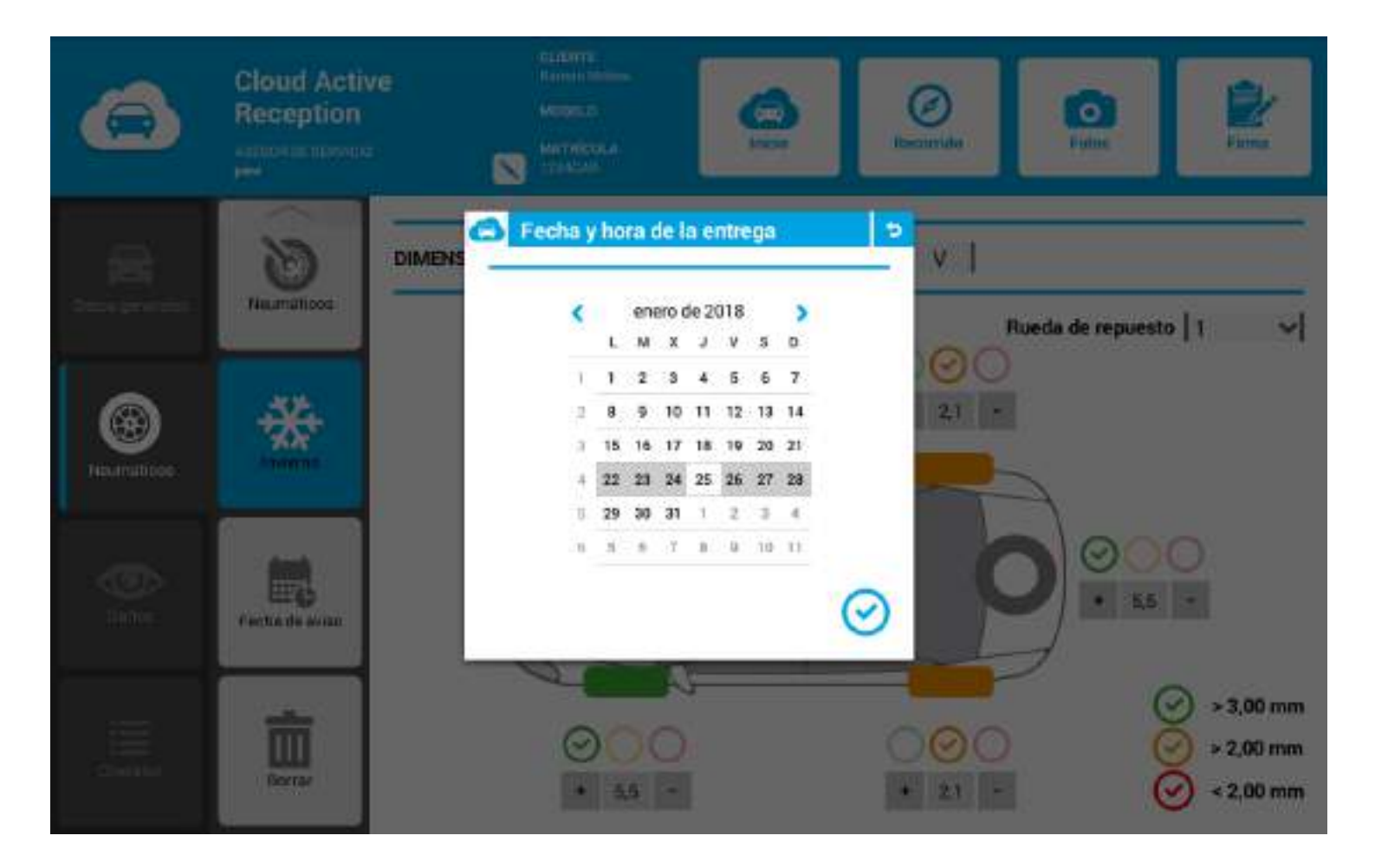

#### 6.8 Borrar

Si quiere eliminar los datos introducidos en relación a los neumáticos, deberá pulsar el botón Borrar.

Una vez pulsado el botón, le aparecerá una ventana emergente con el siguiente texto:

#### ¿Está seguro que quiere eliminar el estado de los neumáticos?

Pulse Sí para confirmar que queremos eliminar, o bien, No para mantener la información ya introducida.

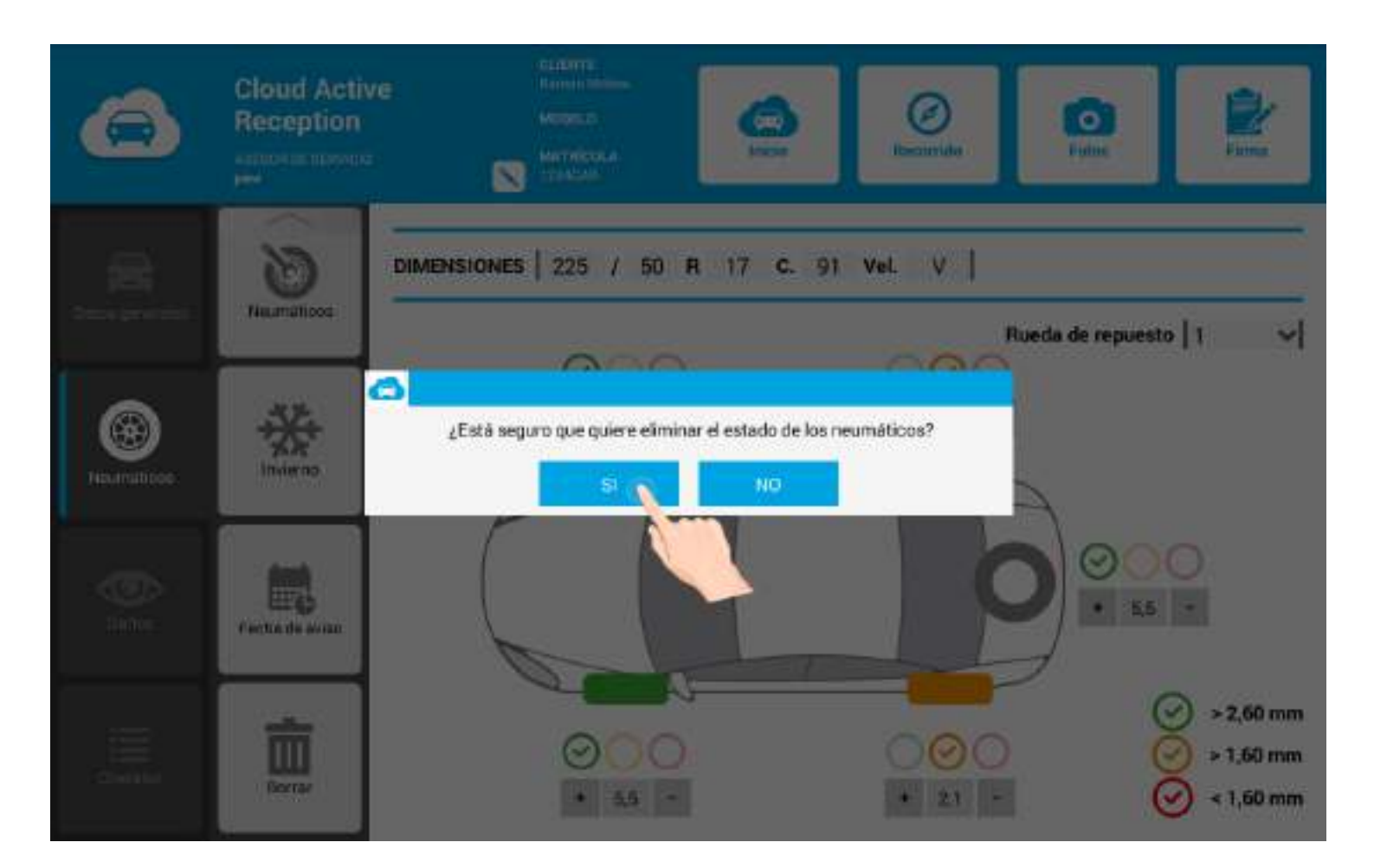

# 7. DAÑOS

Registre los **daños que presenta la carrocería** del vehículo de su cliente.

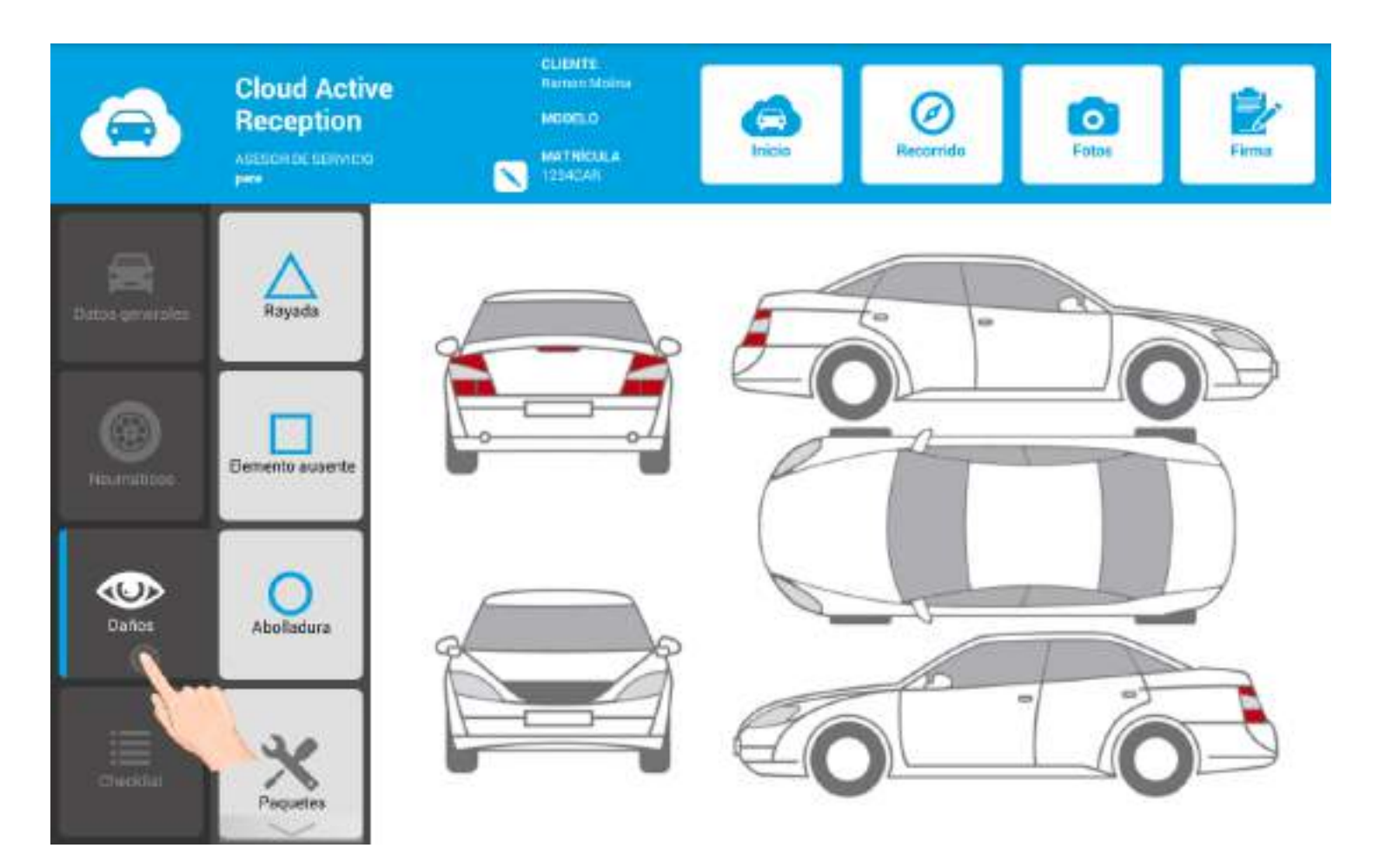

### 7.1 Rayada, elemento ausente o abolladura

CAR le permite asociar 3 tipos de daños a la carrocería del vehículo del cliente:

- Rayadas.
- Elementos ausentes.
- Abolladuras.
- ¿Cómo asociar los daños a la carrocería?

Paso 1. Pulse el daño que desee asociar.

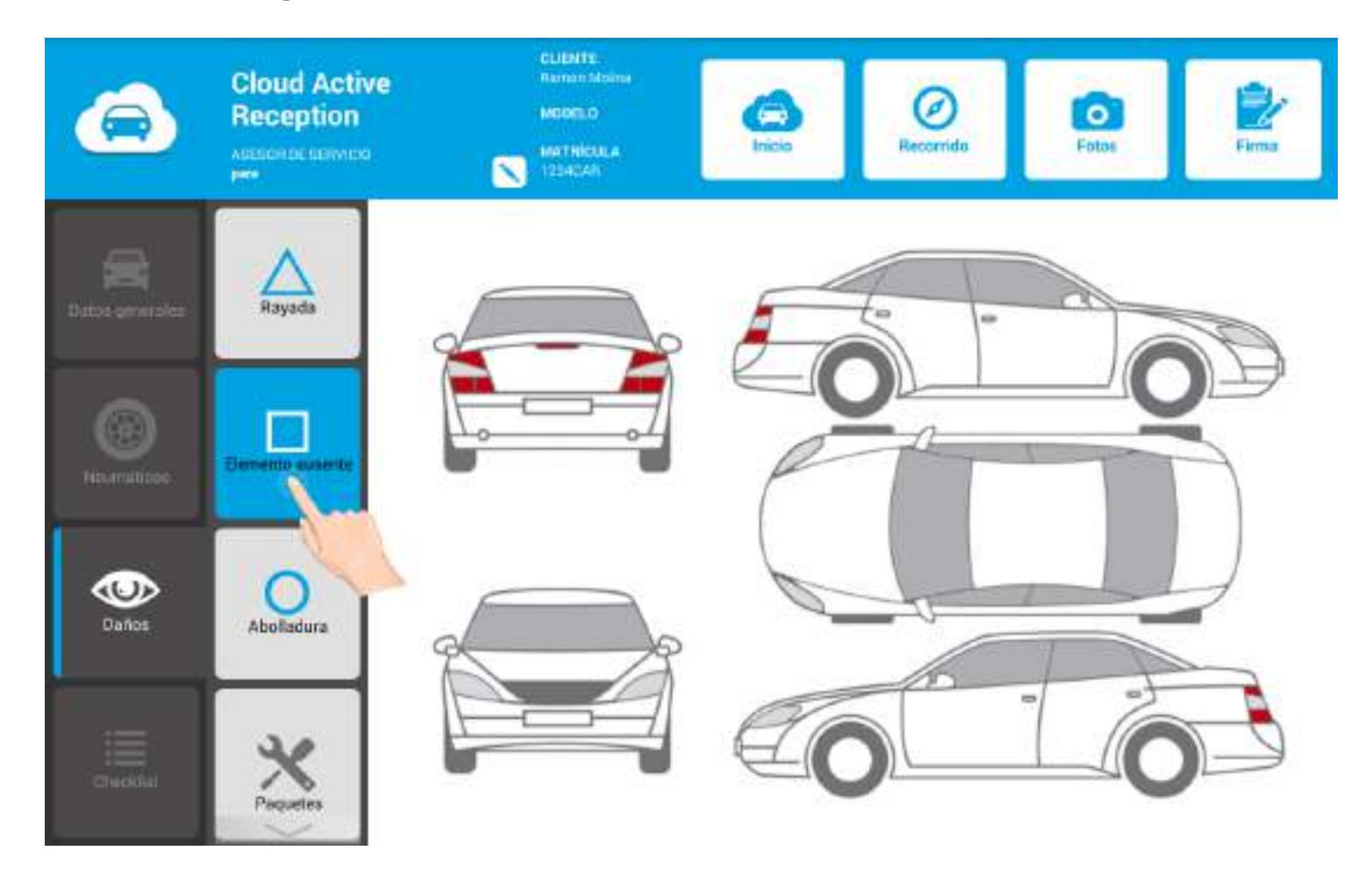

Paso 2. Pulse la parte del vehículo que presenta el daño.

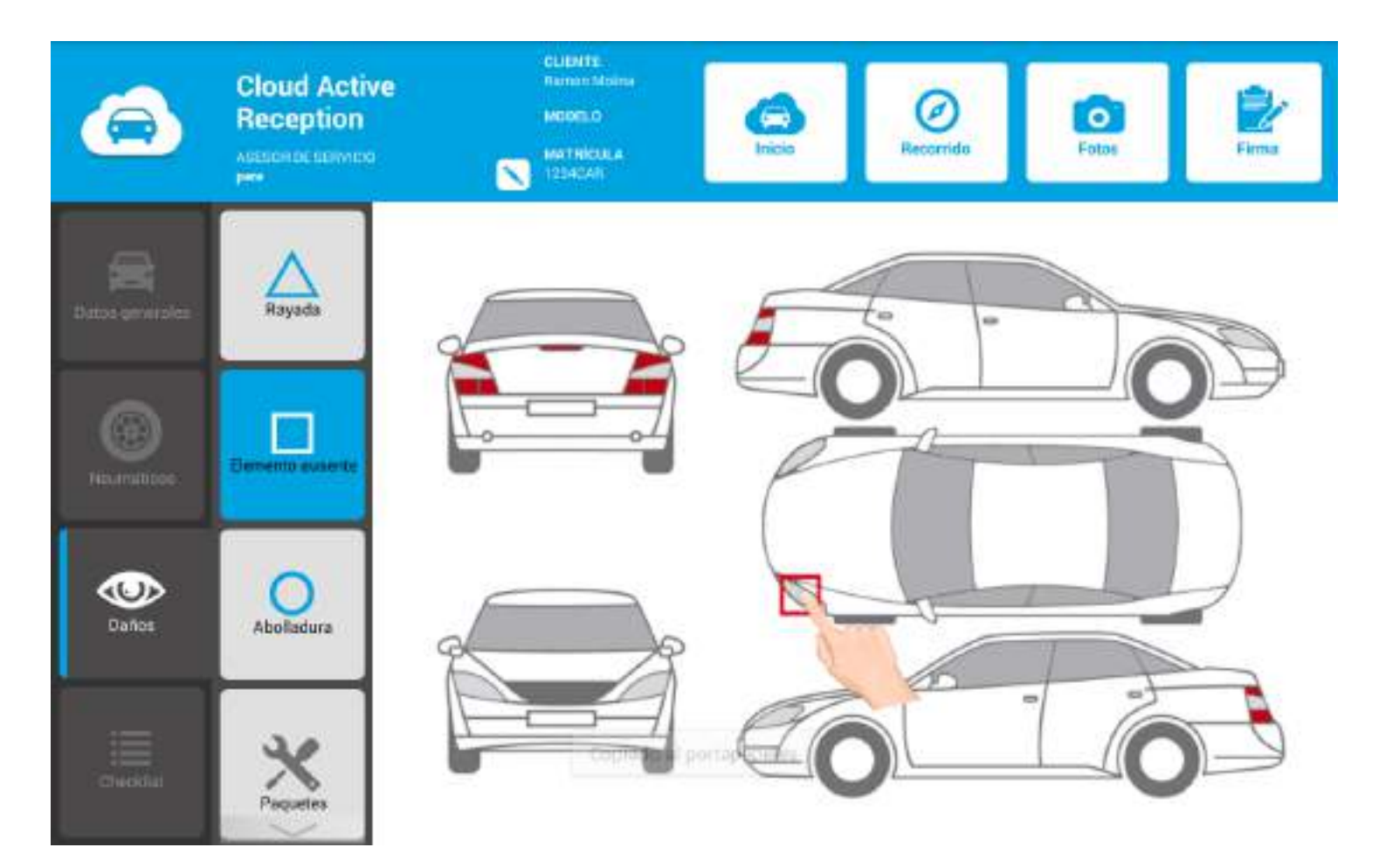

# 7.2 Paquetes de servicio

¿Cómo asociar paquetes de servicio a cada uno de los daños que presenta la carrocería?

#### Paso 1. Pulse el botón Paquetes.

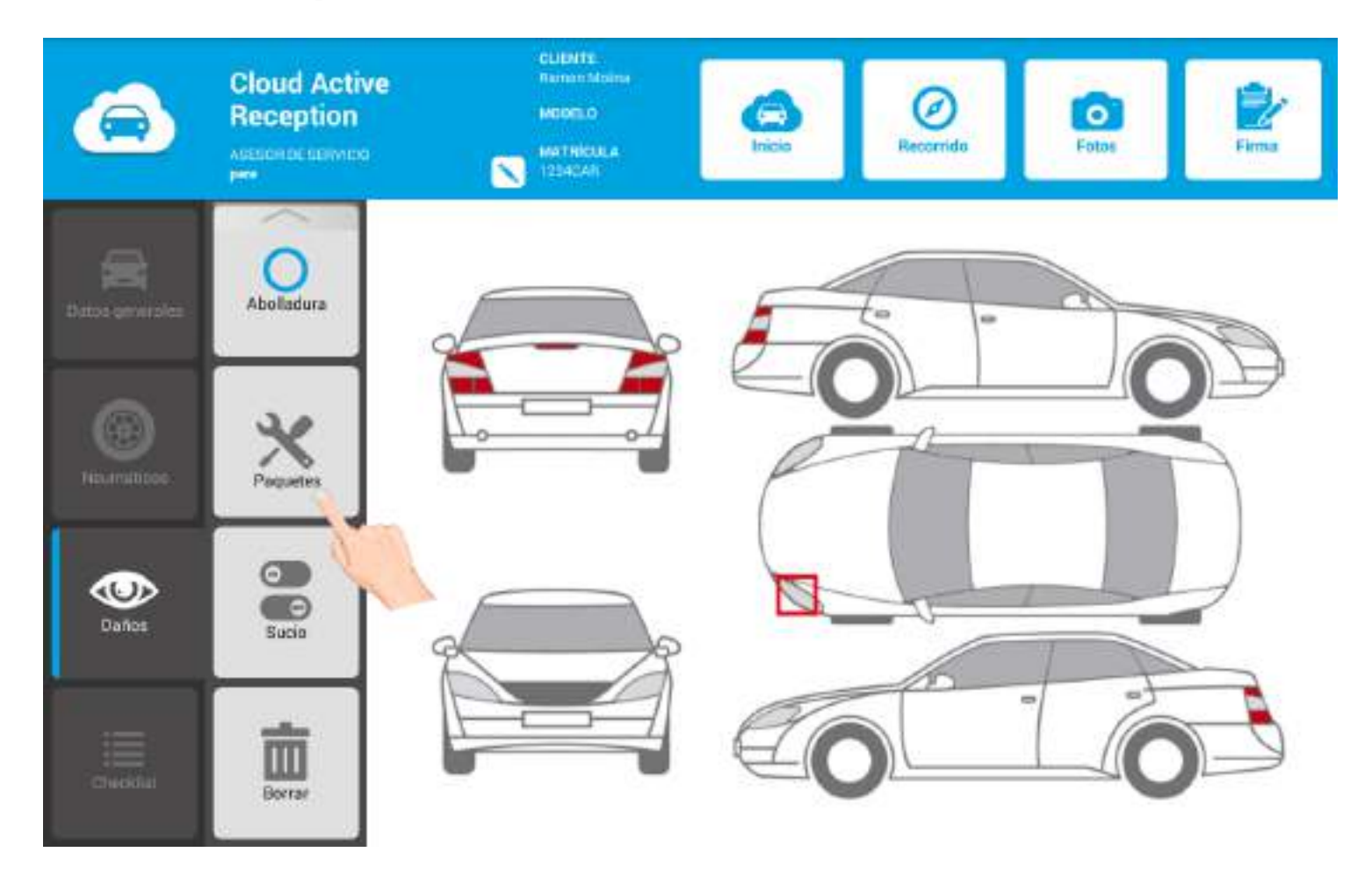

Paso 2. Localice el paquete de servicio, indique las unidades y pulse aceptar.

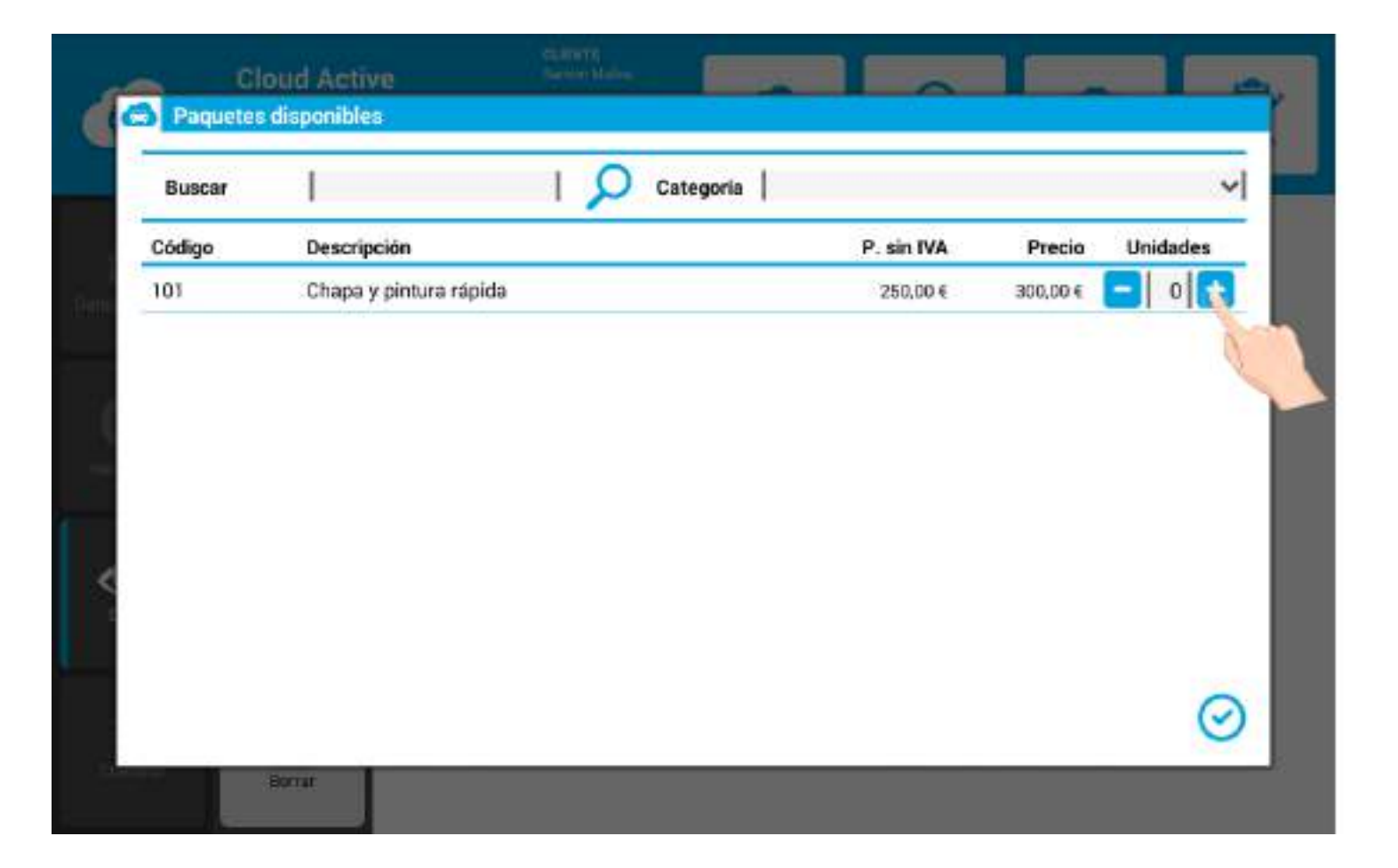

## 7.3 Filtros para localizar los paquetes

Ayúdese de los filtros Buscar y Categoría para localizar rápidamente los paquetes de servicio.

| 4.642.033 | Ţ.                     | ategoría   |          |            | Ľ   |
|-----------|------------------------|------------|----------|------------|-----|
| Código    | Descripción            | Carrocería | rápida   |            |     |
| 101       | Chapa y pintura rápida |            | 250,00 € | 300,00 € 🧧 | 0 🛨 |
|           |                        |            |          |            |     |
|           |                        |            |          |            |     |
|           |                        |            |          |            |     |
|           |                        |            |          |            |     |
|           |                        |            |          |            |     |
|           |                        |            |          |            |     |
|           |                        |            |          |            |     |
|           |                        |            |          |            |     |
|           |                        |            |          |            |     |

#### 7.4 Mover los daños

El asistente de recepción activa también permite poder mover los daños de una zona a otra del vehículo.

Para realizar esta acción, solamente deberá:

1. Pulsar de manera continuada el daño que quiera desplazar (hasta que vibre).

2. Mover (arrastrar) el daño correspondiente hacía la nueva zona del vehículo donde quiera que permandezca.

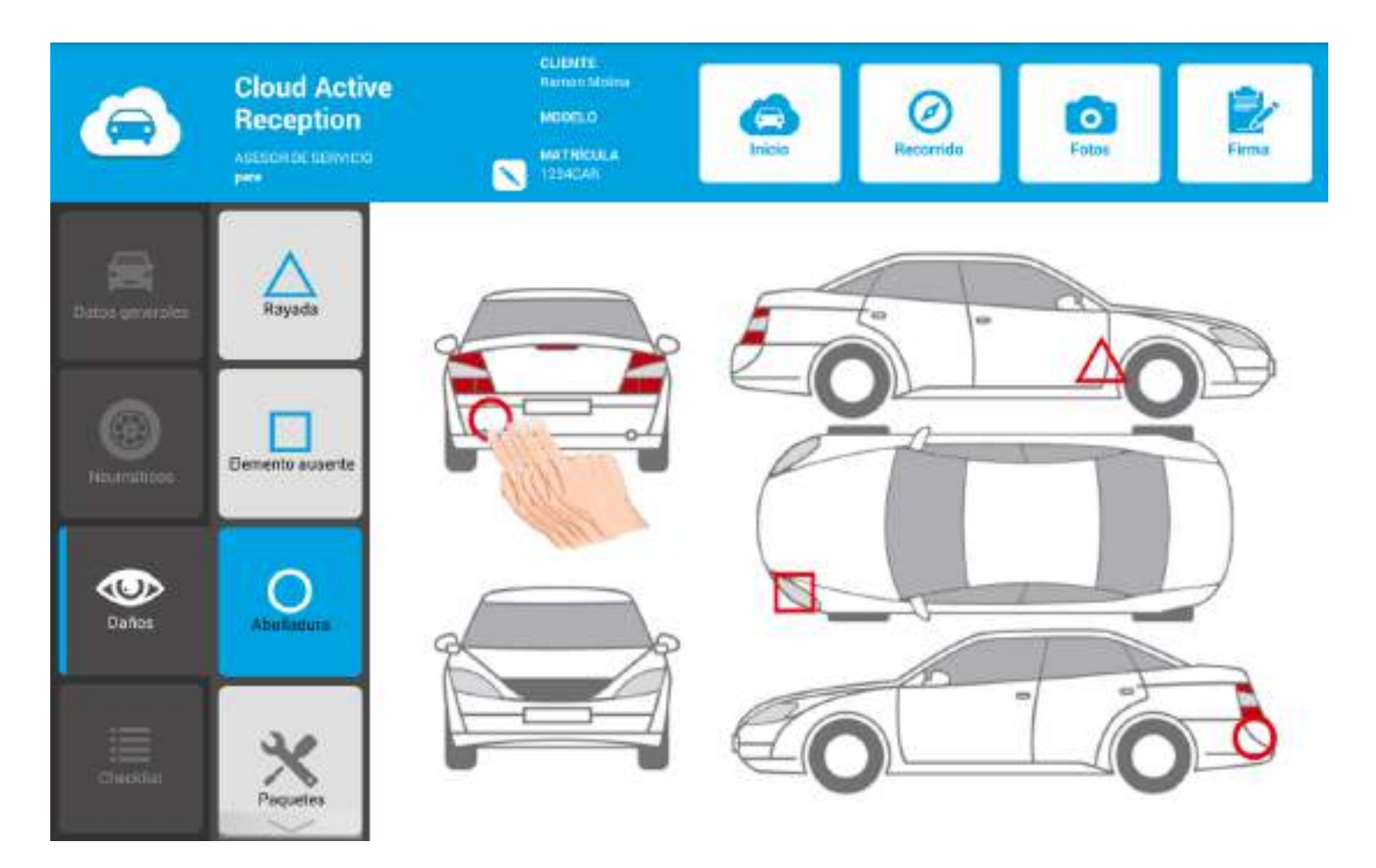

#### 7.5 Botón sucio

Si el vehículo que está recepcionando presenta ciertos niveles de suciedad, puede indicarlo pulsando el botón Sucio.

Esta información (suciedad en el vehículo) aparecerá en el documento que se le entrega al cliente una vez terminada la recepción.

Concretamente, el texto que aparece es el siguiente:

"Dada la imposibilidad de llevar a cabo satisfactoriamente el control visual del exterior del vehículo, la empresa no se hace responsable de los desperfectos que no hayan sido localizados en el momento de la recepción".

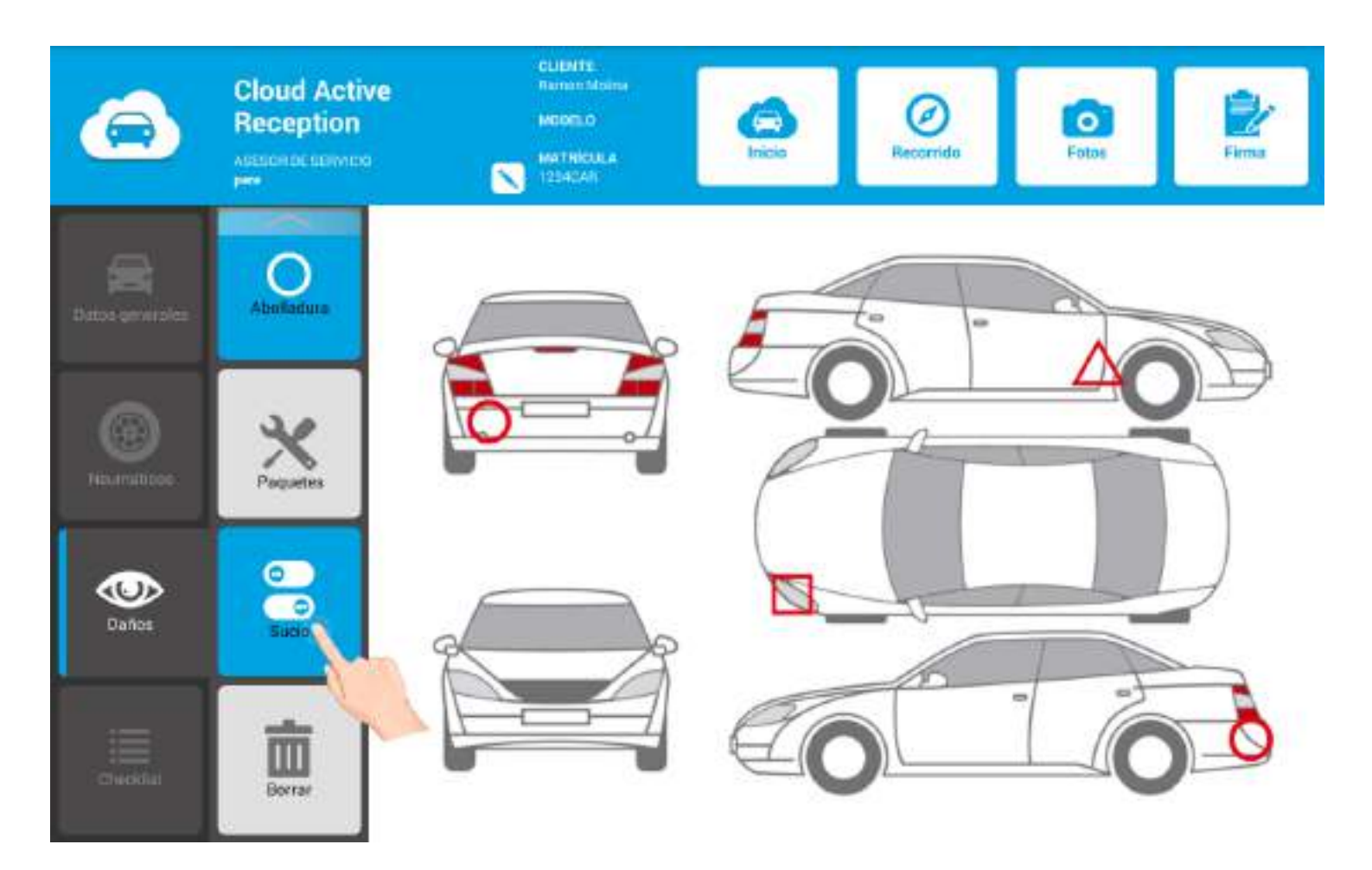

#### 7.6 Botón borrar

Si quiere **borrar** algún daño mal asignado, deberá realizar los siguientes pasos:

#### Paso 1. En primer lugar, pulse el botón Borrar.

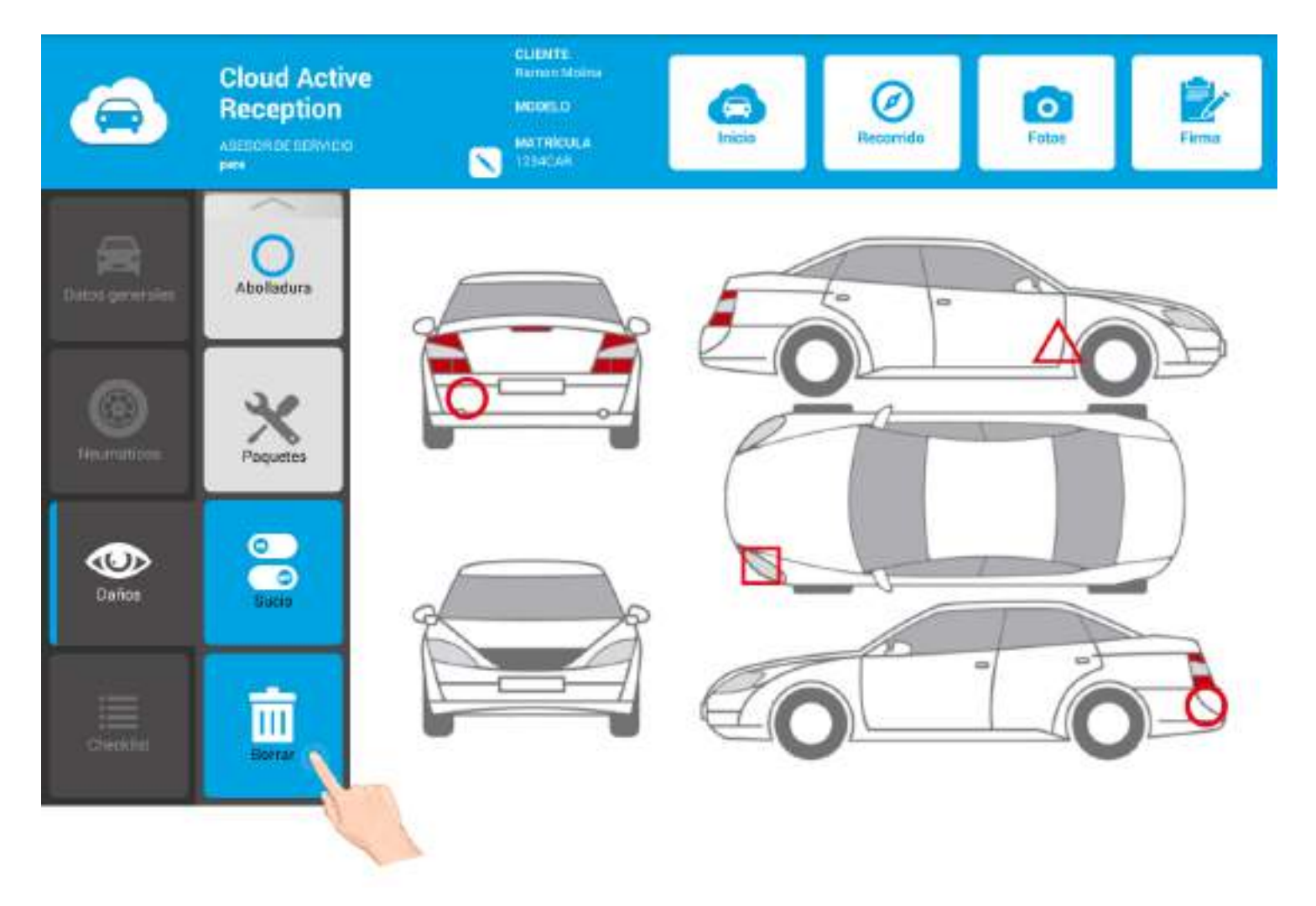

Paso 2. Pulse el icono (daño) que desea eliminar. Automáticamente, se cerrará.

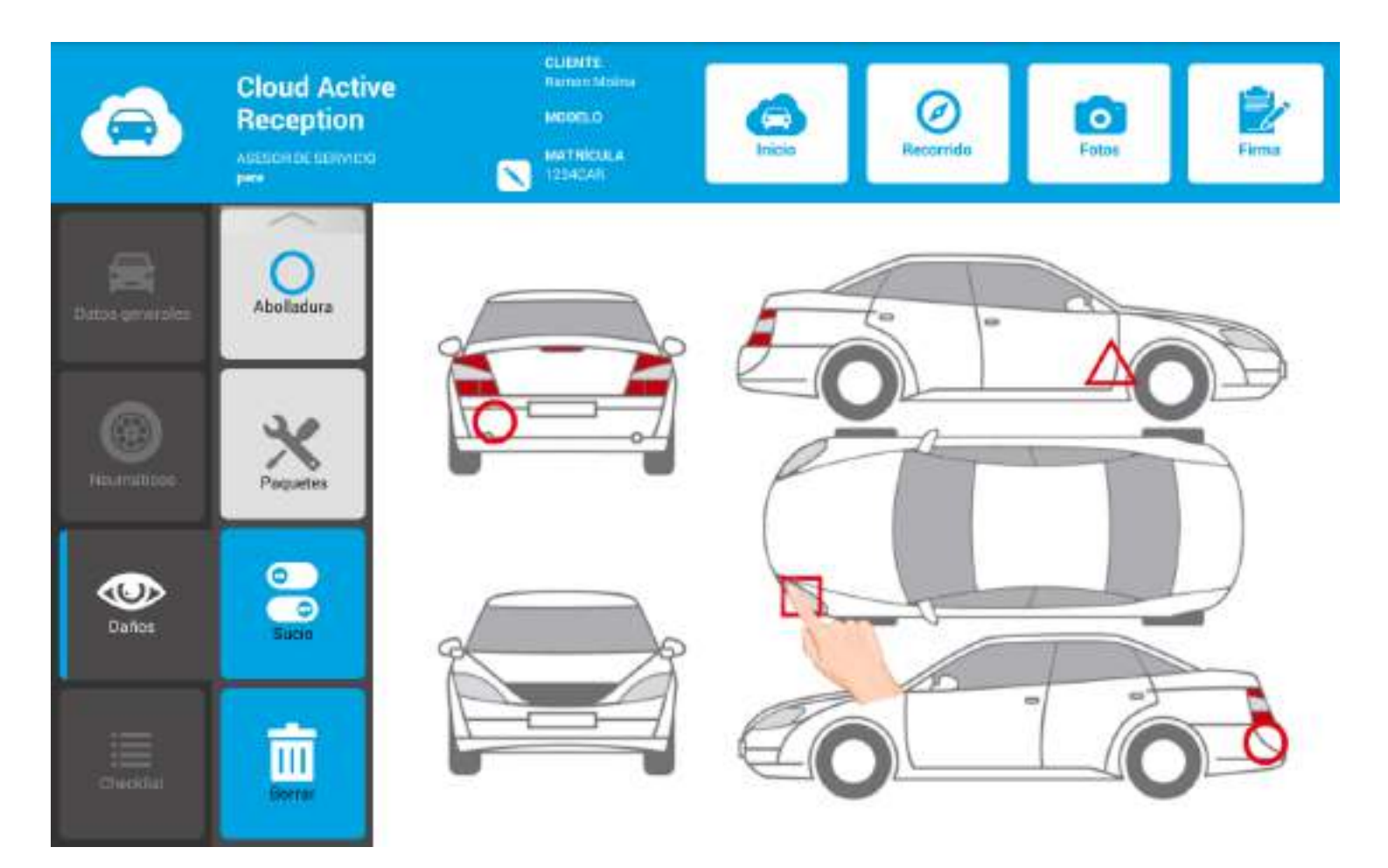

\*Repita estos dos pasos, para cada daño que desee eliminar.

## 8. CHECKLIST

El apartado del asistente Checklist le permite realizar un chequeo completo de todas las partes del vehículo: interior y exterior.

Puede configurar tantas checklist como desee a través de su BackOffice web (en la guía de BO le describimos todos los pasos).

Por otro lado, también puede ser que la marca le asigne otras checklist para revisar el vehículo según sus parámetros. Igualmente, le aparecerán cuando acceda a este apartado.

|          | Cloud Active<br>Reception | •                       | CLIDHTS<br>Remain Malains<br>Maders D<br>Matriceus a<br>1234044 | o Fotos Firma |
|----------|---------------------------|-------------------------|-----------------------------------------------------------------|---------------|
| 8        | DHEDKINT!                 | Inheim de               | ★ Kit de seguridad                                              |               |
|          | DOMO VY                   | venicino                | Salpicadero                                                     | 000           |
|          |                           | Derecha del<br>vehiculo | Intermitentes                                                   |               |
| 0        | PLOS                      |                         | Iluminación interior                                            | 000           |
|          |                           |                         | Freno de mano                                                   |               |
|          |                           |                         | Asientos (delanteros/traseros)                                  | 000           |
| Dariton  | pus m                     | vehiculo                | Revistimientos i alfombras                                      | 000           |
|          |                           |                         | Dirección                                                       | 000           |
|          |                           | Porte trasera           | Ventanas                                                        | 000           |
| Checkler |                           |                         | Aire acondicionado                                              |               |

### 8.1 Botones verde, naranja y rojo

Completar una checklist es un proceso realmente intuitivo.

Simplemente deberá seleccionar la **checklist deseada** y, a continuación, indicar un **estado** para cada uno de los elementos que requieren ser revisados (pulsando uno de los tres botones: verde, naranja o rojo).

[Importante! Se pueden configurar checklists que solamente presenten dos estados verde y rojo.

Veamos los dos pasos principales:

#### Paso 1. Pulsamos la checklist correspondiente (en este caso, la checklist plus).

|                 | Cloud Activ<br>Reception | e                         | CLIMITE<br>Remain Moine<br>MORLO<br>MATRICILA<br>1214CAN | Fotos Firma |
|-----------------|--------------------------|---------------------------|----------------------------------------------------------|-------------|
|                 | orecreat:                | Interior det              | 🛨 Kit de seguridad                                       | 000         |
| Datos generoles | DEMU YW                  |                           | Salpicadero                                              |             |
|                 |                          |                           | Intermitentes                                            |             |
| •               | PLUS                     | Derecha del<br>vehiculo   | Iluminación interior                                     |             |
|                 |                          |                           | Freno de mano                                            |             |
|                 |                          | 8                         | Asientos (delanteros/traseros)                           |             |
| Lation          | user.co.                 | taquierda del<br>vehiculo | Revistimientos i alfombras                               |             |
|                 |                          |                           | Dirección                                                | 000         |
|                 |                          | Parte trasera             | Ventanas                                                 | 000         |
| Checklin        |                          |                           | Aire acondicionado                                       |             |

Paso 2. Leemos los ítems de la checklist e indicamos un estado para cada uno de ellos:

- botón verde: visualmente OK.
- botón naranja: aconsejable.

#### • botón rojo: requiere atención urgente.

|                 | Cloud Act<br>Reception | tive<br>1<br><sup>20</sup> | CLIDHTS<br>Remain Modelso<br>MODELO<br>MATRICALA<br>1224CAR | orrido                                 |
|-----------------|------------------------|----------------------------|-------------------------------------------------------------|----------------------------------------|
|                 |                        | Interior del<br>vehiculo   | ★ Kit de seguridad                                          |                                        |
| Datos generoles | tos grivitoles         |                            | Salpicadero                                                 | $\odot \bigcirc \bigcirc \blacksquare$ |
|                 | ~                      |                            | Informitentes                                               |                                        |
| •               | PL08:                  | Derecha del<br>vehiculo    | Iluminación interior                                        |                                        |
|                 |                        |                            | Freno de mano                                               |                                        |
|                 |                        |                            | Asientos (delanteros/traseros)                              |                                        |
| Dation          |                        | vehiculo                   | Revistimientos i alfombras                                  |                                        |
|                 |                        |                            | Direction                                                   |                                        |
|                 |                        | Parte trasera              | Ventanas                                                    |                                        |
| Checklist       | Checklin               |                            | Aire acondicionado                                          |                                        |

# 8.2 Observaciones, paquetes y vídeos

¡Importante! Desde la misma checklist, podemos añadir comentarios, paquetes de servicio y vídeos asociados.

#### **Comentarios y Observaciones:**

Pulse el icono y registre la información deseada. Pulse Aceptar cuando finalice el proceso.

\*Puede ayudarse de la grabadora de voz para registrar comentarios u observaciones.

| 6               | Cloud Act<br>Reception | tive<br>1<br><sup>100</sup> | CLIDHTE<br>Tamos Moles<br>Modello<br>Mathicula<br>1234240 | Dependence Fotos |
|-----------------|------------------------|-----------------------------|-----------------------------------------------------------|------------------|
|                 |                        | Interior del<br>Vehiculo    | ★ Kit de seguridad                                        |                  |
| Datos generoles |                        |                             | Salpicadero                                               |                  |
|                 |                        |                             | Intermitentes                                             | 000              |
| •               |                        | Derecha del<br>Vehiculo     | fluminación interior                                      | 000              |
|                 |                        |                             | Freno de mano                                             |                  |
|                 |                        |                             | Asientos (delanteros/traseros)                            |                  |
| Daños           |                        | taquierda del<br>vehiculo   | Revistimientos i alfombras                                |                  |
|                 |                        | <u> </u>                    | Dirección                                                 |                  |
|                 |                        | Purte trasera               | Ventanas                                                  |                  |
| Checklist       | Checking               |                             | Aire acondicionado                                        | <u>∽ 000 🗒 X</u> |

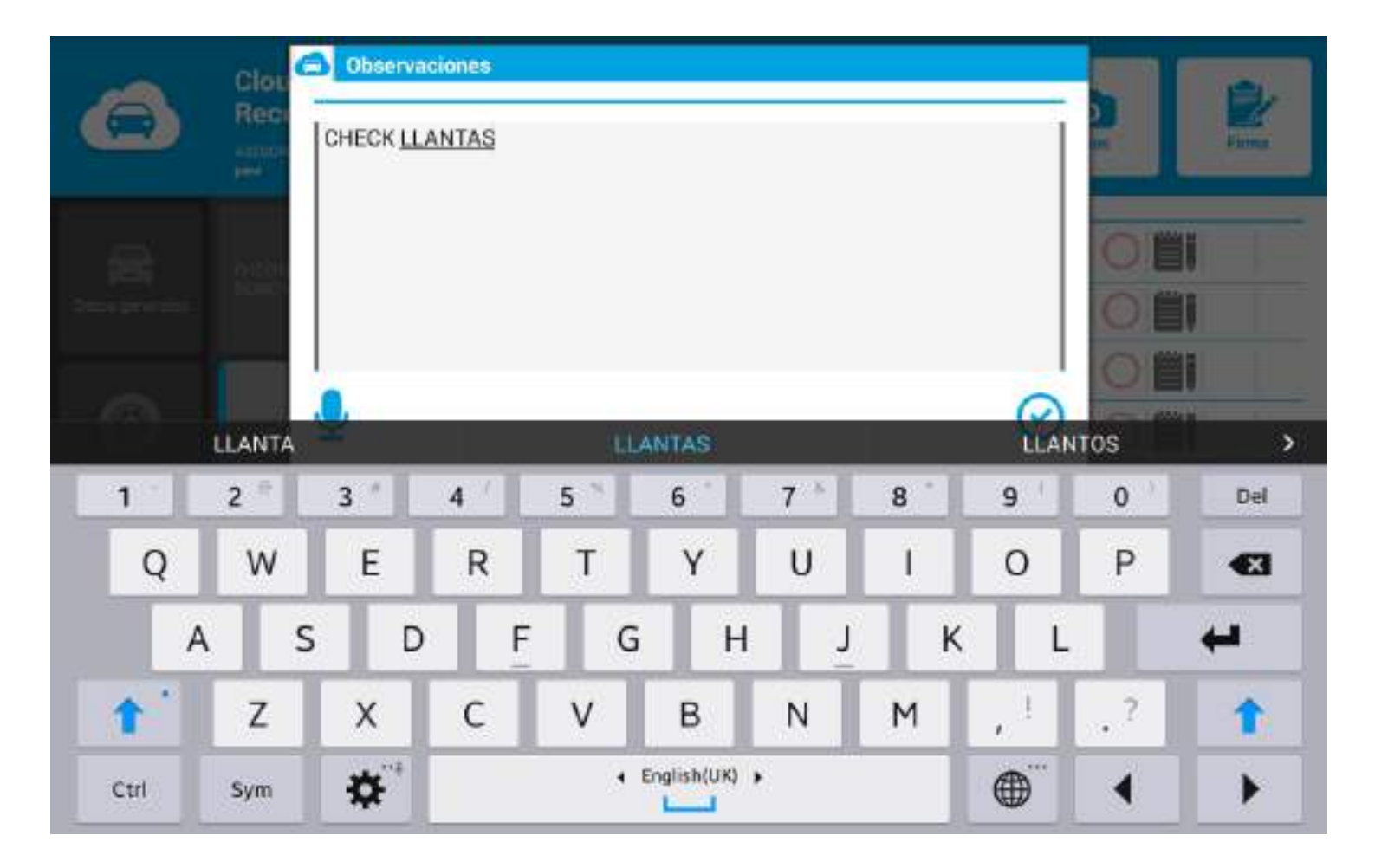

#### Paquetes de servicio:

Asocie **paquetes de servicio** a los ítems de la checklist.

Para ello, deberemos repetir, exactamente, el mismo procedimiento que en apartados anteriores. Pulse Aceptar para asociar el/los paquete/s a la recepción activa.

|           | Cloud Act<br>Reception  | tive<br>1<br><sup>10</sup> | CLENTE<br>Homen Moline<br>Modello<br>MATHICKELA<br>1234GAR | so Fotos Firma |
|-----------|-------------------------|----------------------------|------------------------------------------------------------|----------------|
| -         |                         |                            | ★ Kit de seguridad                                         |                |
|           |                         |                            | Salpicadero                                                |                |
|           | Example constraints     |                            | Intermitentes                                              |                |
|           |                         | Derecha del<br>vehiculo    | tluminación interior                                       |                |
|           |                         |                            | Freno de mano                                              |                |
|           |                         |                            | Asientos (delanteros/traseros)                             | 000            |
| Unitie    |                         | tzquianda ilei<br>vehiculo | Revistimientos i alfombras                                 | 000            |
| -         |                         |                            | Dirección                                                  |                |
|           |                         | Parte trasers              | Ventanas                                                   | 000            |
| Checklist | offecting Parte trasers |                            | Aire acondicionado                                         |                |

| Buscar   |             | 12 | Categoria |            |         | `        |
|----------|-------------|----|-----------|------------|---------|----------|
| Código   | Descripción |    |           | P. sin IVA | Precio  | Unidades |
| Re:005h9 | brake pads  |    |           | 65,00 A    | 78,00.€ | - 1 -    |
|          |             |    |           |            |         |          |
|          |             |    |           |            |         |          |
|          |             |    |           |            |         |          |
|          |             |    |           |            |         |          |
|          |             |    |           |            |         |          |
|          |             |    |           |            |         |          |
|          |             |    |           |            |         |          |
|          |             |    |           |            |         |          |
### Vídeos demostrativos:

También puede mostrar vídeos demostrativos asociados a cada ítem de la checklist.

La temática principal de estos vídeos es **prevención de averías** y **mantenimiento básico** de vehículos.

\*Estos vídeos se pueden configurar, subir y asociar a un ítem concreto de la checklist desde el BackOffice Web de CAR.

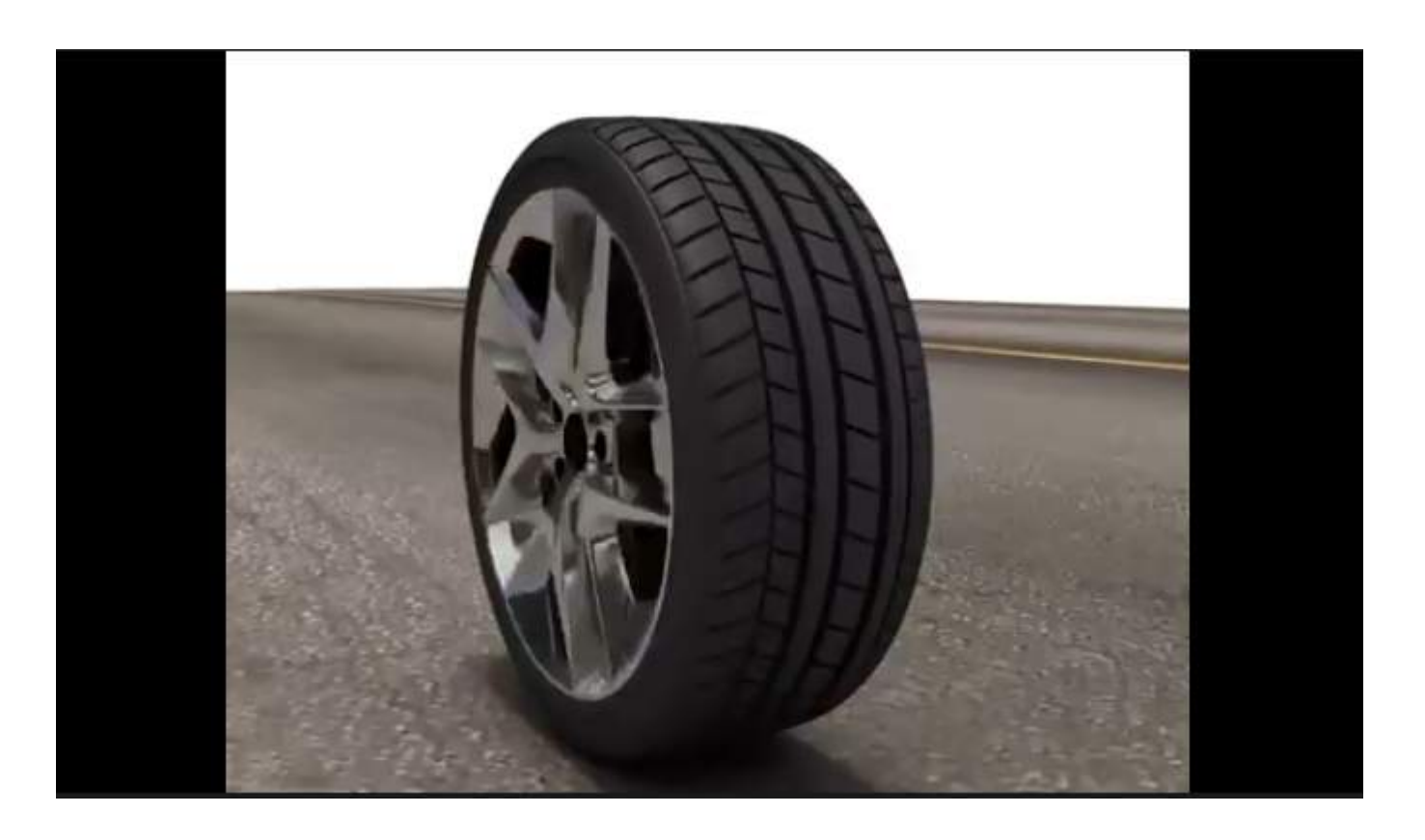

### 8.3 Fotografías y vídeos

La inspección visual se convierte en un buen momento para evidenciar daños y averías a través de **Fotografías** y **Vídeos**. Para tomar fotografías y realizar vídeos deberá seguir los siguientes dos pasos:

Paso 1. Pulsar el botón Fotos (en el menú de la navegación).

|                 | Cloud Acti<br>Reception | ve<br>°                 | CLUBHTE<br>Remain Mains<br>Materia<br>Materia | e Foto |
|-----------------|-------------------------|-------------------------|----------------------------------------------------------------------------------------------------|--------|
| -               | OHEDIGISTI<br>DEMO VW   | Interior det vehiculo   | ★ Kit de seguridad                                                                                                    | 0001   |
| Datos generoles |                         |                         | Salpicadero                                                                                                    |        |
|                 |                         |                         | Intermitentes                                                                                                    |        |
| •               | PLUS                    | Derecha del<br>vehiculo | Iluminación interior                                                                                                    |        |
|                 |                         |                         | Freno de mano                                                                                                    |        |
|                 |                         |                         | Asientos (delanteros/traseros)                                                                                                    |        |
| Dance:          |                         | vehiculo                | Revistimientos i alfombras                                                                                                    |        |
|                 |                         |                         | Dirección                                                                                                    |        |
|                 |                         | Parte trasera           | Ventanas                                                                                                    |        |
| Checklist       |                         |                         | Aire acondicionado                                                                                                    |        |

Paso 2. Le aparecerá la ventana emergente que tiene en imagen. Pulse el **icono** y empiece a **tomar fotografías** desde la propia Tablet.

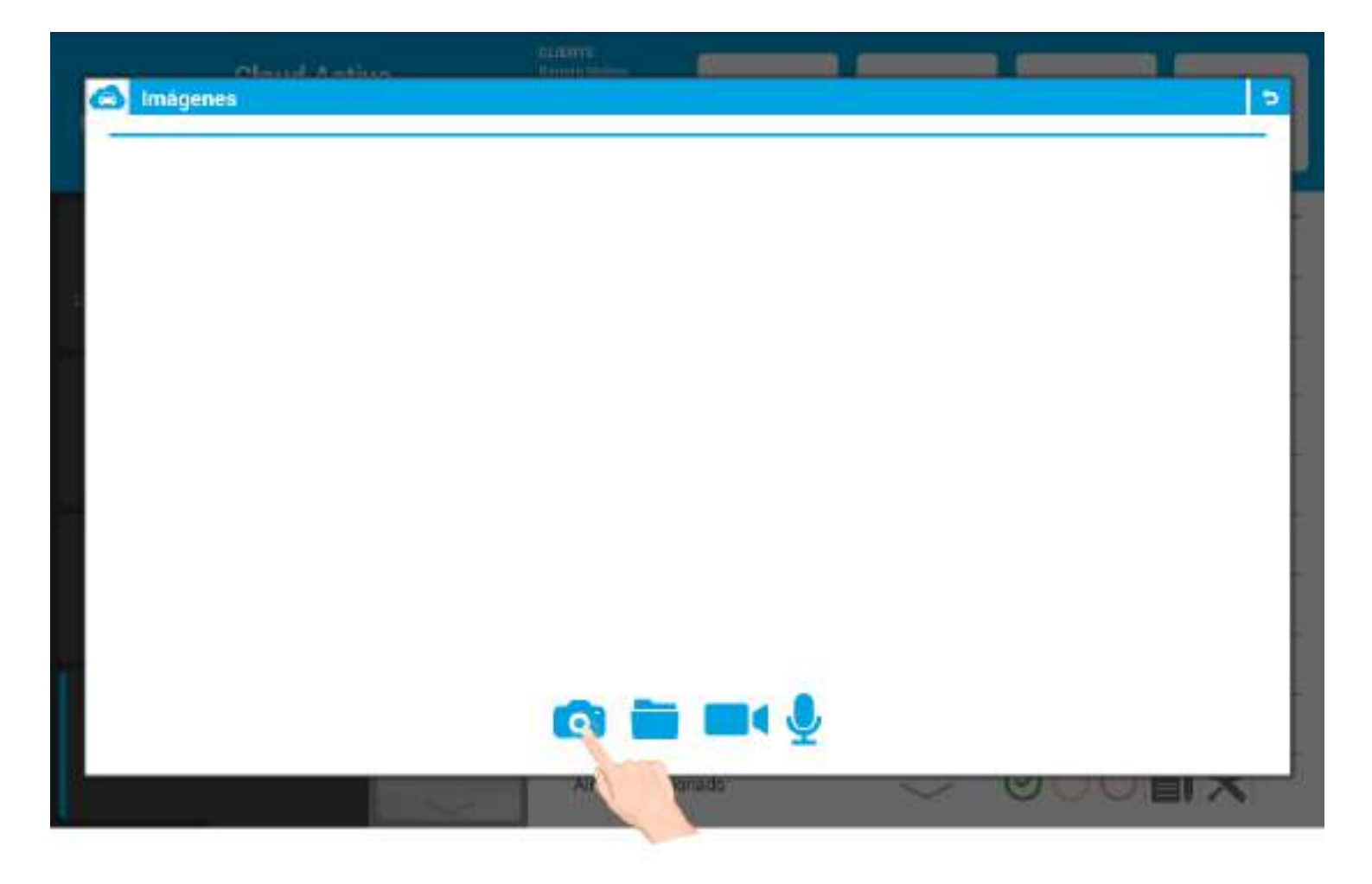

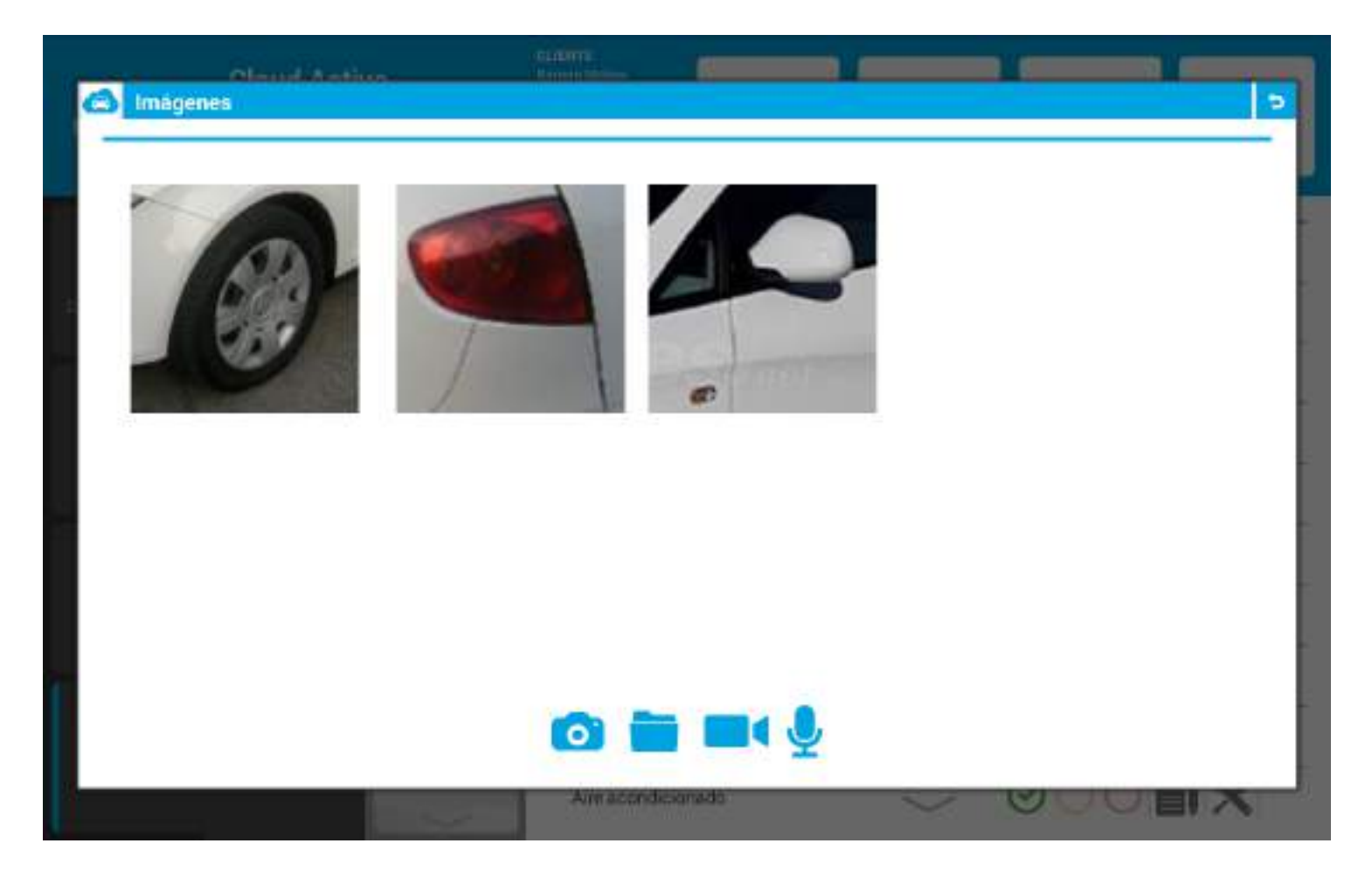

\*Nota: Siga los mismos pasos para poder registrar vídeos.

#### ¡Muy importante!

Las fotografías y los vídeos que realice durante la recepción activa desaparecerán de la Tablet al cerrar la recepción.

Si quiere visualizarlos en algún momento de la reparación del vehículo (o a posteriori) deberá hacerlo desde el BackOffice web (apartado **Hojas de Trabajo** / **Recepciones**).

### 8.4 Avisos: Falta de Stock y Checklist no completada

Antes de pasar a la pantalla resumen, un aviso emergente puede aparecer si:

- 1. No hay stock de los paquetes seleccionados.
- 2. Los puntos de revisión obligatorios de las checklists no han sido analizados:

*"Antes de finalizar la recepción se deben revisar todos los items obligatorios de la inspección visual".* 

| 6           | Cloud Active Reception Kenner                           |   |
|-------------|---------------------------------------------------------|---|
|             | Advertencia                                             | 4 |
|             | PLUS Interior del vehículo - Kit de seguridad    Stocks | - |
| ine.        | Kits o materiales sin stock                             |   |
| Constant of | Aviose                                                  |   |

Llegados a este punto solo podrán, o bien **continuar con la recepción aceptando el aviso** (aunque no podrán cerrar la recepción), o, por otro lado, **volver hacía atrás y aceptar los ítems obligatorios de la checklist** correspondiente.

## 9. RECORRIDO DE PRUEBAS

¡Importante! Recuerde activar el GPS (ubicación) de su Tablet para poder registrar sus recorridos de pruebas:

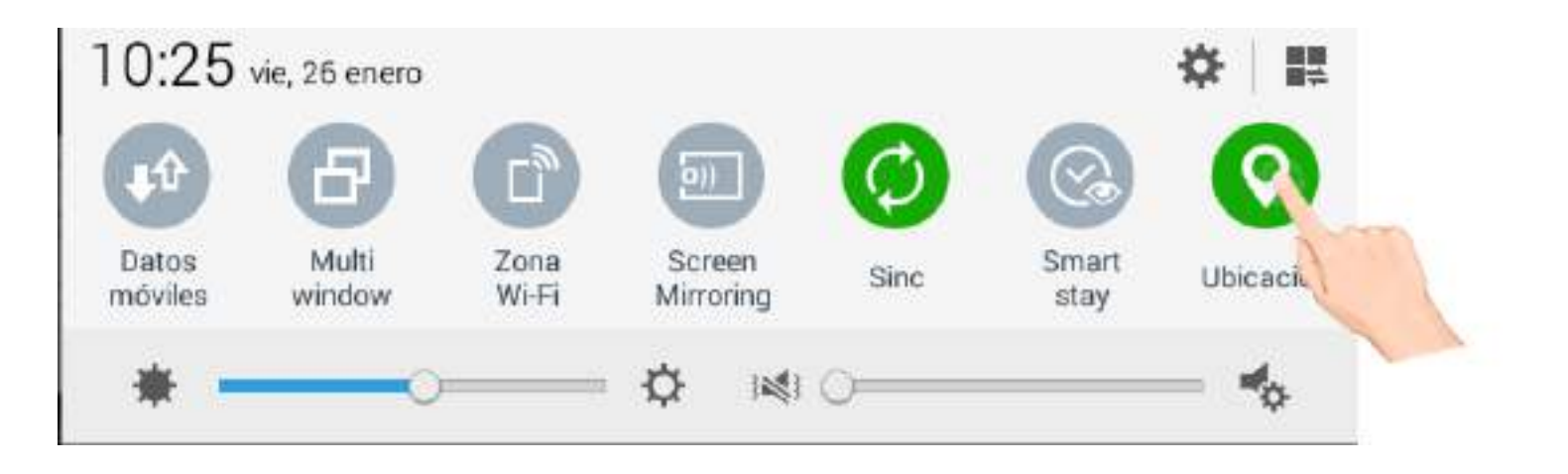

CAR también permite comprobar o verificar las averías y el estado general del vehículo mediante la realización de **recorridos de pruebas.** 

|                | Cloud Act<br>Reception | tive<br>1<br><sup>100</sup> | CLIDHTE<br>Tamas Moles<br>MODELO<br>MATHICULA<br>1224040 | Ø<br>Rec. mida | Fotos                      | Eima                                                                                                    |
|----------------|------------------------|-----------------------------|----------------------------------------------------------|----------------|----------------------------|----------------------------------------------------------------------------------------------------|
| Dense services |                        | Interior del vehiculo       | ★ Kit de seguridad                                       | ~              | 000                        |                                                                                                    |
| -              | _                      |                             | Informitentes                                            |                | $\Theta \circ \circ \circ$ |                                                                                                    |
| HELITARCOC.    | Der soh                |                             | fluminación interior<br>Freno de mano                    |                | 000<br>0 <u>0</u> 01       |                                                                                                    |
|                |                        |                             | Asientos (delanteros/traseros)                           | )              | 000                        | ŬŪ                                                                                                    |
| Defice         |                        | taquierda del<br>vehiculo   | Revistimientos i alfombras                               |                | 000                        | and the second second s |
|                |                        | <u> </u>                    | Dirección                                                | 1              | 000                        |                                                                                                    |
|                |                        | Parte trasera               | Ventanas                                                 |                | 000                        | ij                                                                                                    |
| Checklist      |                        | ~                           | Aire acondicionado                                       | $\sim$         | 000                        | ×                                                                                                    |

Una vez accedemos a él, aparecerá una ventana emergente con todos los recorridos de pruebas realizados (en relación a la matrícula que estamos recepcionando).

Para empezar un nuevo recorrido de prueba deberemos pulsar el botón +.

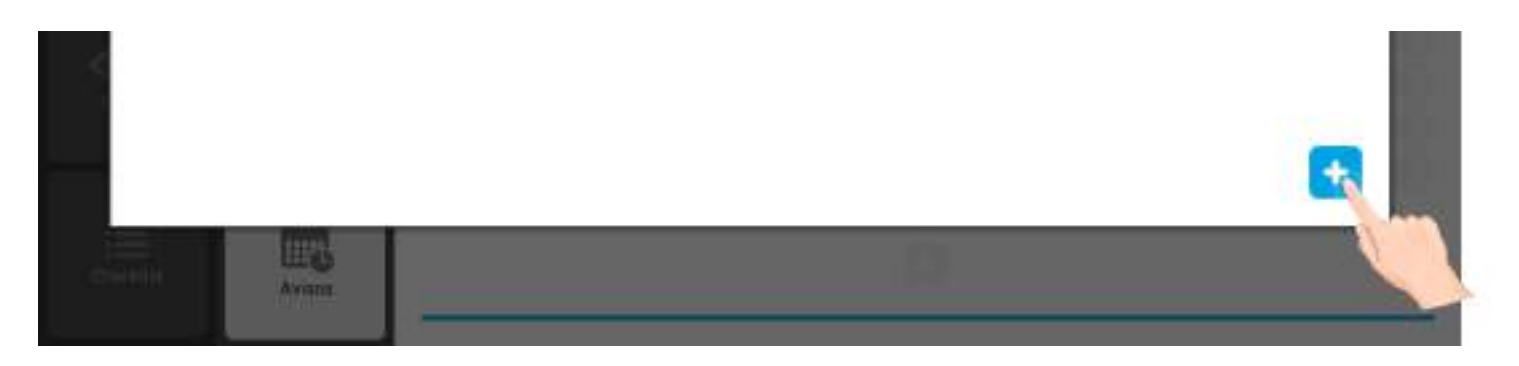

A continuación, introducimos los datos principales: km salida, probador y tipo de recorrido. También podemos añadir observaciones.

| Fecha<br>Probador | 26/01/1  | 8<br>IF 1                                                                                                    | Hora salida | 10:15<br>Type de route | e1 V | Km salida<br>Km rec. | 1     | 60000 | 2       |
|-------------------|----------|----------------------------------------------------------------------------------------------------|-------------|------------------------|------|----------------------|-------|-------|---------|
| •                 | Observ:  | aciones 🌷<br>L EMBRAGI                                                                                                    | JE          |                        |      |                      |       |       |         |
| EN                | IBRAGUES | i.                                                                                                    |             | EMBRAGUE               |      |                      | EMB   | RAER  |         |
| 1                 | 2        | 3 ″                                                                                                    | 4 / 5       | 6                      | 7 *  | 8                    | 9     | 0     | Del     |
| 0                 | W        | E                                                                                                    | RT          | · Y                    | U    | 1                    | 0     | Р     | Æ       |
| Q                 |          | And in case of the local division of the local division of the loc |             | 100                    | 10   |                      | 111 3 |       | 02020   |
| A                 | S        | D                                                                                                    | F           | G H                    | J    | K                    | L     |       | -       |
| A                 | z        | D<br>X                                                                                                    | F<br>C V    | G H                    | N    | к<br>м               | , !   | ?     | یم<br>۲ |

Y para registrar el recorrido, solamente deberemos pulsar los siguientes dos botones:

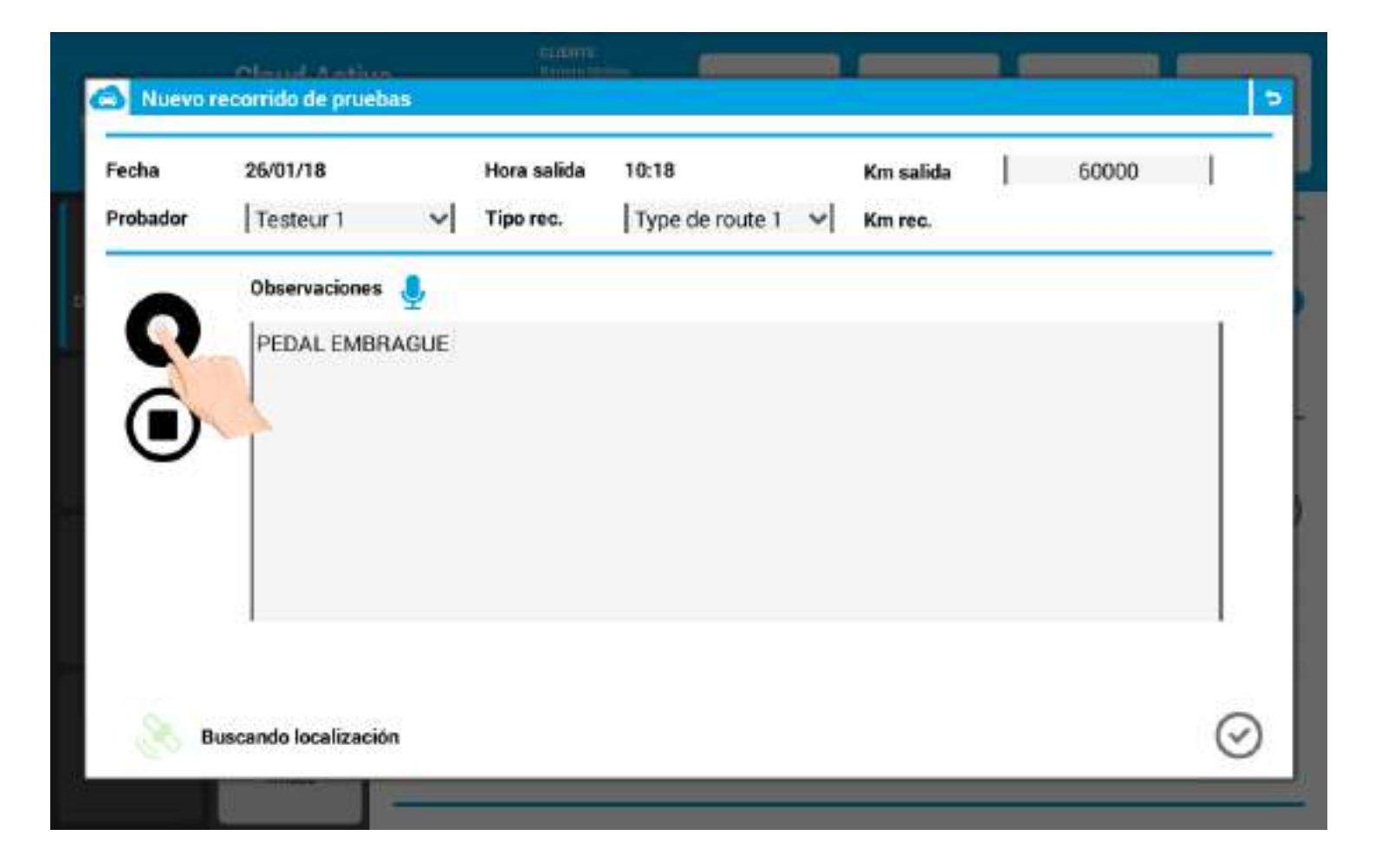

Una vez termine, guarde el recorrido pulsando el botón Aceptar.

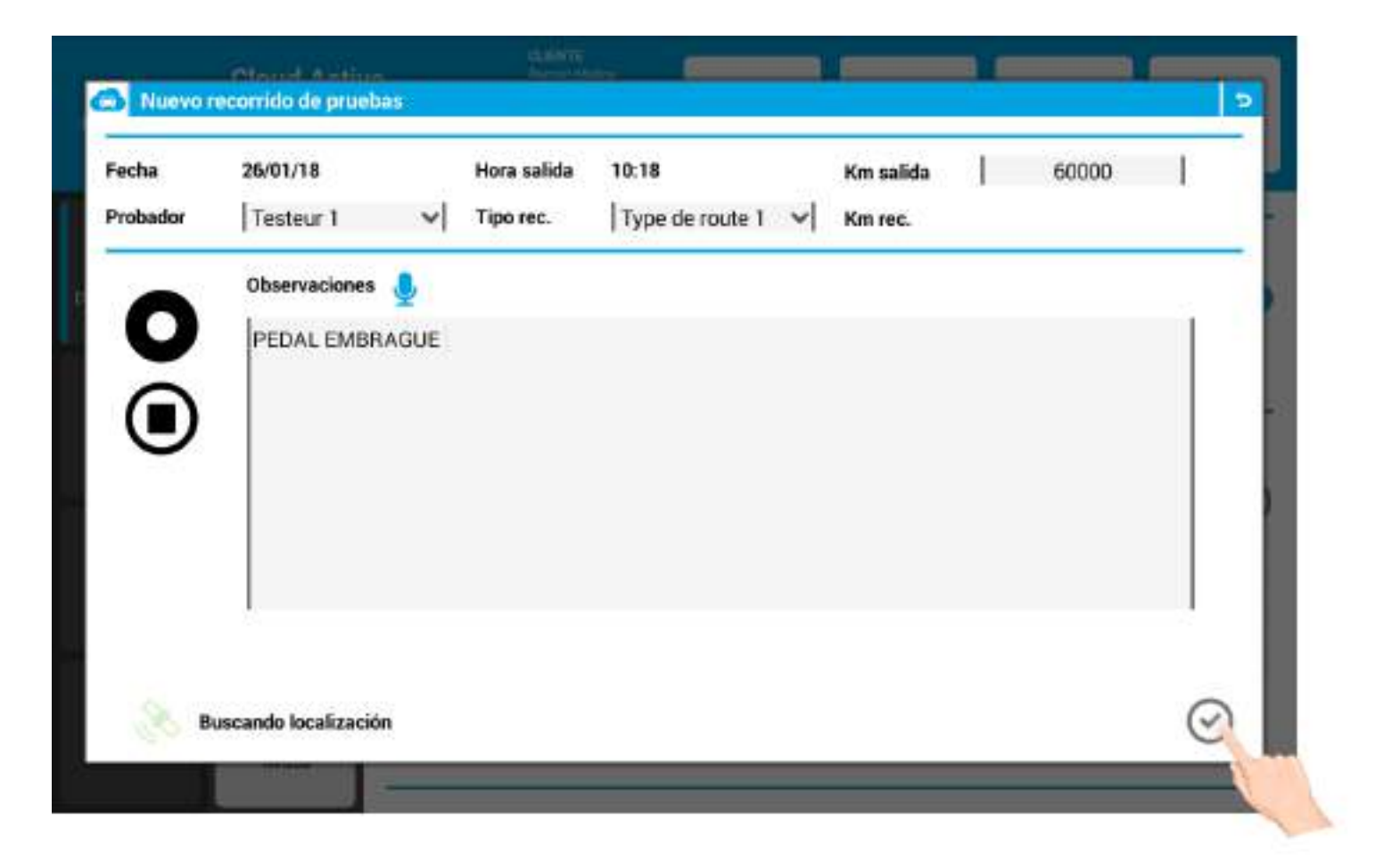

## **10. PANTALLA DE NEGOCIACIÓN**

Después de completar la checklist, el asesor de servicio y el cliente **deberán repasar todos los datos introducidos:** ofertas, paquetes de servicio, principales averías detectadas, etc.

Para poder visualizar el resumen de la recepción realizada, el asesor de servicio deberá pulsar el botón Firma.

|          | Cloud Activ<br>Reception | ve<br>S                 | CLIENTE<br>Remon Marines<br>MODELO<br>MATRICULA<br>100HEAN | do Fotos |
|----------|--------------------------|-------------------------|------------------------------------------------------------|----------|
| -        |                          | *                       | 🔹 Kit de seguridad                                         | 000      |
|          |                          | whitere                 | Salpicadero                                                |          |
|          |                          |                         | Intermitentes                                              |          |
|          | PLUE                     | Derecha del<br>vehiculo | Iluminación interior                                       |          |
|          |                          |                         | Freno de mano                                              |          |
|          |                          |                         | Asientos (delanteros/traseros)                             |          |
| Defice   |                          | webiculo                | Revistimientos i alfombras                                 |          |
|          |                          | <u> </u>                | Dirección                                                  |          |
| <b></b>  |                          | Parte trasera           | Ventanaa                                                   |          |
| Checklin |                          |                         | Aire acondicionado                                         | ⊘○○■×    |

Inmediatamente, le aparecerá la siguiente ventana emergente.

En esta pantalla, el cliente podrá revisar in situ todas las **ofertas** y **paquetes de servicio** que se le han asociado a su recepción (ayúdese del scroll para mostrar todos los datos).

#### Presupuesto

| OFERTAS  |                                                                       |                                                                                                    |                                                                                                    |                                                                                                    |                                                                                                    |                                                                                                    |                                                                                                    |                                                                                                    |                                                                                                    |                                                                                                    |
|----------|-----------------------------------------------------------------------|----------------------------------------------------------------------------------------------------|----------------------------------------------------------------------------------------------------|----------------------------------------------------------------------------------------------------|----------------------------------------------------------------------------------------------------|----------------------------------------------------------------------------------------------------|----------------------------------------------------------------------------------------------------|----------------------------------------------------------------------------------------------------|----------------------------------------------------------------------------------------------------|----------------------------------------------------------------------------------------------------|
| Código   | Descripción                                                           | S/C                                                                                                    | Precio un.                                                                                                    | Unidades                                                                                                    | Precio total                                                                                                    |                                                                                                    |                                                                                                    | 1                                                                                                    | Importe total                                                                                                    | Confirmación                                                                                                    |
| 03       | Suporte GPS                                                           |                                                                                                    | 17,16€                                                                                                    | 1                                                                                                    | 17,16€                                                                                                    | L                                                                                                    | 0.0                                                                                                    | П                                                                                                    | 17,16€                                                                                                    | 000                                                                                                    |
| Paquetes |                                                                       |                                                                                                    |                                                                                                    |                                                                                                    |                                                                                                    |                                                                                                    |                                                                                                    |                                                                                                    |                                                                                                    |                                                                                                    |
| Código   | Descripción                                                           | S/C                                                                                                    | Precio un.                                                                                                    | Unidades                                                                                                    | Precio total                                                                                                    |                                                                                                    |                                                                                                    |                                                                                                    | Importe total                                                                                                    | Confirmación                                                                                                    |
| 281      | Remplacer le filtre à gazole                                          |                                                                                                    | 81,60 €                                                                                                    | 1                                                                                                    | B1,60 €                                                                                                    | E                                                                                                    | 0.0                                                                                                    | П                                                                                                    | 81,60 €                                                                                                    | 000                                                                                                    |
| RE:01221 | Pneumatic                                                             |                                                                                                    | 130,80 €                                                                                                    | 2                                                                                                    | 261,60 €                                                                                                    | 1                                                                                                    | 0.0                                                                                                    | П                                                                                                    | 261,60€                                                                                                    | 000                                                                                                    |
| м        | CHECK DISCOS                                                          |                                                                                                    | 105,00€                                                                                                    | 1                                                                                                    | 105,00 €                                                                                                    | 1                                                                                                    | 0.0                                                                                                    | 11                                                                                                    | 105,00 €                                                                                                    | 000                                                                                                    |
|          | OFERTAS<br>Código<br>03<br>Paquetes<br>Código<br>281<br>RE:01221<br>M | OFERTAS       Código     Descripción       03     Soporte GPS       Paquetes       Código     Descripción       281     Remplacer le filtre à gazole       RE:01221     Pneumatic       M     CHECK DISCOS | Código     Descripción     S/C       03     Saporte GPS       Paquetes     Código     Descripción     S/C       281     Remplacer le filtre à gazole       RE:01221     Pneumatic       M     CHECK DISCOS | Código     Descripción     S/C     Precio un.       03     Suporte GPS     17,16 €       Paquetes     Código     Descripción     S/C     Precio un.       281     Remplacer le filtre à gazole     81,60 €       RE:01221     Pheumatic     130,80 €       M     CHECK DISCOS     105,00 € | OFERTAS         Código       Descripción       S/C       Precio un.       Unidades         03       Soporte GPS       17,16 €       1         Paquetes       Vision       S/C       Precio un.       Unidades         281       Bemplacer le filtre à gazole       81,60 €       1         RE:01221       Pneumatic       130,80 €       2         M       CHECK DISCOS       105,00 €       1 | OFERTASCódigoDescripciónS/CPrecio un.UnidadesPrecio total03Suporte GPS $17,16 \in$ 1 $17,16 \in$ PaquetesS/CPrecio un.UnidadesPrecio total281Bernplacer le filtre à gazole $81,60 \in$ 1 $81,60 \in$ RE:01221Precumatic $130,80 \in$ 2 $261,60 \in$ MCHECK DISCOS $105,00 \in$ 1 $105,00 \in$ | OFERTASCódigoDescripciónS/CPrecio un.UnidadesPrecio total03Saporte GPS $17,16 \in$ 1 $17,16 \in$ 1PaquetesCódigoDescripciónS/CPrecio un.UnidadesPrecio total281Remplacer le filtre à gazole $81,60 \in$ 1 $81,60 \in$ 1RE:01221Pheumatic $130,80 \in$ 2 $261,60 \in$ 1MCHECK DISCOS $105,00 \in$ 1 $105,00 \in$ 1 | OFERTASCódigoDescripciónS/CPrecio un.UnidadesPrecio total03Suporte GPS $17,16 \in 1$ $17,16 \in 0.0$ PaquetesCódigoDescripciónS/CPrecio un.UnidadesPrecio total281Remplacer le filtre à gazole $81,60 \in 1$ $81,60 \in 1$ $81,60 \in 0.0$ RE:01221Pheumatic $130,80 \in 2$ $261,60 \in 0.0$ MCHECK DISCOS $105,00 \in 1$ $105,00 \in 0.0$ | OFERTASCódigoDescripciónS/CPrecio un.UnidadesPrecio total03Suporte GPS $17,16 \in$ 1 $17,16 \in$ 0.0  PaquetesCódigoDescripciónS/CPrecio un.UnidadesPrecio total  281Remplacer le filtre à gazole $81,60 \in$ 1 $81,60 \in$ 0.0  RE:01221Pneumatic $130,80 \in$ 2 $261,60 \in$ 0.0  MCHECK DISCOS $105,00 \in$ 1 $105,00 \in$ 0.0 | OFERTASCódigoDescripciónS/CPrecio un.UnidadesPrecio totalImporte total03Suporte GPS $17,16 \in$ 1 $17,16 \in$ 0.01 $17,16 \in$ PaquetesCódigoDescripciónS/CPrecio un.UnidadesPrecio totalImporte total281Remplacer le filtre à gazole $81,60 \in$ 1 $81,60 \in$ 0.081,60 $\in$ RE:01221Pneumatic $130,80 \in$ 2 $261,60 \in$ 0.0261,60 $\in$ MCHECK DISCOS $105,00 \in$ 1 $105,00 \in$ 0.0105,00 $\in$ |

 $\odot$ 

0,00 € (0.00 € s.IVA)

0,00 € (0,00 € s.IVA)

Total sin IVA: 387,80 €

 $(\checkmark$ 

Importe total: 465,36 €

(~

## 10.1 Botones verde, naranja y rojo

Desde este nuevo apartado el cliente podrá **aceptar**, **posponer** o **cancelar** alguna (o todas) las ofertas y kits que se han asociado a la recepción.

El proceso es exactamente el mismo. Deberá pulsar uno de los tres botones:

• Botón verde: el cliente acepta la oferta o el paquete de servicio.

| 03 Soporte GPS 17,16 € 1 17,16 € 0.0    17,16 €   (<br>Paquetes         | 200     |
|-------------------------------------------------------------------------|---------|
| Paquetes                                                                | a Cal   |
|                                                                         | 17      |
| Código Descripción S/C Precio un. Unidades Precio total Importe total ( | onfirma |
| 281 Remplacer le filtre à gazole 81,60 € 1 81,60 € 0.0    81,60 €   (   | 000     |
| RE:01221 Pneumatic 130,80 € 2 261,60 € 0.0    261,60 € 0                | 000     |
| M CHECK DISCOS 105,00 € 1 105,00 € 0.0   105,00 € (                     | 000     |

• Botón naranja: el cliente decide posponer la adquisición de la oferta o del paquete de servicio.

| Código     | Descripción                  | S/C | Precio un. | Unidades | Precio total | 2  |     |      | Importe total | Confirmación |
|------------|------------------------------|-----|------------|----------|--------------|----|-----|------|---------------|--------------|
| 03         | Soporte GPS                  |     | 17,16€     | 1        | 17,16€       | I  | 0.0 | П    | 17,16€        | 000          |
| < Paquetes |                              |     |            |          |              |    |     |      |               |              |
| Código     | Descripción                  | S/C | Precio un. | Unidades | Precio total |    |     | - 53 | Importe total | Confirmación |
| 281        | Remplacer le filtre à gazole |     | 81,60€     | 1        | 81,60€       | I. | 0.0 | П    | 81,60 €       | 1000         |
| BE:0122    | Pneumatic                    |     | 130,80 €   | 2        | 261,60 €     | 1  | 0.0 | 11   | 261,60 €      | 1000         |
| м          | CHECK DISCOS                 |     | 105,00 €   | 1        | 105,00 €     | 1  | 0.0 | 11   | 105,00 €      | 1000         |
|            |                              |     |            |          |              |    |     |      |               | -            |
|            |                              |     |            |          |              |    |     |      |               |              |
| 0          |                              |     |            |          |              |    |     |      |               |              |

\*El asistente de recepción activa desplegará una ventana emergente con los **tiempos de posposición.** El cliente deberá seleccionar uno.

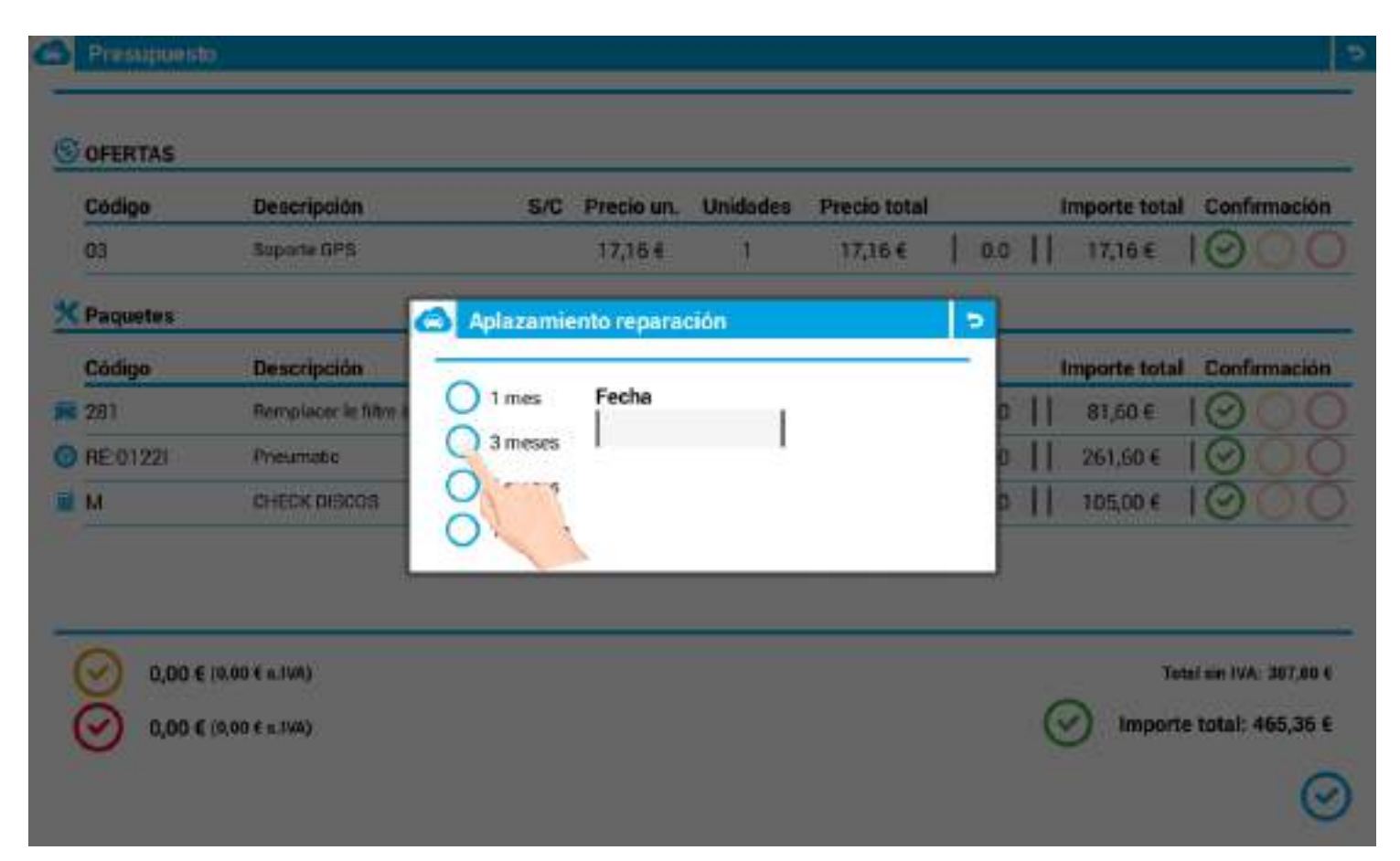

\*También se podrá configurar una **fecha exacta** para generar un nuevo aviso de postventa (en relación a este elemento pospuesto).

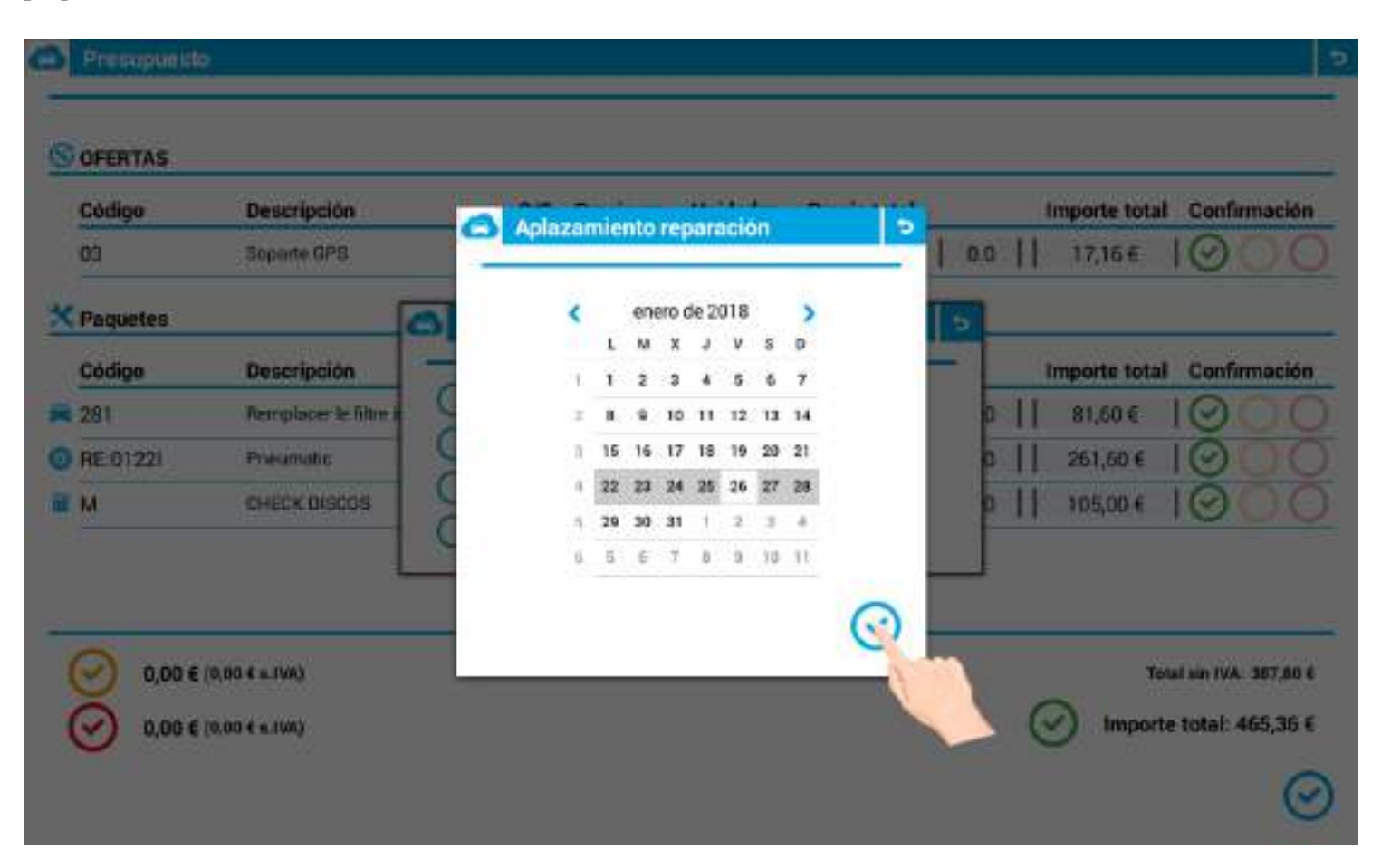

• Botón rojo: Al pulsar el botón rojo, la oferta o el paquete de servicio se elimina de la recepción. En este caso, aparece una ventana emergente donde se debe indicar el motivo de la cancelación.

|   | Código   | Descripción                  | S/C | Precio un. | Unidades | Precio total |   |     |    | Importe total | Cont | irmación |
|---|----------|------------------------------|-----|------------|----------|--------------|---|-----|----|---------------|------|----------|
|   | 03       | Soporte GPS                  |     | 17,16€     | 1        | 17,16 €      | 1 | 0.0 | 11 | 17,16 €       | 0    | 00       |
| < | Paquetes |                              |     |            |          |              |   |     |    |               |      |          |
|   | Código   | Descripción                  | S/C | Precio un. | Unidades | Precio total |   |     |    | Importe total | Con  | irmación |
| 1 | 281      | Remplacer le filtre à gazole |     | 81,60 €    | 1        | 81,60 €      | 1 | 0.0 | 11 | 81,60 €       | 10   | 00       |
| > | RE:01221 | Pneumatic                    |     | 130,80 €   | 2        | 261,60 €     | 1 | 0.0 | 11 | 261,60 €      | 10   | 00       |
| 1 |          | CHECK DISCOS                 |     | 105.00.6   | 1        | 105.00 €     | 1 | 0.0 | 11 | 105.00 F      | 0    | 00       |

| Còdiga   | Descripción                           | S/C Precio        | un. Unidades | Precio total | 1.000.11 | importe tota | I Confirmació       |
|----------|---------------------------------------|-------------------|--------------|--------------|----------|--------------|---------------------|
| 69       | Saparte GPS                           | 17,16             | 5. 11        | 17,16€       | 1 00 11  | 17,16€       | 100                 |
| Paquetes |                                       |                   |              | _            |          | _            |                     |
| Código   | Descripción                           | Motivo cancelació | 'n           |              | 2        | importe tota | l Confirmació       |
| 281      | Remplacer le filtre a                 | O Precio          |              |              | 0 11     | 81,60 €      | 100                 |
| RE:01221 | Preumatic                             | Tiempo            |              |              | P II     | 261,60 €     | 100                 |
| м        | CHECK DISCOS                          | Deleted           |              |              | 0 11     | 105,00 €     | 100                 |
|          |                                       |                   | _            | _            |          |              |                     |
|          |                                       |                   |              |              |          |              |                     |
| 2 251 60 | 6 (918 80 E a IVA)                    |                   |              |              |          | Te           | 441 Mai 104 - 166 B |
| 2        | C C C C C C C C C C C C C C C C C C C |                   |              |              | 1        | Second II    | Constanting of the  |

### **10.2 Descuentos**

Desde esta misma pantalla de negociación también puede realizar descuentos en ofertas y paquetes de servicio.

Para realizar un descuento, el asesor de servicio solamente deberá introducir el **porcentaje de descuento** en la columna correspondiente.

Inmediatamente, el precio de la oferta o paquete de servicio se actualizará teniendo en cuenta el porcentaje introducido.

|     |          | 2004                         | 82329 | 2.000000   |          |                                                                                                    |                  |                                                                                                    |              |
|-----|----------|------------------------------|-------|------------|----------|----------------------------------------------------------------------------------------------------|------------------|----------------------------------------------------------------------------------------------------|--------------|
|     | Código   | Descripción<br>Socorte GPS   | S/C   | 1716 f     | Unidades | Precio total                                                                                                    | 001              | Importe total                                                                                                    | Confirmación |
| <   | Paquetes | 27777320129                  |       | 82407.0    | 08       | 10123                                                                                                    | A DESTRUCTION OF |                                                                                                    |              |
| 1   | Código   | Descripción                  | S/C   | Precio un. | Unidades | Precio total                                                                                                    |                  | Importe total                                                                                                    | Confirmación |
| 1   | 281      | Remplacer le filtre à gazole |       | 81,60 €    | 1        | 81,60€                                                                                                    | 0.0              | 81,60 €                                                                                                    | 000          |
| D i | RE:01221 | Poeumatic                    |       | 130,80 €   | 2        | 261,60 €                                                                                                    | 2                | 256,37 €                                                                                                    | 000          |
| 1   | м        | CHECK DISCOS                 |       | 105,00 €   | ET A     | Land and a                                                                                                    | I and I          | Construction of the local division of the local division of the lo | -            |
|     |          |                              |       |            | 1        | 1                                                                                                    | 2                | 3                                                                                                    | •            |
|     | -        |                              |       |            | - 1      | 4                                                                                                    | 5                |                                                                                                    | Sig.         |
| 2   | 261,60   | (€ (218,00 € s.IVA)          |       |            |          | 7                                                                                                    | 8                | 9                                                                                                    | -            |
| (   | 105,00   | τ€ (87,50 € 8.1WA)           |       |            | 1        |                                                                                                    |                  | -                                                                                                    |              |
|     |          |                              |       |            |          | and the second second se | <i>n</i>         |                                                                                                    |              |

# **11. RESUMEN DE LA RECEPCIÓN ACTIVA**

Una vez el asesor de servicio y el cliente han negociado el precio definitivo de la reparación (a través de la pantalla de negociación), ambos deberán **aceptar su acuerdo** y **firmar digitalmente el documento.** 

Para ello, deberán revisar el resumen de la recepción (que aparecerá de manera automática antes de firmar la recepción).

#### \*El documento que le mostramos en la imagen corresponde con el documento-resumen de la recepción:

| CAR CHAR                                                   | Cloud Act<br>122460709<br>Care & Porn<br>00542 Merres<br>Balacione<br>24 93 872 29 9<br>http://www.clo | ive Reception<br>au Fatra,7<br>a<br>udactiverception.com |                      | Número O.R.:<br>Etigueta<br>Número recepción:<br>Tipe de recepción:<br>Acesor de servísio:<br>Comes: | 49637<br>234<br>255<br>R. Robotikm<br>Pere Tomaso<br>ptomasa@cloudactivereception.com |
|------------------------------------------------------------|----------------------------------------------------------------------------------------------------|----------------------------------------------------------|----------------------|----------------------------------------------------------------------------------------------------|---------------------------------------------------------------------------------------|
| Nontre:                                                    | Plannon Molina                                                                                         | Población                                                | Castellinil in Vila: | Teléforo:                                                                                            | 5217649570 / E11504528                                                                |
| Direction                                                  |                                                                                                    | 09:                                                      |                      | Corres                                                                                               | chescomptegi cloudactivereception com                                                 |
| DATOS USUEN                                                |                                                                                                    |                                                          |                      |                                                                                                    |                                                                                       |
| Manual VEHICU                                              | 1284048                                                                                                | Marrier                                                  | (69                  | Modele                                                                                               |                                                                                       |
| Beebdee                                                    | 1714CONCERTS                                                                                           | Color.                                                   | Martin               | Madak Mana                                                                                           | interna                                                                               |
| Colden month                                               | Lapide Scientifier 12                                                                                  | Color:                                                   | ADDED T              | Hose to technos                                                                                      | mananto                                                                               |
| coeigo monor.                                              | 14240                                                                                                  | resta l'                                                 | 2000/19              | Ano del modelo.                                                                                      |                                                                                       |
| Cliente flota:                                             | No                                                                                                    |                                                          |                      |                                                                                                    |                                                                                       |
|                                                            |                                                                                                    |                                                          |                      |                                                                                                    |                                                                                       |
| OBSERVACION                                                | 65                                                                                                    |                                                          |                      |                                                                                                    |                                                                                       |
| ACTUACIONES                                                | ń.                                                                                                    |                                                          |                      |                                                                                                    |                                                                                       |
| DISCOS TRASE                                               | RCS (Factura)                                                                                          |                                                          |                      |                                                                                                    |                                                                                       |
| NIVELES                                                    |                                                                                                    | NELIMIKTIOOS                                             |                      | DAROS                                                                                                |                                                                                       |
| Are:                                                       | 60000                                                                                                  |                                                          | 0 mm - 3 mm          | distantion in which the                                                                              | 1                                                                                     |
| Aceite:                                                    | -18                                                                                                    |                                                          | e - Marine - A       | 2 2                                                                                                  | 0 40 my                                                                               |
| it et icerante:                                            | 18                                                                                                    |                                                          | ×                    | 0                                                                                                    | × ×                                                                                   |
| Lavagarabrican:                                            | -/11                                                                                                   |                                                          | × 1 1 1 1 1 1        |                                                                                                    | They                                                                                  |
| and a state of the second state of the second state of the | 40                                                                                                    |                                                          | AND                  |                                                                                                    |                                                                                       |
| Satoria:                                                   | 78                                                                                                    |                                                          | A                    |                                                                                                    | F 4                                                                                   |

Moviendo el scroll, en la parte inferior izquierda de la ventana emergente, podremos especificar si el cliente desea **vehículo de sustitución** (o no), solamente activando la casilla correspondiente.

| Paquetes                                                                                                    |              |               |              |             |     |                  |             |                  |
|----------------------------------------------------------------------------------------------------|--------------|---------------|--------------|-------------|-----|------------------|-------------|------------------|
| Código                                                                                                    | Descripción  |               |              |             | S/C | U.               | Importe     | Fecha de avis    |
| RE:01228                                                                                                    | Presmate     |               |              |             |     | 2                | 256,374     | 22/02/1          |
| in a contraction of the contraction of the contract |              |               |              |             |     |                  | TOTAL       | 256,37           |
| AQUETES RECH                                                                                                    | AZADOS       |               |              |             |     |                  |             |                  |
| Paguetes manua                                                                                                    | les          |               |              |             |     |                  |             |                  |
| Código                                                                                                    | Descripción  |               | s/c          | Precie M.O. |     | Precip ref.      | Importe     | Motivo de rechaz |
| м                                                                                                    | CHECK DISCOS |               |              | 35,00 £     |     | 70,00 6          | 105,00 €    | Tiemp            |
|                                                                                                    |              |               |              |             |     |                  | TOTAL:      | 105,00           |
| echa y boca de la r                                                                                                    | ar and Mar   | Firma cliente |              |             | Bu  | na del anesor    |             |                  |
|                                                                                                    |              |               |              |             |     | 1                | 2N/1        | 7                |
|                                                                                                    |              |               |              |             |     | I                | suffer .    |                  |
|                                                                                                    |              | Nombre        | Ramon Molina |             | Ace | ece de servicio: | Pere Tomasa |                  |
|                                                                                                    |              | NIF:          | 244713W      |             |     |                  |             |                  |
|                                                                                                    |              |               |              |             |     |                  |             |                  |
|                                                                                                    |              |               |              |             |     |                  |             |                  |
|                                                                                                    |              |               |              |             |     |                  |             |                  |
| Vehizulo de su                                                                                                    | istitución   |               |              |             |     |                  |             |                  |
|                                                                                                    | rega:        |               |              |             |     |                  |             | _                |
| 12                                                                                                    | 2/18 10:30   |               |              |             |     |                  |             |                  |
|                                                                                                    |              |               |              |             |     |                  |             |                  |
|                                                                                                    |              |               |              |             |     |                  |             |                  |

Además, justo debajo, también hay un apartado específico de **fecha y hora de la entrega**, donde podremos acordar una fecha aproximada de entrega del vehículo

| Paquetes             |                |               |                                                                                                    |             |     |                                                                                                    |             |                  |
|----------------------|----------------|---------------|----------------------------------------------------------------------------------------------------|-------------|-----|----------------------------------------------------------------------------------------------------|-------------|------------------|
| Código               | Description    |               |                                                                                                    |             | SIC | U.                                                                                                    | importe     | Fecha de avis    |
| RE:01228             | Presmate       |               |                                                                                                    |             |     | 2                                                                                                    | 256,37 €    | 22/02/1          |
|                      |                |               |                                                                                                    |             |     |                                                                                                    | TOTAL       | 259,37           |
| AQUETES RECH/        | AZADOS         |               |                                                                                                    |             |     |                                                                                                    |             |                  |
| Paquetes manual      | les            |               |                                                                                                    |             |     |                                                                                                    |             |                  |
| Cédigo               | Descripción    |               | S/C                                                                                                    | Precis M.D. |     | Precis ref.                                                                                                    | Importe     | Motivo de rechaz |
| W                    | CHECK DISCOS   |               |                                                                                                    | 35,00 6     |     | 70,00 €                                                                                                    | 105,00 €    | Taurng           |
|                      |                |               |                                                                                                    |             |     |                                                                                                    | TOTAL:      | 105,00           |
| esha x hora de la re | reepekin       | Farma oliente |                                                                                                    |             | Fin | na del anesor                                                                                                   |             |                  |
| 16/01/2018 10:36     | 2982-3630<br>T |               |                                                                                                    |             |     | (1990) (1990) (1990) (1990) (1990) (1990) (1990) (1990) (1990) (1990) (1990) (1990) (1990) (1990) (1990) (1990) | - n /       | 2                |
|                      |                |               |                                                                                                    |             |     | 1                                                                                                    |             | 6                |
|                      |                |               |                                                                                                    |             |     | CE                                                                                                    | destates    |                  |
|                      |                | 1000          |                                                                                                    |             | 10  |                                                                                                    |             |                  |
|                      |                | NIF:          | 244713W                                                                                                    |             | Asi | ISOF DE SETVICIO                                                                                                | Pere lomasa |                  |
|                      |                | 0.004.070     | and a factor of the second second sec |             |     |                                                                                                    |             |                  |
|                      |                |               |                                                                                                    |             |     |                                                                                                    |             |                  |
|                      |                |               |                                                                                                    |             |     |                                                                                                    |             |                  |
|                      | 1129221        |               |                                                                                                    |             |     |                                                                                                    |             |                  |
| Velveulo de sa       | abtucion       |               |                                                                                                    |             |     |                                                                                                    |             |                  |
| a y hera da la entre | vge:           |               |                                                                                                    |             |     |                                                                                                    |             |                  |
| 23/02                | 2/18 10:30     |               |                                                                                                    |             |     |                                                                                                    |             |                  |
| 10.9746              |                |               |                                                                                                    |             |     |                                                                                                    |             |                  |
|                      | A              |               |                                                                                                    |             |     |                                                                                                    |             | R                |
|                      |                |               |                                                                                                    |             |     |                                                                                                    |             |                  |

## **12. FIRMA DE LA RECEPCIÓN**

Una vez visualizado el resumen de la recepción, el cliente deberá autorizar la reparación firmando la recepción activa.

En este caso, el asesor de servicio deberá pulsar el icono firma que aparece en la parte inferior derecha del asistente.

| O & diam                                          | Decotocito                       |               |               |             |     | - m.              | and the second second se | Profession de la deser |
|---------------------------------------------------|----------------------------------|---------------|---------------|-------------|-----|-------------------|----------------------------------------------------------------------------------------------------|------------------------|
| Coeige                                            | Description                      |               |               |             | 240 | 0.                | importe                                                                                                    | Fecha de evisa         |
| ne przer                                          | THEATED E                        |               |               |             |     |                   | 250,318                                                                                                    | 22/02/18               |
|                                                   |                                  |               |               |             |     |                   | TOTAL:                                                                                                    | 256,37 €               |
| RAQUETES RECH                                     | AZADOS                           |               |               |             |     |                   |                                                                                                    |                        |
| Paquetes monus                                    | des                              |               |               |             |     |                   |                                                                                                    |                        |
| Código                                            | Descripción                      |               | 5/C           | Precio M.O. |     | Precia ref.       | Importe                                                                                                    | Motore de rechado      |
| M                                                 | CHECK DISCOS                     |               |               | 35,00 €     |     | T0,00 €           | 105,004                                                                                                    | Tiempo                 |
|                                                   |                                  |               |               |             |     |                   | TOTAL                                                                                                    | 105,00 €               |
| Fesika y horo de la r                             | esepsion                         | Firma cliente |               |             | Fee | na del oses ar    | 8867                                                                                                    |                        |
|                                                   |                                  |               |               |             |     | 1                 | 7/1/                                                                                                    | 7                      |
|                                                   |                                  |               |               |             |     | (E                | fielfert                                                                                                    |                        |
|                                                   |                                  |               |               |             |     | /                 |                                                                                                    |                        |
|                                                   |                                  | Nombre:       | Remort Molina |             | Asc | esor de servicio: | Pere Tomasa                                                                                                    |                        |
|                                                   |                                  | MPC.          | 200713W       |             |     |                   |                                                                                                    |                        |
|                                                   |                                  |               |               |             |     |                   |                                                                                                    |                        |
|                                                   |                                  |               |               |             |     |                   |                                                                                                    |                        |
|                                                   |                                  |               |               |             |     |                   |                                                                                                    |                        |
|                                                   |                                  |               |               |             |     |                   |                                                                                                    |                        |
| Vehiculo de se                                    | atiliución                       |               |               |             |     |                   |                                                                                                    |                        |
| Vehiculo de se                                    | ntitución                        |               |               |             |     |                   |                                                                                                    |                        |
| Vehiculo de se<br>la y hara de la cale<br>292/003 | estitución<br>rega<br>2/79 10-20 |               |               |             |     |                   |                                                                                                    |                        |
| Vehiculo de se<br>la y hans de la cela<br>23/02   | estitución<br>rega<br>2/18 10:30 |               |               |             |     |                   |                                                                                                    | E                      |
| Vehiculo de se<br>ha y hans de la cali<br>23/02   | estitución<br>rege<br>2/18 10:30 |               |               |             |     |                   |                                                                                                    |                        |
| Vehiculo de se<br>ha y hans de la celé<br>23/02   | estitución<br>**##<br>2/18 10:30 |               |               |             |     |                   |                                                                                                    | E                      |

Inmediatamente después, le aparecerá una ventana emergente con los **textos legales** (en caso que hayan sido configurados desde el BackOffice Web).

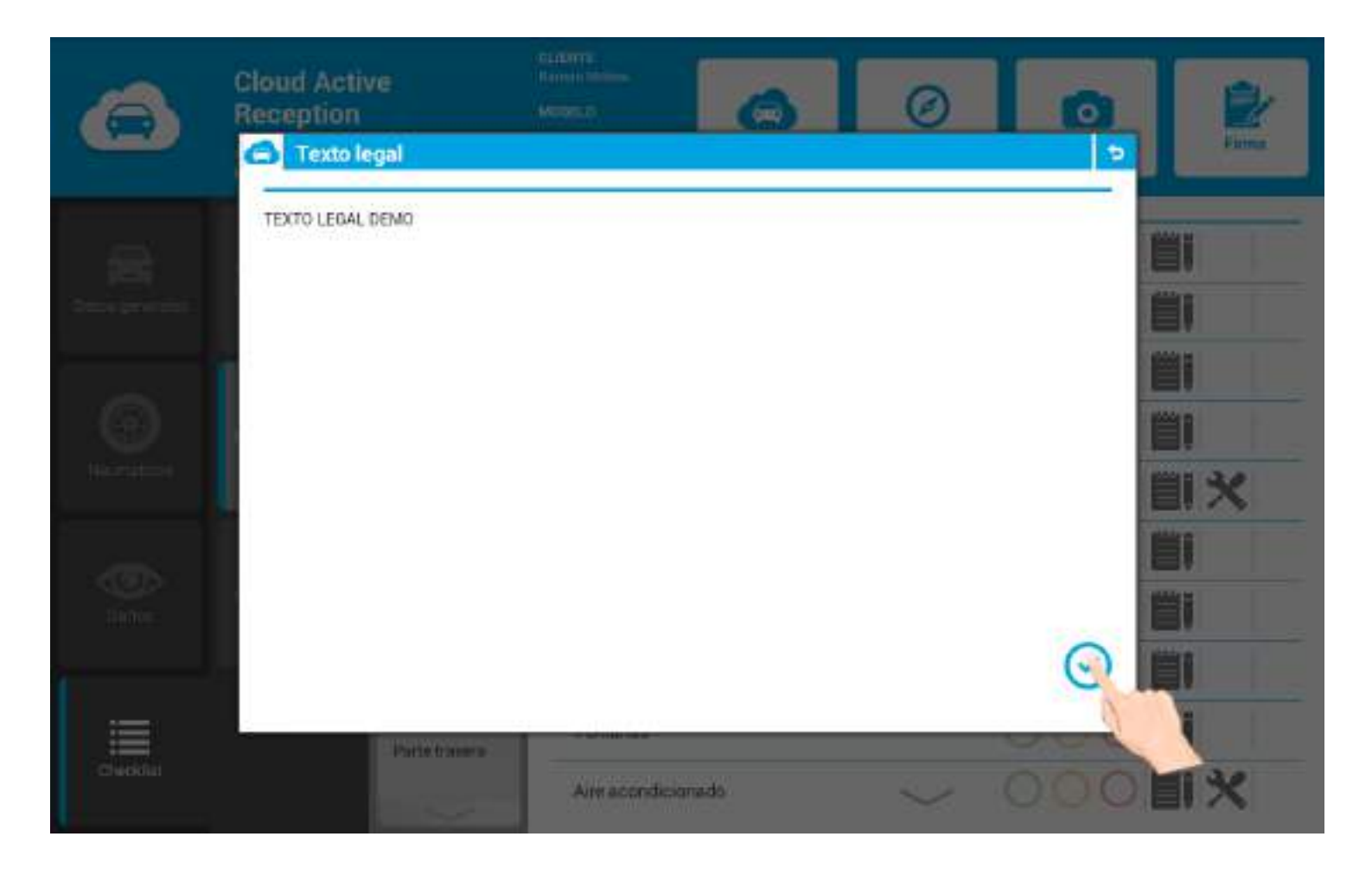

Una vez aceptados, el cliente ya puede dar su conformidad firmando digitalmente la recepción.

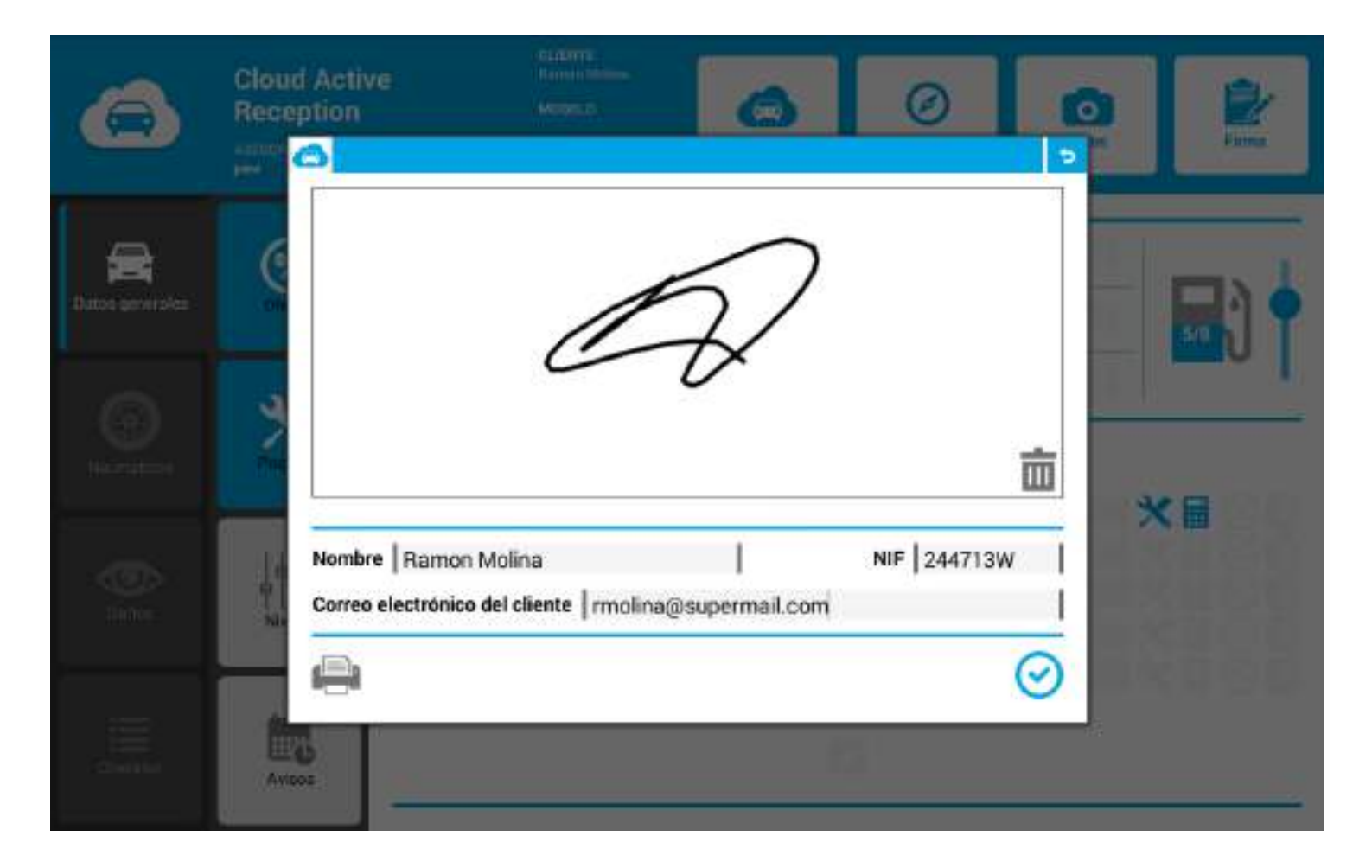

¡Importante! En caso de querer imprimir la recepción activa, deberá activar el **botón impresora de salida** (vea imagen). Este botón deberá haber sido configurado previamente en el BackOffice web.

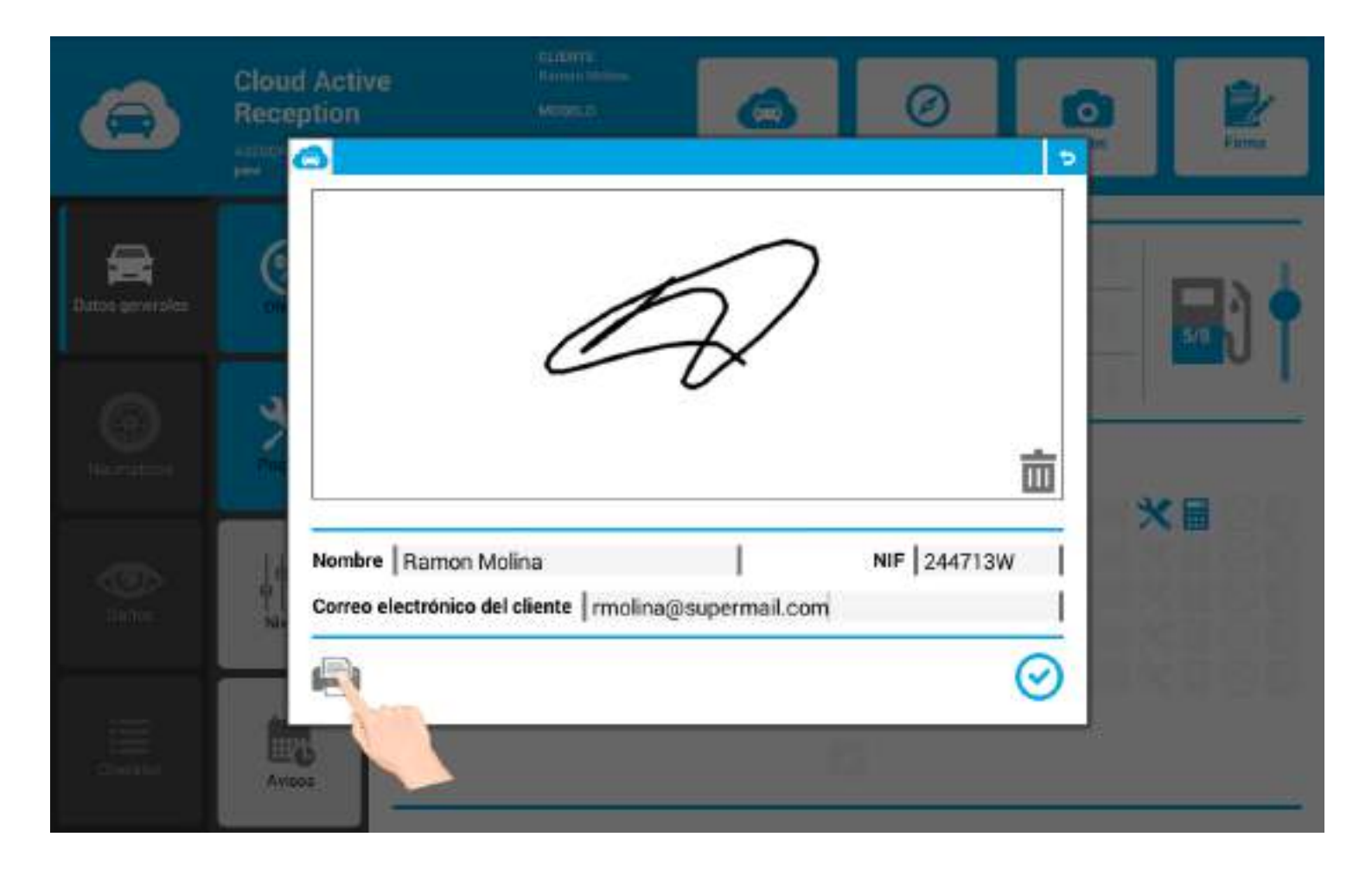

Acto seguido, se desplegarán, de manera automática, las tres opciones de impresión:

- Copia Cliente.
- Copia Asesor.
- Copia Almacén.

Indique la/s preferida/s y, también, la impresora que quiera utilizar para cada una de las opciones.

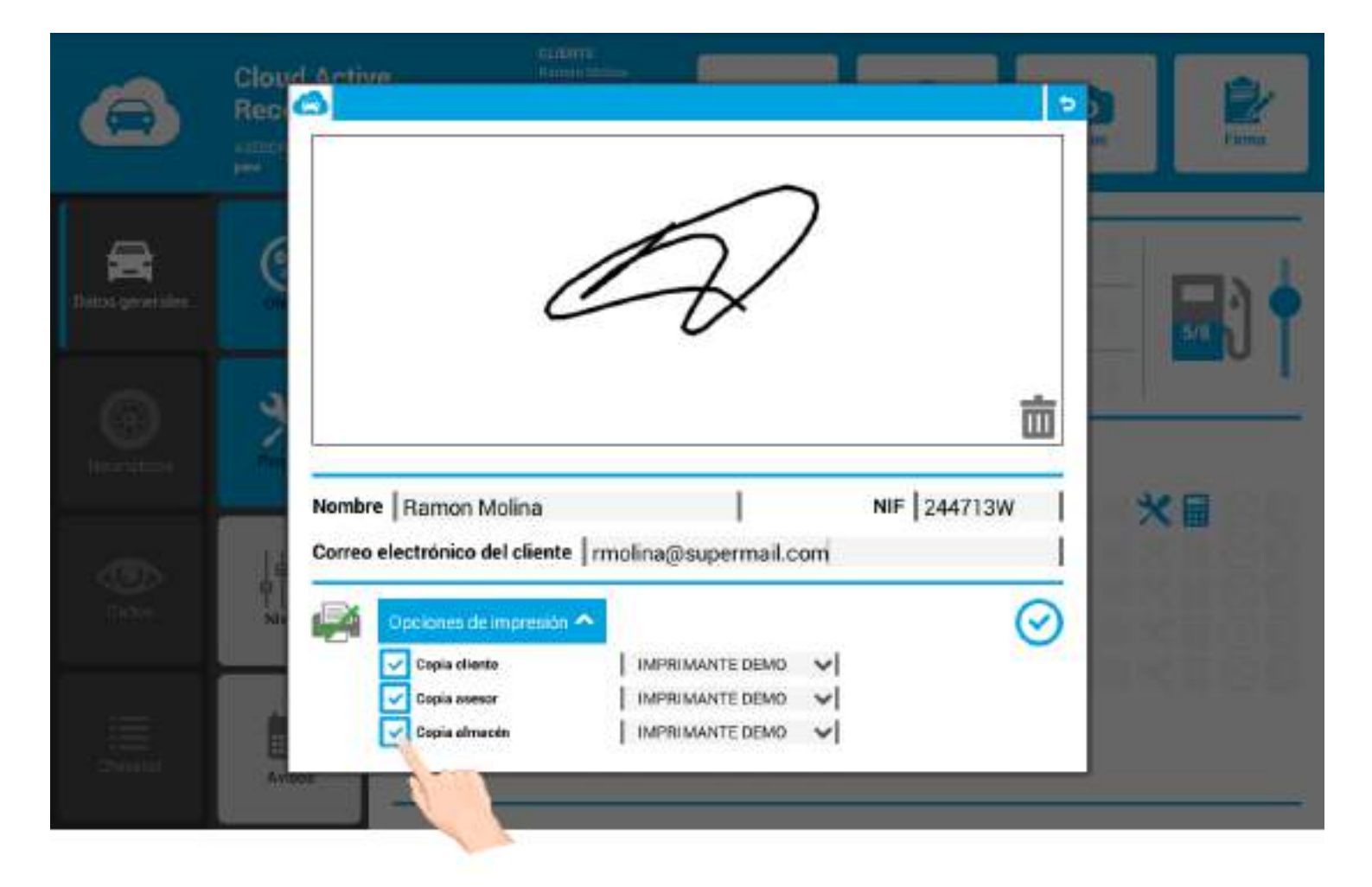

En la siguiente imagen le mostramos el **documento de la recepción activa** (en formato PDF) que recibirá el cliente en su dispositivo móvil.

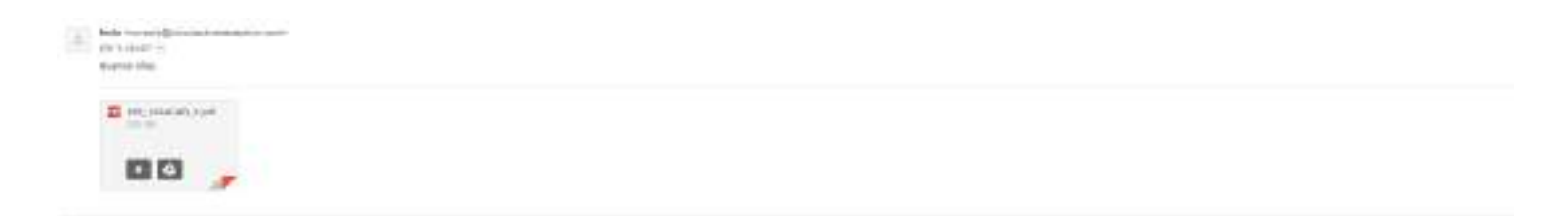